# **Social Security Administration**

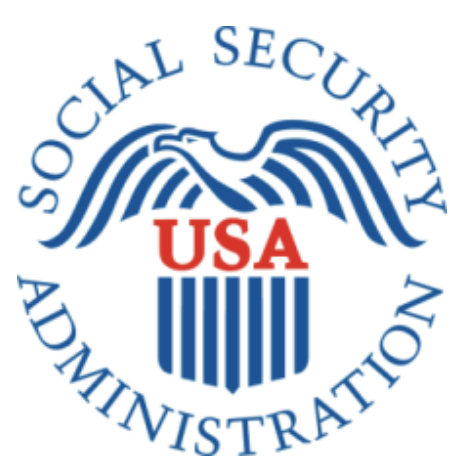

# **SEPTEMBER 2020 ERE Screen Shots**

For OMB Clearance 0960-0753

# Table of Contents

| ERE Login                                                  | 1  |
|------------------------------------------------------------|----|
| Login Screen                                               | 1  |
| Private Act Statement                                      | 2  |
| ERE Home Page                                              |    |
| Administrator's Home Page View                             |    |
| Individual End-User Home Page View                         | 4  |
| Account Services                                           | 5  |
| Create an Individual End-User Account                      | 5  |
| Basic Information                                          | 5  |
| Organization Information                                   | 6  |
| Review                                                     | 7  |
| Confirmation                                               |    |
| Duplicate e-Mail warning message for multiple ERE accounts |    |
| Manage End-User Relationships                              | 9  |
| Search Criteria                                            | 9  |
| Search Results                                             |    |
| Create Individual End-User Account Summary                 | 11 |
| Search Accounts                                            |    |
| Search Page                                                |    |
| Search Results                                             |    |
| Delete Account                                             | 14 |
| Delete Account Summary                                     | 15 |
| Change Your Password                                       | 16 |
| Change Your Password Confirmation                          | 16 |
| Modify Account                                             | 17 |
| Modify Account Confirmation                                |    |
| Manage E-Mail Notification                                 |    |
| Manage E-Mail Notification Confirmation                    |    |
| Evidence Services                                          |    |
| Send Individual Response                                   |    |
| Destination and Request Information                        |    |

| Review & Add Information                                   | . 23 |
|------------------------------------------------------------|------|
| Tracking Page (no fiscal)                                  | . 24 |
| Tracking Page (fiscal)                                     | . 25 |
| Send Grouped Response                                      | . 26 |
| Destination Information                                    | . 26 |
| Review & Add Information                                   | . 27 |
| Confirmation                                               | . 28 |
| Send CE Report                                             | . 29 |
| Destination & Request Information                          | . 29 |
| Review & Add Information                                   | . 30 |
| Tracking Page (no fiscal)                                  | . 31 |
| Tracking Page (with fiscal)                                | . 32 |
| Send CE Report(s) with Scanned Signature                   | . 33 |
| Destination Information                                    | . 33 |
| Review & Add Information                                   | . 34 |
| Confirmation                                               | . 35 |
| Send CE No Show Response                                   | . 36 |
| Destination and Request Information                        | . 36 |
| Review & Add Information                                   | . 37 |
| Tracking Page (no fiscal)                                  | . 38 |
| Tracking Page (fiscal)                                     | . 39 |
| Prepare CE Report for Provider                             | 40   |
| Destination Information                                    | . 40 |
| Review & Add Information                                   | 41   |
| Tracking Page                                              | . 42 |
| Access Electronic Requests                                 | . 43 |
| Open Requests Page                                         | . 43 |
| View / Submit CE Request – Upload Files                    | . 44 |
| Tracking Page – Upload Files (Site does not do fiscal)     | . 47 |
| View / Submit CE Request – No Show Response                | 48   |
| Tracking Page – No Show Response (Site does not do fiscal) | . 50 |
| Tracking Page – Upload Files (Site does fiscal)            | 51   |

| Submit Payment Request for CE 5                                     | 52 |
|---------------------------------------------------------------------|----|
| Patient Information                                                 | 52 |
| Services Performed                                                  | 54 |
| Review – Upload Invoices                                            | 56 |
| Add Invoices                                                        | 58 |
| Tracking Page – Uploaded Invoices                                   | 59 |
| Review – No Invoices to Upload                                      | 52 |
| Tracking Page – No Invoices Uploaded                                | 54 |
| View / Submit Evidence Request – Upload Records                     | 57 |
| Tracking Page – Upload Records (Site does not do fiscal)            | 59 |
| Tracking Page – Upload Records (Site does fiscal)7                  | 70 |
| View / Submit Evidence Request – No Records                         | 71 |
| Tracking Page – No Records (Site does not fiscal)7                  | 73 |
| Tracking Page – No Records (Site does fiscal)7                      | 74 |
| Submit Payment Requests for MER                                     | 75 |
| Patient Information7                                                | 75 |
| Review – Upload Invoices                                            | 77 |
| Upload Invoices                                                     | 78 |
| Review – No Invoices                                                | 79 |
| Upload Invoices Tracking Page                                       | 81 |
| No Invoices Tracking Page                                           | 33 |
| Access Provider's Electronic Requests                               | 35 |
| Access Provider's Electronic Requests – Open Requests               | 35 |
| View / Submit CE Request                                            | 36 |
| Tracking Page                                                       | 38 |
| Review / Submit Prepared Requests                                   | 39 |
| List of Requests                                                    | 39 |
| non-eOR - Patient Information & Destination and Request Information | 90 |
| non-eOR - Review & Add Files                                        | 91 |
| non-eOR - Tracking Page                                             | 93 |
| eOR - Review and Add Files                                          | 94 |
| eOR – Tracking Page                                                 | 96 |

| Messaging Services                           |
|----------------------------------------------|
| Secure Messaging                             |
| Inbox                                        |
| Compose Message                              |
| Search Contacts                              |
| Compose Message – Confirmation               |
| Contact OHO Office                           |
| Send Message and Files                       |
| Confirmation                                 |
| Payment Services                             |
| Submit Payment Request (non-eOR)             |
| MER - Destination and Request Information103 |
| MER - Add Invoices                           |
| MER - Tracking Page                          |
| CE - Destination and Request Information     |
| CE – Add Invoices                            |
| CE – Tracking Page                           |
| Access Provider's Electronic Requests        |
| Open Payments (no reports submitted yet)     |
| Open Payments (report submitted)             |

# **ERE** Login

## Login Screen

# 🕝 Social Security

#### Electronic Records Express (ERE)

#### Sign In

#### Acknowledgement for Website Access

I understand that the Social Security Administration will validate the information I provide against the information in Social Security Administration's systems.

#### I certify that:

- I understand that I may be subject to penalties if I submit fraudulent information.
- I agree that I am responsible for all actions taken with my Username.
- I am aware that any person who knowingly and willfully makes any representation to falsely obtain information from Social Security records and/or intends to deceive the Social Security Administration as to the true identity of an individual could be punished by a fine or imprisonment, or both.
- · I am authorized to do business under this Username.

By entering your Username, Password and clicking on the "Sign In" button, you certify that you have read, understand and agree to the above statements.

# Username Password Sign In Cancel

#### OMB No. 0960-0753 Privacy Policy Accessibility Help

#### Help & Support

- For questions or concerns regarding password resets and new ERE account registration, please dial 1-866-691-3061.
   This number will be staffed from 7am - 7pm EST, Monday thru Friday. After hours questions about password resets and new ERE account registration may be emailed to electronic-records-express@ssa.gov
- For ERE technical issues please send an email to EETechSupport@ssa.gov
- All other ERE questions can be sent to OHO.HQ.Rep.Mail@ssa.gov
- Appointed Representatives who are locked out can send their name and User ID to electronic-recordsexpress@ssa.gov
- Appointed Representatives who are having issues accessing cases can send their name and Rep ID or User ID to the OHO.HQ.ARS@ssa.gov mailbox.

#### Privacy Statement

#### Your privacy is important.

For details about our use of your information, we encourage you to read our Privacy Act Statement.

## **Private Act Statement**

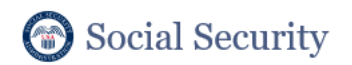

#### Privacy Act Statement

#### Collection and Use of Personal Information

Section 205 of the Social Security Act, as amended, allow us to collect this information. Furnishing us this information is voluntary. However, failing to provide all or part of the information may prevent us offering you access to our Business Services Online (BSO) suite of services.

We will use the information that you provide to register you, your company, or authorized employee(s) to use our BSO suite of services. We will verify the personally identifiable information (e.g., name, Social Security number, and date of birth) you provide against our records for user registration. We may also share your information for the following purposes, called routine uses:

- 1. To a congressional office in response to an inquiry from that office made at the request of the subject of a record or a third party on that person's behalf.; and
- 2. To other Federal agencies and our contractors, including external data sources, to assist us in administering our programs.

In addition, we may share this information in accordance with the Privacy Act and other Federal laws. For example, where authorized, we may use and disclose this information in computer matching programs, in which our records are compared with other records to establish or verify a person's eligibility for Federal benefit programs and for repayment of incorrect or delinquent debts under these programs.

A list of additional routine uses is available in our Privacy Act System of Records Notices (SORN) 60-0058, entitled Master Files of Social Security Number (SSN) Holders and SSN Applications and 60-0373, entitled Central Repository of Electronic Authentication Data Master File. Additional information and a full listing of all our SORNs are available on our website at www.socialsecurity.gov/foia/bluebook.

# **ERE Home Page**

Administrator's Home Page View

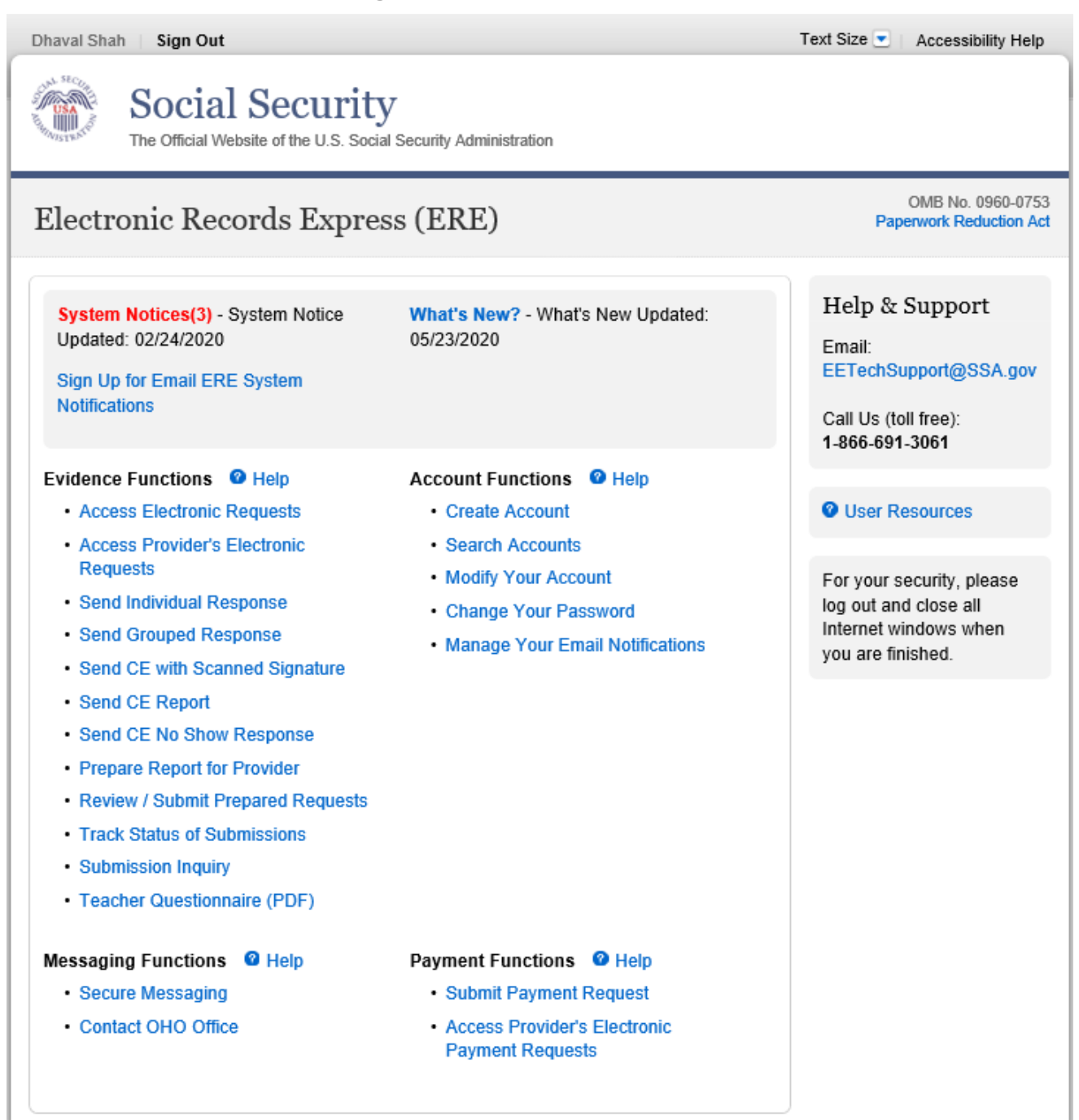

## Individual End-User Home Page View

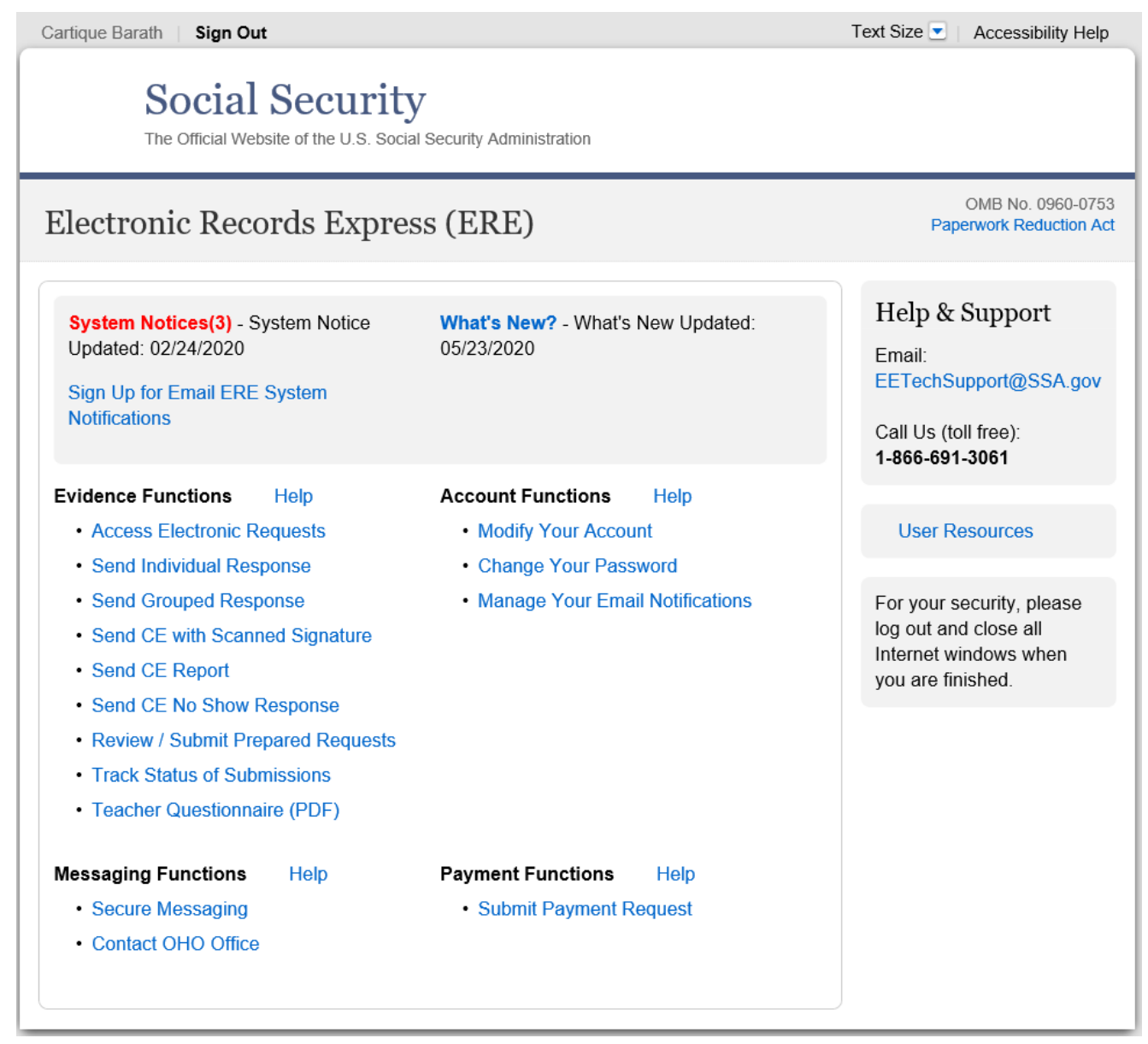

# **Account Services**

Create an Individual End-User Account

## Basic Information

| Dhaval Shah   8ign Out                                                                                                    | Text Size 💌 Accessibility Help |
|----------------------------------------------------------------------------------------------------|--------------------------------|
| Social Security The Official Website of the U.S. Social Security Administration                                                                                   |                                |
| ERE: Create An Account                                                                                                    |                                |
| Provide Account Information 2 Review & Submit 3 Confirmation                                                                                                    |                                |
| Account Type & Username                                                                                                    | User Resources                 |
| What type of account would you like to create?<br>O Administrator Account<br>O Regional Administrator Account<br>O Sponsor Account<br>Individual End-User Account |                                |
| Demo Account                                                                                                    |                                |
| Username:<br>Username must contain:<br>- Exactly 8 characters<br>- At least one numeral<br>- At least one letter<br>- No special characters                       |                                |
| Vser Information Name: First Middle Last Primary Phone Number: @U.S. O International 10-digit Number Ext                                                          |                                |
| Alternate Phone Number (optional):                                                                                                    |                                |
| FAX Number (optional):                                                                                                    |                                |
| Primary Email Address:                                                                                                    |                                |
| Confirm Primary Email Address:                                                                                                    |                                |
| Alternate Email Address (optional):                                                                                                    |                                |
| Confirm Alternate Email Address (optional):                                                                                                    |                                |
| Next Cancel                                                                                                    |                                |

# Organization Information

| Social Security<br>The Official Website of the U.S. Social Security Administration                                                                                                    |                         |
|----------------------------------------------------------------------------------------------------|-------------------------|
| ERE: Create An Account                                                                                                    |                         |
| Provide Account Information     Provide Organizational Information     Confirmation                                                                                                    | Review                  |
| Organization Information                                                                                                    | <b>O</b> User Resources |
| Organization Type:<br>Other                                                                                                    |                         |
| Organization Name:                                                                                                    |                         |
| Department (optional):                                                                                                    |                         |
| Position (optional):                                                                                                    |                         |
| Address:<br>Country:                                                                                                    |                         |
| United States or U.S. Territory                                                                                                    |                         |
| Street Address:                                                                                                    |                         |
| Street Line 2:                                                                                                    |                         |
| City/Town: State/Territory: ZIP Code:                                                                                                    |                         |
| - V                                                                                                    |                         |
| Primary Site:                                                                                                    |                         |
| Drimany Site Contact                                                                                                    |                         |
|                                                                                                    |                         |
|                                                                                                    |                         |
| A 17 1                                                                                                    |                         |
|                                                                                                    |                         |
| Account Functions                                                                                                    |                         |
| Functions:<br>Select the functions that apply to the user. You must select at least one option.<br>Send Individual Response<br>Send Grouped Response<br>Consultative Exam<br>Prepare Consultative Exam Report for Provider<br>Review/Submit CE Reports<br>Consultative Exam with Scanned Signatures<br>Secure Messaging<br>Contact OHO Office<br>Consultative Examination Payment Request: Provider<br>Consultative Examination Payment Request: Billing Clerk<br>Medical Evidence Payment Request: Billing Clerk |                         |
| Additional Information                                                                                                    |                         |
| Comments (optional):<br>(254 characters maximum)                                                                                                    |                         |
|                                                                                                    |                         |
| Characters remaining: 254                                                                                                    |                         |
| Next Previous Cancel                                                                                                    | -                       |

# <u>Review</u>

| Dhaval Shah   8ign Out                                                                                                    | Text Size 💌 🛛 Accessibility Help |
|----------------------------------------------------------------------------------------------------|----------------------------------|
| Social Security The Official Website of the U.S. Social Security Administration                                                                                                    |                                  |
| ERE: Create An Account                                                                                                    |                                  |
| <ul> <li>Provide Account Information</li> <li>Provide Organizational Information</li> <li>Confirmation</li> </ul>                                                                                                    | Review                           |
| Review & Submit<br>Please make sure the information you provided is correct.                                                                                                    | User Resources                   |
| Edit O Account & User Information                                                                                                    |                                  |
| Account Type & Username<br>Account Type: Individual End-User Account                                                                                                    |                                  |
| Demo Account? Yes                                                                                                    |                                  |
| Username: PROU\$R01                                                                                                    |                                  |
| User Information                                                                                                    |                                  |
| Name: CEMER Provider                                                                                                    |                                  |
| Alternate Phone Number: ext.                                                                                                    |                                  |
| FAX Number:                                                                                                    |                                  |
| Primary Email Address: Dhaval.K.Shah@ssa.gov                                                                                                    |                                  |
| Alternate Email Address:                                                                                                    |                                  |
| Edit Organizational Information                                                                                                    |                                  |
| Organization Information                                                                                                    |                                  |
| Organization Type: Other                                                                                                    |                                  |
| Organization Name: Shah Medical Associates                                                                                                    |                                  |
| Department: General<br>Resilient Doctor                                                                                                    |                                  |
| Address: 6401 Security Blvd, Woodlawn, MD, 21244                                                                                                    |                                  |
| Primary Site: MD - Timonium DDS [S23]                                                                                                    |                                  |
| Primary Site Contact: Account, Sponsor (SPONBPD1)                                                                                                    |                                  |
| Account Functions                                                                                                    |                                  |
| Selected: Send Individual Response, Send Grouped Response, Consultative Exam,<br>Review/Submit CE Reports, Contact OHO Office, Consultative Examination Payment<br>Request: Provider, Medical Evidence Payment Request: Provider |                                  |
| Additional Information                                                                                                    |                                  |
| Comments:                                                                                                    |                                  |
|                                                                                                    |                                  |
| Submit Previous Cancel                                                                                                    |                                  |

# **Confirmation**

| Dhaval Shah   Sign Out                                                                                                    | Text Size 💌 Accessibility Help |
|----------------------------------------------------------------------------------------------------|--------------------------------|
| Social Security<br>The Official Website of the U.S. Social Security Administration                                                                                                    | ,                              |
| ERE: Create An Account                                                                                                    |                                |
| <ul> <li>Provide Account Information</li> <li>Provide Organizational Information</li> <li>Confirmation</li> </ul>                                                                                                    | Review                         |
| Vou successfully created an account.                                                                                                    | 2 User Resources               |
| The Username and instructions have been mailed to PROUSR01 at <b>Dhaval.K.Shah@ssa.gov</b> . Please provide the account information to the new account holder. The SSA ID listed below has been sent to you via email.<br>SSA ID: <b>JCWJF2XM8B</b><br>Temporary Password: <b>BSDTD1aSAU</b> |                                |
| Print this page                                                                                                    |                                |
| ERE Home Create Relationship for This Account                                                                                                    |                                |

# Duplicate e-Mail warning message for multiple ERE accounts

| Dhaval Shah   Sign Out                                                                                                    | Text Size 💌 🛛 Accessibility Help |
|----------------------------------------------------------------------------------------------------|----------------------------------|
| Social Security<br>The Official Website of the U.S. Social Security Administration                                                        |                                  |
| ERE: Create An Account                                                                                                    |                                  |
| Provide Account Information 2 Review & Submit 3 Confirmation                                                                              |                                  |
| An ERE account already exists using the email address <dhaval.k.shah@ssa.gov><br/>address, submit the form again.</dhaval.k.shah@ssa.gov> | . To continue using this email   |

# Manage End-User Relationships

| Search Criteria                                                                     |                                                                                                    |                                  |
|-------------------------------------------------------------------------------------|----------------------------------------------------------------------------------------------------|----------------------------------|
| Dhaval Shah   Sign Out                                                              |                                                                                                    | Text Size 💽 🛛 Accessibility Help |
| Social Secu<br>The Official Website of the U                                        | .S. Social Security Administration                                                                                                    |                                  |
| ERE: Create Relation                                                                | ship                                                                                                    |                                  |
| Username: <b>PROUSR01</b><br>First Name: <b>CEMER</b><br>Last Name: <b>Provider</b> | Organization: Shah Medical Associates<br>State/Territory: MD<br>Function: Review/Submit CE Reports,<br>Send Individual Response, Consultative<br>Examination Payment Request: Provider,<br>Medical Evidence Payment Request:<br>Provider | <b>2</b> User Resources          |
| Search for Available Us                                                             | eers By:                                                                                                    |                                  |
| Username:<br>Last Name:                                                             | Organization Name:<br>Organization Type:                                                                                                    |                                  |
| First Name:                                                                         | State/Territory:                                                                                                    |                                  |
| Search for Available Users By:<br>CE Admin<br>CE Billing Clerk<br>MER Billing Clerk |                                                                                                    |                                  |
| Search Cancel                                                                       |                                                                                                    |                                  |

### Search Results

Dhaval Shah Sign Out Text Size 💌 🛛 Accessibility Help Social Security The Official Website of the U.S. Social Security Administration ERE: Create Relationship Username: PROUSR01 O User Resources Organization: Shah Medical Associates First Name: CEMER State/Territory: MD Last Name: Provider Function: Review/Submit CE Reports, Send Individual Response, Consultative Examination Payment Request: Provider, Medical Evidence Payment Request: Provider Search Results Select the user(s) that you would like to create a relationship with. << First < Prev 1234567 Next > Last >> Showing 1-6 of 38 <u>Username:</u> 🔻 Last Name: **Organization** Organization State/Territory: <u>User</u> <u>First</u> Name: Name: Type: Type: 123456DD Johnson Glory Other MD CE Admin 179976SA bob ddffddd Other MD CE Admin smith 508PROAD ProAdminClerk FiveZeroEight SSA Other MD CE Admin 508PROAD ProAdminClerk FiveZeroEight SSA Other MD CE Billing Clerk 508PROAD ProAdminClerk FiveZeroEight SSA Other MD MER Billing Clerk CEAP2SUK Suk CEAP CEAP practice Other MD CE Admin Showing 1-6 of 38 << First < Prev 1234567 Next > Last >> Create Relationship Edit Search Cancel

## Create Individual End-User Account Summary

Sign Out Dhaval Shah

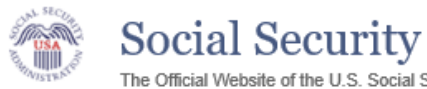

The Official Website of the U.S. Social Security Administration

## ERE: Account Summary

#### You successfully created the relationship(s).

| Action                                                                                                    | Account Information                                                                                                    |
|----------------------------------------------------------------------------------------------------|----------------------------------------------------------------------------------------------------|
| <ul> <li>Modify Account Info</li> <li>Reset Password</li> <li>Suspend Account</li> <li>Delete Account</li> <li>View Log History</li> </ul> | Username: PROUSR01<br>SSA ID: JCWJF2XM8B<br>Demo Account: Yes<br>Account Type: Individual End-User Account<br>Account Status: ACTIVE                                                                                                    |
| O User Resources                                                                                                    | Name: CEMER Provider<br>Primary Phone Number: 9999999999<br>Alternate Phone Number:<br>FAX Number:<br>Primary Email Address: Dhaval.K.Shah@ssa.gov<br>Alternate Email Address:                                                                                                    |
|                                                                                                    | Organization Type: Other<br>Organization Name: Shah Medical Associates<br>Department: General<br>Position: Doctor<br>Address: 6401 Security Blvd, Woodlawn, MD 21244<br>Primary Site: MD - Timonium DDS [S23]<br>Primary Site Contact: Sponsor Account                                  |
|                                                                                                    | Account Functions: Send Individual Response, Send Grouped Response, Consultative<br>Exam, Review/Submit CE Reports, Consultative Exam with Scanned Signatures,<br>Contact OHO Office, Consultative Examination Payment Request: Provider, Medical<br>Evidence Payment Request: Provider |
|                                                                                                    | Comments:                                                                                                    |

Text Size 💌 🛛 Accessibility Help

#### **Current Relationships**

| <u>Username</u> | Last<br>Name | First<br>Name | Organization<br>Name          | Organization<br>Type | <u>State</u> | <u>User</u><br>Type  | <u>Action</u> |
|-----------------|--------------|---------------|-------------------------------|----------------------|--------------|----------------------|---------------|
| DSHAH008        | Clerk        | MER           | Dhaval's Insurance<br>Carrier | Other                | MD           | MER Billing<br>Clerk | Delete        |

# Search Accounts

## <u>Search Page</u>

| Dhaval Shah   Sign Out                                                          | Text Size 💌 Accessibility Help |
|---------------------------------------------------------------------------------|--------------------------------|
| Social Security The Official Website of the U.S. Social Security Administration |                                |
| ERE: Search Accounts                                                            |                                |
| Search for Accounts By:                                                         | <b>O</b> User Resources        |
| Last Name: SSA ID:                                                              |                                |
| First Name: Phone Number:                                                       |                                |
| Username: Email Address:                                                        |                                |
| Primary Site:                                                                   |                                |
|                                                                                 |                                |
| Match:                                                                          |                                |
| □ Include Demo Accounts                                                         |                                |
| Exclude Deleted Accounts                                                        |                                |
| Show and select functions to include in search                                  |                                |
|                                                                                 |                                |
| Search ERE Home                                                                 | -                              |

## Search Results

Dhaval Shah | Sign Out

Text Size 💌 🛛 Accessibility Help

**3** User Resources

Social Security The Official Website of the U.S. Social Security Administration

## **ERE: Search Accounts**

#### Search Results

| Showing 1-25                 | Showing 1-25 of 125 << First < Prev 1 2 3 4 5 Next > Last >> |               |                             |       |                   |                     | >                 |                                   |             |
|------------------------------|--------------------------------------------------------------|---------------|-----------------------------|-------|-------------------|---------------------|-------------------|-----------------------------------|-------------|
| <u>Username</u> <del>▼</del> | Account<br>Type                                              | Last Name     | <u>First</u><br><u>Name</u> | Demo? | Account<br>Status | <u>Organization</u> | Phone Phone       | <u>Email</u>                      | <u>Site</u> |
| 508PROAD                     | Individual<br>End-User<br>Account                            | ProAdminClerk | FiveZeroEight               | Yes   | ACTIVE            | SSA                 | (410)<br>965-1234 | Dhaval.<br>K.Shah<br>@ssa.g<br>ov | CA5         |
| ADMN0001                     | Administrator<br>Account                                     | Shah          | Dhaval                      | Yes   | ACTIVE            | SSA                 | (410)<br>966-8092 | Dhaval.<br>K.Shah<br>@ssa.g<br>ov |             |
| ADMN0002                     | Administrator<br>Account                                     | Shah          | Dhaval                      | Yes   | ACTIVE            | SSA                 | (410)<br>966-8092 | Dhaval.<br>K.Shah<br>@ssa.g<br>ov |             |
| ADMN0003                     | Administrator<br>Account                                     | SHAH          | DHAVAL                      | Yes   | ACTIVE            | SSA                 | (410)<br>966-8092 | Dhaval.<br>K.Shah<br>@ssa.g<br>ov |             |
| ADMN0004                     | Administrator                                                | SHAH          | DHAVAL                      | Yes   | ACTIVE            | SSA                 | (410)             | Dhaval.                           |             |

# **Delete** Account

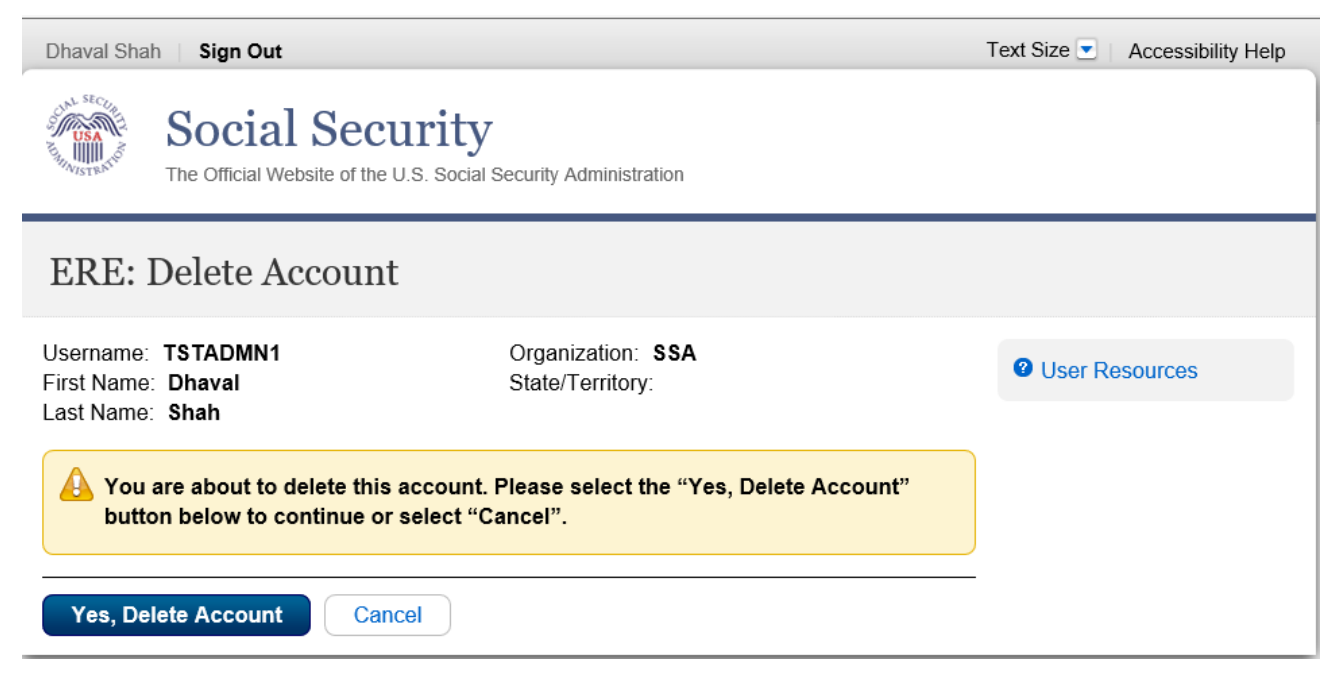

# **Delete Account Summary**

| Dhaval Shah   Sign Out           |                                                                                                    | Text Size 💌 | Accessibility Help |
|----------------------------------|----------------------------------------------------------------------------------------------------|-------------|--------------------|
| Social S<br>The Official Website | Security<br>e of the U.S. Social Security Administration                                                                                                    |             |                    |
| ERE: Account Su                  | Immary                                                                                                    |             |                    |
| Vou successfully dele            | eted account TSTADMN1.                                                                                                    |             |                    |
| Action                           | Account Information                                                                                                    |             |                    |
| View Log History                 | Username: TSTADMN1                                                                                                    |             |                    |
| <b>2</b> User Resources          | Demo Account: Yes<br>Account Type: Administrator Account<br>Account Status: DELETED                                                                                                    |             |                    |
|                                  | Name: <b>Dhaval Shah</b><br>Primary Phone Number: <b>4109668092</b><br>Alternate Phone Number:<br>FAX Number:<br>Primary Email Address: <b>Dhaval.K.Shah@ssa.gov</b><br>Alternate Email Address: |             |                    |
|                                  | Department: <b>Testing</b><br>Position: <b>Testing</b>                                                                                                    |             |                    |
| ERE Home Back To                 | o Search Results                                                                                                    |             |                    |

# Change Your Password

| Dhaval Shah Sign Out                                                                                                    | Text Size 💌 🛛 Accessibility Help |
|----------------------------------------------------------------------------------------------------|----------------------------------|
| Social Security<br>The Official Website of the U.S. Social Security Administration                                                                                                    |                                  |
| ERE: Change Your Password                                                                                                    |                                  |
| Enter Password Information                                                                                                    | <sup>2</sup> User Resources      |
| Current Password:         New Password:         Must be 8-20 characters and contain at least:         - one uppercase letter (A-Z)         - one lowercase letter (a-z)         - one number (0-9)         - one symbol (For example: ! @ # \$ % ^ & *)         Re-Enter New Password: |                                  |
| Submit Cancel                                                                                                    |                                  |

# Change Your Password Confirmation

| Dhaval Shah Sign Out                                                                  | Text Size 💌 Accessibility Help |
|---------------------------------------------------------------------------------------|--------------------------------|
| The Official Website of the U.S. Social Security Administration                       |                                |
| ERE: Change Your Password                                                             |                                |
| You successfully changed your password and a confirmation email has been sent to you. | <sup>2</sup> User Resources    |
| ERE Home                                                                              | -                              |

# Modify Account

| Dhaval Shah Sign Out                                                                                                    | Text Size 💌 🛛 Accessibility Help |
|----------------------------------------------------------------------------------------------------|----------------------------------|
| Social Security<br>The Official Website of the U.S. Social Security Administration                                                  |                                  |
| ERE: Modify Account Information                                                                                                    |                                  |
| Account Type & Username                                                                                                    | <b>O</b> User Resources          |
| Username: PROUSR01<br>SSA ID: JCWJF2XM8B<br>Account Type: Individual End-User Account<br>Account Status: ACTIVE<br>☑ Demo Account   | ×                                |
| User Information                                                                                                    |                                  |
| Name:     Provider       CEMER     Middle       First     Middle                                                                    |                                  |
| Primary Phone Number: <ul> <li>U.S. O International</li> <li>9999999999</li> <li>International</li> </ul> 10-digit Number       Ext |                                  |
| Alternate Phone Number (optional):                                                                                                  |                                  |
| FAX Number (optional):<br>• U.S. O International<br>10-digit Number                                                                 |                                  |
| Primary Email Address:<br>Dhaval.K.Shah@ssa.gov                                                                                     | -                                |
| Confirm Primary Email Address:<br>Dhaval.K.Shah@ssa.gov                                                                             |                                  |
| Alternate Email Address (optional):                                                                                                 |                                  |
| Confirm Alternate Email Address (optional):                                                                                         |                                  |

|                                                               |                                                      | ] |
|---------------------------------------------------------------|------------------------------------------------------|---|
| Organization Inform                                           | nation                                               |   |
| Organization Type:                                            |                                                      |   |
| Other                                                         | ×                                                    |   |
| Organization Name:                                            |                                                      |   |
| Shah Medical Associates                                       |                                                      |   |
| Department (optional):                                        |                                                      |   |
| General                                                       |                                                      |   |
| Position (optional):                                          |                                                      |   |
| 0000                                                          |                                                      |   |
| Address:                                                      |                                                      |   |
| United States or U.S. Territe                                 |                                                      |   |
| Street Address:                                               |                                                      |   |
| Street Line 1: 6401 Sec                                       | urity Blvd                                           |   |
| Street Line 2:                                                | Add Line                                             |   |
| City/Town:                                                    | State/Territory: ZIP Code:                           |   |
| Woodlawn                                                      | MD 21244                                             |   |
| Primary Site:                                                 |                                                      |   |
| MD - Timonium DDS [S23]                                       | $\checkmark$                                         |   |
| Primary Site Contact:                                         |                                                      |   |
| Account, Sponsor (SPONBPD1                                    |                                                      |   |
|                                                               |                                                      |   |
| Account Functions                                             |                                                      |   |
| Account Functions                                             |                                                      |   |
| Select the functions that app                                 | ly to the user. You must select at least one option. |   |
| Send Individual Response                                      |                                                      |   |
| Consultative Exam                                             |                                                      |   |
| Prepare Consultative Exam                                     | Report for Provider                                  |   |
| Review/Submit CE Reports                                      | nned Signatures                                      |   |
| Secure Messaging                                              | nneu oighalures                                      |   |
| Contact OHO Office                                            |                                                      |   |
| Consultative Examination Pa                                   | ayment Request: Provider                             |   |
| □ Consultative Examination Pa<br>☑ Medical Evidence Payment I | ayment Request: Billing Clerk<br>Request: Provider   |   |
| Medical Evidence Payment                                      | Request: Billing Clerk                               |   |

| Comments (optional):<br>(254 characters maximum) |  |
|--------------------------------------------------|--|
|                                                  |  |
|                                                  |  |
| Characters remaining: 254                        |  |

# Modify Account Confirmation

| Dhaval Shah Sign Out                                                                                                    |                                                                                                    |                                                                  |                       | Text Size 💌 📋                        | Accessibility Help           |
|----------------------------------------------------------------------------------------------------|----------------------------------------------------------------------------------------------------|------------------------------------------------------------------|-----------------------|--------------------------------------|------------------------------|
| Social Social So | ecurity<br>of the U.S. Social Security Administration                                                                                                    | 1                                                                |                       |                                      |                              |
| ERE: Account Sur                                                                                                    | mmary                                                                                                    |                                                                  |                       |                                      |                              |
| You successfully saved the saved the saved     | he account changes and a confirma                                                                                                    | ation email has been s                                           | ent to the            | e account holder                     | :                            |
| Action                                                                                                    | Account Information                                                                                                    | n                                                                |                       |                                      |                              |
| <ul> <li>Modify Account Info</li> <li>Reset Password</li> <li>Suspend Account</li> <li>Delete Account</li> <li>View Log History</li> </ul>                                                                                                    | Username: PROUSR01<br>SSA ID: JCWJF2XM8B<br>Demo Account: Yes<br>Account Type: Individual End<br>Account Status: ACTIVE                                                                                                    | -User Account                                                    |                       |                                      |                              |
| User Resources                                                                                                    | Name: CEMER Provider<br>Primary Phone Number: 99999<br>Alternate Phone Number:<br>FAX Number:<br>Primary Email Address: Dhava<br>Alternate Email Address:                                                                                              | 999999<br>II.K.Shah@ssa.gov                                      |                       |                                      |                              |
|                                                                                                    | Organization Type: Other<br>Organization Name: Shah Medical Associates<br>Department: General<br>Position: Doctor<br>Address: 6401 Security Blvd, Woodlawn, MD 21244<br>Primary Site: MD - Timonium DDS [S23]<br>Primary Site Contact: Sponsor Account |                                                                  |                       |                                      |                              |
|                                                                                                    | Account Functions: Send India<br>Reports, Contact OHO Office<br>Medical Evidence Payment R<br>Comments:                                                                                                    | vidual Response, Coi<br>, Consultative Exami<br>equest: Provider | nsultativ<br>nation P | e Exam, Revie<br>ayment Reque        | w/Submit CE<br>st: Provider, |
| Current Relationsh                                                                                                    | iips                                                                                                    |                                                                  |                       |                                      |                              |
| UsernameLast<br>NameDSHAH008Clerk                                                                                                    | First<br>Name         Organization<br>Name           MeR         Dhaval's Insurance<br>Carrier                                                                                                    | Organization<br>Type<br>Other                                    | <u>State</u><br>MD    | User<br>Type<br>MER Billing<br>Clerk | Action<br>Delete             |
| Create New Relationship                                                                                                    | Create New Relationship                                                                                                    |                                                                  |                       |                                      |                              |
| ERE Home Back To :                                                                                                    | Search Results                                                                                                    |                                                                  |                       |                                      |                              |

# Manage E-Mail Notification

| Dhaval Shah Sign Out                                                                                                    | Text Size 💌 Accessibility Help |
|----------------------------------------------------------------------------------------------------|--------------------------------|
| Social Security<br>The Official Website of the U.S. Social Security Administration                                       |                                |
| ERE: Manage Your Email Notifications                                                                                     |                                |
| Email Notifications<br>ERE automatically sends email notifications indicating that you have new requests.                | User Resources                 |
| Manage Email Notifications:<br>Update notifications for "New Electronic Requests" sent to me at<br>Dhaval.K.Shah@ssa.gov |                                |
| <ul> <li>On</li> <li>Off (You will continue to receive emails about errors and system notifications)</li> </ul>          |                                |
| O Update your email address                                                                                              |                                |
| Submit ERE Home                                                                                                    |                                |

# Manage E-Mail Notification Confirmation

| Dhaval Shah   Sign Out                                                             | Text Size 💽 🛛 Accessibility Help |
|------------------------------------------------------------------------------------|----------------------------------|
| Social Security<br>The Official Website of the U.S. Social Security Administration |                                  |
| ERE: Manage Your Email Notifications                                               |                                  |
| Vou successfully turned OFF email notifications.                                   | <b>2</b> User Resources          |
| ERE Home                                                                           |                                  |

# **Evidence Services**

# Send Individual Response

# Destination and Request Information

| Social Security<br>The Official Website of the U.S. Social Security Administration                                                                                                    |                |
|----------------------------------------------------------------------------------------------------|----------------|
| ERE: Send Individual Response                                                                                                    |                |
| Destination Information 2 Review & Add Files 3 Confirmation                                                                                                    |                |
| Destination and Request Information<br>Please refer to your request letter or barcode to complete this information.                                                                           | User Resources |
| Select destination by: <sup>(2)</sup> More Info<br>(a) Site Code (c) State                                                                                                    |                |
| Site Code: s02                                                                                                    |                |
| State: AK-Alaska                                                                                                    |                |
| Destination: AK - Alaska DDS [S02]                                                                                                    |                |
| Edit                                                                                                    |                |
| 111-11-1111         RQID (Request ID):         234sdfwer3r         RF (Routing Field):         P         Image: Down Blank         No RF or No Barcode         DR:         Image: Description |                |
| ●F<br>○S                                                                                                    |                |
| O No DR or No Barcode CS (only if applicable):                                                                                                    |                |
| ● Yes ○ No                                                                                                    |                |
| Document Type:<br>Medical Evidence of Record (MER) - 0001                                                                                                    |                |
| Next Cancel                                                                                                    |                |

# **Review & Add Information**

| Social Security     The Official Website of the U.S. Social Security Administration                                                                                                    |                       |
|----------------------------------------------------------------------------------------------------|-----------------------|
| ERE: Send Individual Response                                                                                                    |                       |
| Destination Information     Proview & Add Files     Confirmation                                                                                                    |                       |
| Review                                                                                                    | Output User Resources |
| Edit Destination and Request Information                                                                                                    |                       |
| Destination: AK - Alaska DDS [S02]       RF: D or Blank         SSN: 111-11-1111       DR: F         RQID: 234sdfwer3r       CS:                                                                                                    |                       |
| Attach and Upload Files<br>• A maximum of 25 files can be added and all files must total less than 200MB.<br>• File types accepted: .wpd, .doc, .docx, .jpg, .bmp, .txt, .xls, .xlsx, .pdf, .rtf, .tiff, .tif.<br>• Please do not upload password-protected files because they cannot be processed. |                       |
| Add Files: Browse Additional Comments:                                                                                                    |                       |
| (16,000 characters maximum)                                                                                                    |                       |
| Characters remaining: 16000                                                                                                    |                       |
| Submit Previous Cancel                                                                                                    |                       |

# <u> Tracking Page (no fiscal)</u>

| Social Security<br>The Official Website of the U.S. Social Security Administration                                                                                                    |                |
|----------------------------------------------------------------------------------------------------|----------------|
| ERE: Send Individual Response                                                                                                    |                |
| Destination Information<br>Review & Add Files<br>Confirmation                                                                                                    |                |
| Thank you for your submission Individual Response Submission - Tracking Information Tracking Number: <b>17353503676B5D2FN</b> Submitted on: 07/15/2020 at 12:30 PM EDT Please retain your tracking number in case there are errors or problems that prevent us from processing your submission. | User Resources |
| Print this page                                                                                                    |                |
| Submission Summary<br>Tracking Information                                                                                                    |                |
| Destination and Request Information<br>Destination: AK - Alaska DDS [S02]<br>SSN: 111-11-1111<br>RQID: 234sdfwer3r<br>RF: D or Blank<br>DR: F<br>CS:<br>Document Type: Medical Evidence of Record (MER) - 0001                                                                                  |                |
| Uploaded File(s)                                                                                                    |                |
| File Name     File Size       High_Image_size_PDF.pdf     50634 KB                                                                                                    |                |
| Total File Size     50,634 KB       Comments: No comments added     50,634 KB                                                                                                    |                |
| Send Another Response ERE Home                                                                                                    |                |

# Tracking Page (fiscal)

| The Official Website of the U.S. Social Security Administration                                                          |                         |
|----------------------------------------------------------------------------------------------------|-------------------------|
| ERE: Send Individual Response                                                                                            |                         |
| Destination Information 2 Review & Add Files 3 Confirmation                                                              |                         |
| 🤣 Thank you for your submission                                                                                          | <b>O</b> User Resources |
| Individual Response Submission - Tracking Information                                                                    |                         |
| Tracking Number 1735351FFDC94A7FN                                                                                        |                         |
| Submitted on: 07/15/2020 at 12:32 PM EDT                                                                                 |                         |
| Please retain your tracking number in case there are errors or problems that prevent us from processing your submission. |                         |
| Print this page                                                                                                    |                         |
| Destination and Request Information                                                                                      |                         |
| Destination: MD - Timonium DDS [S23]                                                                                     |                         |
| SSN: 111-11-1111                                                                                                    |                         |
|                                                                                                    |                         |
| DR: F                                                                                                    |                         |
| CS:                                                                                                    |                         |
| Document Type: Medical Evidence of Record (MER) - 0001                                                                   |                         |
| Uploaded File(s)                                                                                                    |                         |
| File Name File Size                                                                                                    |                         |
| High_Image_size_PDF.pdf 50634 KB                                                                                         |                         |
| Total File Size 50,634 KB                                                                                                |                         |
| Comments: No comments added                                                                                              |                         |
| Send Another Response ERE Home Request Payment                                                                           |                         |

# Send Grouped Response

# Destination Information

| Cartique Barath Sig                         | gn Out                                                                | Text Size 💌 🛛 Accessibility Help |
|---------------------------------------------|-----------------------------------------------------------------------|----------------------------------|
| Soc<br>The Offici                           | ial Security<br>al Website of the U.S. Social Security Administration |                                  |
| ERE: Send (                                 | Grouped Response                                                      |                                  |
| Destination I                               | nformation 2 Review & Add Files 3 Confirmation                        |                                  |
| Destination a                               | and Request Information                                               | User Resources                   |
| Select destination                          | by: <sup>2</sup> More Info<br>ate                                     |                                  |
| Site Code:                                  | s23                                                                   |                                  |
| State:                                      | MD-Maryland                                                           |                                  |
| Destination:                                | MD - Timonium DDS [S23]                                               |                                  |
| Edit                                        |                                                                       |                                  |
| Does the first page<br>More Info<br>Yes ONo | e of all the documents contain an enhanced 2-D barcode?               |                                  |
| Next Cance                                  | 1                                                                     |                                  |

# **Review & Add Information**

| Cartique Barath Sign Out                                                                                                    | Text Size 💽 🛛 Accessibility Help |
|----------------------------------------------------------------------------------------------------|----------------------------------|
| Social Security<br>The Official Website of the U.S. Social Security Administration                                                                                                    |                                  |
| ERE: Send Grouped Response                                                                                                    |                                  |
| Destination Information     Preview & Add Files     Confirmation                                                                                                    |                                  |
| Review                                                                                                    | User Resources                   |
| Edit Destination Information                                                                                                    |                                  |
| Destination: MD - Timonium DDS [S23]<br>Barcode Present? Yes                                                                                                    |                                  |
| Attach and Upload Files<br>• A maximum of 25 files can be added and all files must total less than 200MB.<br>• ONLY zipped files can be uploaded.<br>• Those zipped files must only contain .tif, .tiff, .jpg, .bmp or .pdf files.<br>• You may not upload a zip within a zipped file.<br>• Please do not upload password-protected files because they cannot be processed. |                                  |
| Add Files: Browse                                                                                                    |                                  |
| Submit Previous Cancel                                                                                                    |                                  |

# **Confirmation**

| Cartique Barath   Sign Out                                                                                                 | Text Size 💌 🛛 Accessibility Help |
|----------------------------------------------------------------------------------------------------|----------------------------------|
| Social Security<br>The Official Website of the U.S. Social Security Administration                                         |                                  |
| ERE: Send Grouped Response                                                                                                 |                                  |
| Vestination Information 2 Review & Add Files 3 Confirmation                                                                |                                  |
| V Thank you for your submission.                                                                                           | O User Resources                 |
| Grouped Response Submission - Tracking Information                                                                         |                                  |
| Tracking Number: 17353687F49F06C6N                                                                                         |                                  |
| Submitted on: 07/15/2020 at 12:57 PM EDT                                                                                   |                                  |
| Please retain your tracking number in case there are errors or problems that prevent us<br>from processing your submission |                                  |
| Print this page                                                                                                    |                                  |
| Submission Summary                                                                                                    |                                  |
| Tracking Information                                                                                                    |                                  |
| Destination Information                                                                                                    |                                  |
| Destination: MD - Timonium DDS [S23]                                                                                       |                                  |
| Barcode Present? Yes                                                                                                    |                                  |
| Uploaded File(s)                                                                                                    |                                  |
| File Name File Size                                                                                                    |                                  |
| HighGMER.zip 55359 KB                                                                                                    |                                  |
| Total File Size: 55,359 KB                                                                                                 |                                  |
|                                                                                                    |                                  |
| Send Another Response ERE Home                                                                                             | -                                |
|                                                                                                    |                                  |

# Send CE Report

| estination & Request Information                                                                                    |                  |
|----------------------------------------------------------------------------------------------------|------------------|
| Social Security     The Official Website of the U.S. Social Security Administration                                 |                  |
| ERE: Send CE Report                                                                                                 |                  |
| Destination Information     Review & Add Files     Confirmation                                                     |                  |
| Destination and Request Information<br>Please refer to your request letter or barcode to complete this information. | O User Resources |
| Select destination by: <sup>O</sup> More Info<br>• Site Code OState                                                 |                  |
| Site Code: s02                                                                                                    |                  |
| State: AK-Alaska                                                                                                    |                  |
| Destination: AK - Alaska DDS [S02]                                                                                  |                  |
| Social Security Number (SSN):                                                                                       |                  |
| RQID (Request ID):                                                                                                  |                  |
| RF (Routing Field):<br>OP                                                                                           |                  |
| ○D or Blank<br>○No RF or No Barcode                                                                                 |                  |
| DR:<br>OF<br>OS                                                                                                    |                  |
| CS (only if applicable):                                                                                            |                  |
| Document Type:<br>Consultative Examination Report (CE) - 0002                                                       |                  |
| Next Cancel                                                                                                    |                  |

# **Review & Add Information**

| Cartique Barath   8ign Out                                                                                                    | Text Size 💌 🛛 Accessibility Help |
|----------------------------------------------------------------------------------------------------|----------------------------------|
| Social Security The Official Website of the U.S. Social Security Administration                                                                                                    |                                  |
| ERE: Send CE Report                                                                                                    |                                  |
| 12 Destination Information 2 Review & Add Files 3 Confirmation                                                                                                    |                                  |
| Review                                                                                                    | User Resources                   |
| Edit Destination and Request Information                                                                                                    | -                                |
| Destination: AK - Alaska DD\$ [\$02]         RF: D or Blank           SSN: 111-11-1111         DR: F                                                                                                    |                                  |
| RQID: 3234edf23r4edf CS:                                                                                                    |                                  |
| Attach and Upload Files                                                                                                    |                                  |
| <ul> <li>A maximum of 25 files can be added and all files must total less than 200MB.</li> <li>File types accepted: .wpd, .doc, .docx, .jpg, .bmp, .txt, .xlsx, .xlsx, .pdf, .rtf, .tiff, .tiff.</li> <li>Please do not upload password-protected files because they cannot be processed.</li> </ul>                                                                                                    |                                  |
| Add Files: Browse                                                                                                    |                                  |
| Additional Commenta:<br>(16,000 characters maximum)                                                                                                    |                                  |
| Characters remaining: 16000                                                                                                    |                                  |
| Consultative Examination Authorization Agreement                                                                                                    |                                  |
| Please read this statement and indicate your understanding by checking the "I have read" box below. When you select "Submit", you will generate an electronic elgnature and submit your response.<br>I am certifying, under penalty of perjury, that I have been authorized or contracted by the Disability Determination Services to examine the claimant. The report is accurate. By checking the "I have read and agree to the above" checkbox below, I am certifying that I personally conducted, or personally participated in conducting, the consultative examination and have electronically signed the report contained within. | -                                |
| □I have read and agree with the Agreement above.                                                                                                    | J                                |
| Submit Previous Cancel                                                                                                    | -                                |

# <u> Tracking Page (no fiscal)</u>

| Cartique Barath   Sign Out                                                                                                  | Text Size 💌 🛛 Accessibility Help |
|----------------------------------------------------------------------------------------------------|----------------------------------|
| Social Security     The Official Website of the U.S. Social Security Administration                                         |                                  |
| ERE: Send CE Report                                                                                                    |                                  |
| 19 Destination Information 29 Review & Add Files 3 Confirmation                                                             |                                  |
| 😨 Thank you for your submission                                                                                             | User Resources                   |
| CE Report Submission - Tracking Information                                                                                 |                                  |
| Tracking Number: 173537A0E919C20AN<br>Submitted on: 07/15/2020 at 01:16 PM EDT                                              |                                  |
| Please retain your tracking number in case there are errors or problems that prevent us<br>from processing your submission. |                                  |
| Print this page                                                                                                    |                                  |
|                                                                                                    | )                                |
| Destination and Request Information<br>Destination: AL - Birmingham DD S [801]<br>SSN: 111-11-1111<br>RQID: 234sdf23rsdf    |                                  |
| RF: D or Blank                                                                                                    |                                  |
| DR: F                                                                                                    |                                  |
| CS:<br>Document Type: Consultative Examination Report (CE) - 0002                                                           |                                  |
| Uploaded File(s)                                                                                                    |                                  |
| File Name File Size                                                                                                    |                                  |
| High_Image_size_WORD.doc 45789 KB                                                                                           |                                  |
| Total File Size 45,789 KB                                                                                                   |                                  |
| Comments: No comments added                                                                                                 |                                  |
| Your response was electronically signed.                                                                                    |                                  |
| Send Another Response ERE Home                                                                                              |                                  |
### Tracking Page (with fiscal)

| Cartique Barath   8ign Out                                                                                                  | Text Size 🚬 🛛 Accessibility Help |
|----------------------------------------------------------------------------------------------------|----------------------------------|
| The Official Website of the U.S. Social Security Administration                                                             |                                  |
| ERE: Send CE Report                                                                                                    |                                  |
| 19 Destination Information 29 Review & Add Files 3 Confirmation                                                             |                                  |
| 😨 Thank you for your submission                                                                                             | O User Resources                 |
| CE Report Submission - Tracking Information                                                                                 |                                  |
| Tracking Number: 1735374A7567BF60N<br>Submitted on: 07/15/2020 at 01:10 PM EDT                                              |                                  |
|                                                                                                    |                                  |
| Please retain your tracking number in case there are errors or problems that prevent us<br>from processing your submission. |                                  |
| Print this page                                                                                                    |                                  |
| Destination and Request Information<br>Destination: AK - Alaska DDS [S02]<br>SSN: 111-11-1111                               |                                  |
| RQID: 3234adf23r4adf                                                                                                    |                                  |
| RF: D or Blank                                                                                                    |                                  |
| DR: F                                                                                                    |                                  |
| Document Type: Consultative Examination Report (CE) - 0002                                                                  |                                  |
| Uploaded File(s)                                                                                                    |                                  |
| File Name File Stze                                                                                                    |                                  |
| High_Image_size_WORD.doc 45789 KB                                                                                           |                                  |
| Total File Size 45,789 KB                                                                                                   |                                  |
| Comments: No comments added                                                                                                 |                                  |
| Your response was electronically signed.                                                                                    |                                  |
| Send Another Response ERE Home Request Payment                                                                              |                                  |

## Send CE Report(s) with Scanned Signature

### Destination Information

| Cartique Barath Sig                     | n Out                                                                | Text Size 💌 Accessibility Help |
|-----------------------------------------|----------------------------------------------------------------------|--------------------------------|
| Soci<br>The Officia                     | al Security<br>al Website of the U.S. Social Security Administration |                                |
| ERE: Send C                             | CE with Scanned Signature                                            |                                |
| Destination I                           | nformation 2 Review & Add Files 3 Confirmation                       |                                |
| Destination a                           | and Request Information                                              | User Resources                 |
| Select destination<br>● Site Code ○ Sta | by: <sup>29</sup> More Info<br>te                                    |                                |
| Site Code:                              | s23                                                                  |                                |
| State:                                  | MD-Maryland                                                          |                                |
| Destination:                            | MD - Timonium DDS [S23]                                              |                                |
| Edit                                    |                                                                      |                                |
| Does the first page                     | e of all the documents contain an enhanced 2-D barcode?              |                                |
| ⊖Yes ⊖No                                |                                                                      |                                |
|                                         |                                                                      |                                |
| Next Cance                              |                                                                      | -                              |

### **Review & Add Information**

| Cartique Barath Sign Out                                                                                                    | Text Size 💌 🛛 Accessibility Help |
|----------------------------------------------------------------------------------------------------|----------------------------------|
| Social Security<br>The Official Website of the U.S. Social Security Administration                                                                                                    |                                  |
| ERE: Send CE with Scanned Signature                                                                                                    |                                  |
| Destination Information 2 Review & Add Files 3 Confirmation                                                                                                    |                                  |
| Review                                                                                                    | User Resources                   |
| Edit Destination Information                                                                                                    |                                  |
| Destination: MD - Timonium DDS [S23]<br>Barcode Present? No                                                                                                    |                                  |
| Attach and Upload Files<br>• A maximum of 25 files can be added and all files must total less than 200MB.<br>• Uploaded files must be .tif, .tiff, .jpg, .bmp, .pdf, or .zip types.<br>• Zipped files can only contain .tif, .tiff, .jpg, .bmp, .pdf.<br>• You may not upload a zip within a zipped file.<br>• Please do not upload password-protected files because they cannot be processed. |                                  |
| Add Files: Browse                                                                                                    |                                  |
| Submit Previous Cancel                                                                                                    | -                                |

#### **Confirmation**

| Cartique Barath Sign Out                                                                                                | Text Size 💽 🛛 Accessibility Help |
|----------------------------------------------------------------------------------------------------|----------------------------------|
| Social Security<br>The Official Website of the U.S. Social Security Administration                                      |                                  |
| ERE: Send CE with Scanned Signature                                                                                     |                                  |
| ✓ Destination Information 2 Review & Add Files 3 Confirmation                                                           |                                  |
| 📀 Thank you for your submission.                                                                                        | User Resources                   |
| CE Scanned Signature Submission - Tracking Information                                                                  |                                  |
| Tracking Number: 173536BC7AE61DA5N                                                                                      |                                  |
| Submitted on: 07/15/2020 at 01:00 PM EDT                                                                                |                                  |
| Please retain your tracking number in case there are errors or problems that prevent us from processing your submission |                                  |
| 🖨 Print this page                                                                                                    |                                  |
| Submission Summary                                                                                                    |                                  |
| Tracking Information                                                                                                    |                                  |
| Destination Information                                                                                                 |                                  |
| Destination: MD - Timonium DDS [S23]                                                                                    |                                  |
| Barcode Present? No                                                                                                    |                                  |
| Uploaded File(s)                                                                                                    |                                  |
| File Name File Size                                                                                                    |                                  |
| test-jpg.zip 91 KB                                                                                                    |                                  |
| Total File Size: 91 KB                                                                                                  |                                  |
|                                                                                                    | _                                |
| Send Another Response ERE Home                                                                                          |                                  |

#### Send CE No Show Response

# **Destination and Request Information** Cartique Barath | Sign Out Text Size 💌 | Accessibility Help Social Security iiiii à The Official Website of the U.S. Social Security Administration ERE: Send No Show Response Destination Information 2 Review & Add Files 3 Confirmation 1 O User Resources Destination and Request Information Please refer to your request letter or barcode to complete this information. Select destination by: <sup>2</sup> More Info Site Code ○ State Site Code: s23

| L | State: MD-Maryland                   |  |
|---|--------------------------------------|--|
| L | Destination: MD - Timonium DDS [S23] |  |
| l | Edit                                 |  |
|   | Social Security Number (SSN):        |  |
| L |                                      |  |
| L | RQID (Request ID):                   |  |
| L |                                      |  |
| L | RF (Routing Field):                  |  |
| L | OP                                   |  |
| L | OD or Blank                          |  |
| L | ONo RF or No Barcode                 |  |
| L |                                      |  |
| L | DR:                                  |  |
| L | OF                                   |  |
| L | OS                                   |  |
| L | O No DR or No Barcode                |  |
|   | CE (only if applicable);             |  |
| L | c s (only if applicable).            |  |
| L |                                      |  |
|   |                                      |  |
|   |                                      |  |
|   | Next Cancel                          |  |
|   |                                      |  |

## **Review & Add Information**

| Cartique Barath   Sign Out                                                                                                    | Text Size 💌 Accessibility Help |
|----------------------------------------------------------------------------------------------------|--------------------------------|
| Social Security     The Official Website of the U.S. Social Security Administration                                                                                                    |                                |
| ERE: Send No Show Response                                                                                                    |                                |
| Destination Information     Proview & Add Files     Confirmation                                                                                                    |                                |
| Review                                                                                                    | User Resources                 |
| Edit Destination and Request Information                                                                                                    |                                |
| Destination: MD - Timonium DDS [S23] RF: D or Blank                                                                                                    |                                |
| SSN: 111-11-1111 DR: F                                                                                                    |                                |
| RQID: 234sdf23rsdf CS:                                                                                                    |                                |
| Reason for No Show Response<br>No contact with patient<br>Patient cancelled appointment (provide reason if known)<br>Patient showed up for appointment but could not be evaluated (comments required)<br>Other (comments required)<br>Comments:<br>(16,000 characters maximum) |                                |
| Characters remaining: 16000                                                                                                    |                                |
| Submit Previous Cancel                                                                                                    | -                              |

### <u> Tracking Page (no fiscal)</u>

| artique Barath Sign Out                                                                                                    | Text Size 💌 🛛 Accessibility Help |
|----------------------------------------------------------------------------------------------------|----------------------------------|
| The Official Website of the U.S. Social Security Administration                                                                                                    |                                  |
| ERE: Send No Show Response                                                                                                    |                                  |
| 🕑 Destination Information 🛛 💇 Review & Add Files 🗿 Confirmation                                                                                                    |                                  |
| 🤣 Thank you for your submission                                                                                                    | User Resources                   |
| No Show Response Submission - Tracking Information                                                                                                    |                                  |
| Tracking Number: 173537048389953EN                                                                                                    |                                  |
| Submitted on: 07/15/2020 at 01:05 PM EDT                                                                                                    |                                  |
|                                                                                                    |                                  |
| Please rotain your tracking number in case there are errors or problems that provent us                                                                                                    |                                  |
| Please retain your tracking number in case there are errors or problems that prevent us<br>from processing your submission.                                                                                                    |                                  |
| Please retain your tracking number in case there are errors or problems that prevent us from processing your submission.                                                                                                    |                                  |
| Please retain your tracking number in case there are errors or problems that prevent us from processing your submission.  Print this page Submission Summary Tracking Information Destination and Request Information                                                                                                |                                  |
| Please retain your tracking number in case there are errors or problems that prevent us from processing your submission.  Print this page Submission Summary Tracking Information Destination and Request Information Destination: AK - Alaska DDS [S02]                                                             |                                  |
| Please retain your tracking number in case there are errors or problems that prevent us from processing your submission.  Print this page Submission Summary Tracking Information Destination and Request Information Destination: AK - Alaska DDS [S02] SSN: 111-11-111                                             |                                  |
| Please retain your tracking number in case there are errors or problems that prevent us from processing your submission.  Print this page Submission Summary Tracking Information Destination and Request Information Destination: AK - Alaska DDS [S02] SSN: 111-11-1111 RQID: 345ds34rs34                          |                                  |
| Please retain your tracking number in case there are errors or problems that prevent us from processing your submission.  Print this page  Submission Summary Tracking Information  Destination and Request Information  Destination: AK - Alaska DDS [S02]  SSN: 111-11-1111 RQID: 345ds34rs34 RF: D or Blank DP: 5 |                                  |
| Please retain your tracking number in case there are errors or problems that prevent us from processing your submission.                                                                                                    |                                  |
| Please retain your tracking number in case there are errors or problems that prevent us from processing your submission.                                                                                                    |                                  |
| Please retain your tracking number in case there are errors or problems that prevent us from processing your submission.                                                                                                    |                                  |

### Tracking Page (fiscal)

| Cartique Barath   Sign Out                                                                                               | Text Size 💌 Accessibility Help |
|----------------------------------------------------------------------------------------------------|--------------------------------|
| Social Security The Official Website of the U.S. Social Security Administration                                          |                                |
| ERE: Send No Show Response                                                                                               |                                |
| Destination Information 29 Review & Add Files 3 Confirmation                                                             |                                |
| 📀 Thank you for your submission                                                                                          | User Resources                 |
| No Show Response Submission - Tracking Information                                                                       |                                |
|                                                                                                    |                                |
|                                                                                                    |                                |
| Submitted on: 07/15/2020 at 01:03 PM EDT                                                                                 |                                |
| Please retain your tracking number in case there are errors or problems that prevent us from processing your submission. |                                |
| Print this page                                                                                                    |                                |
| Submission Summary<br>Tracking Information                                                                               |                                |
| Destination and Request Information                                                                                      |                                |
| Destination: MD - Timonium DDS [\$23]                                                                                    |                                |
| SSN: 111-11-1111                                                                                                    |                                |
| RQID: 234sdf23rsdf                                                                                                    |                                |
| RF: D or Blank                                                                                                    |                                |
| DR: F                                                                                                    |                                |
| CS:                                                                                                    |                                |
| Request Response                                                                                                    |                                |
| Reason: No contact with patient                                                                                          |                                |
| Comments: No comments added                                                                                              |                                |
|                                                                                                    |                                |
| Send Another Response ERE Home Request Payment                                                                           |                                |

## Prepare CE Report for Provider

### Destination Information

| Cartique Barath   3ign Out                                                                                          | Text Size 💌 🛛 Accessibility Help |
|----------------------------------------------------------------------------------------------------|----------------------------------|
| Social Security<br>The Official Website of the U.S. Social Security Administration                                  |                                  |
| ERE: Prepare Report for Provider                                                                                    |                                  |
| Destination Information 2 Review & Add Files 3 Confirmation                                                         |                                  |
| Enter Provider Information<br>Select the provider for whom this Consultative Exam is being prepared.                | User Resources                   |
| Reviewing Provider:<br>Barath, Cartique                                                                             |                                  |
| Enter Patient Information                                                                                           |                                  |
| Patient Name: Donald Trump First Middle Last                                                                        |                                  |
| Patient Date of Birth:<br>01/01/1950<br>mm/dd/yyyy                                                                  |                                  |
| Destination and Request Information<br>Please refer to your request letter or barcode to complete this information. |                                  |
| Site Code O State                                                                                                   |                                  |
| State: AK-Alaska                                                                                                    |                                  |
| Destination: AK - Alaska DDS [S02]                                                                                  |                                  |
| Edit                                                                                                    |                                  |
| Social Security Number (\$8N):                                                                                      |                                  |
| RQID (Request ID):                                                                                                  |                                  |
| RF (Routing Field):                                                                                                 |                                  |
| O D or Blank<br>O No RF or No Barcode                                                                               |                                  |
| DR:<br>OF<br>OS<br>ONe DR or No Barcode                                                                             |                                  |
| C \$ (only if applicable):                                                                                          |                                  |
| Document Type:<br>Consultative Examination Report (CE) - 0002                                                       |                                  |
|                                                                                                    |                                  |
| Next Cancel                                                                                                    |                                  |

### **Review & Add Information**

| Cartique Barath Sign Out                                                                                                    | Text Size 💌 🛛 Accessibility Help |
|----------------------------------------------------------------------------------------------------|----------------------------------|
| Social Security<br>The Official Website of the U.S. Social Security Administration                                                                                                    |                                  |
| ERE: Prepare Report for Provider                                                                                                    |                                  |
| Destination Information 2 Review & Add Files 3 Confirmation                                                                                                    |                                  |
| Review                                                                                                    | <b>O</b> User Resources          |
| Edit Destination Information                                                                                                    |                                  |
| Reviewing Provider: Barath, CartiqueRF: D or BlankPatient Name: Donald TrumpDR: FPatient DOB: 01/01/1950CS:Destination: AK - Alaska DDS [S02]Document Type: ConsultativeSSN: 111-11-1111Examination Report (CE) - 0002RQID: 234sdf3rsdfst                                                                                  |                                  |
| Attach and Upload Files <ul> <li>A maximum of 25 files can be added and all files must total less than 200MB.</li> <li>File types accepted: .wpd, .doc, .docx, .jpg, .bmp, .txt, .rtf, .xls, .xlsx, .pdf, .tiff, .tif.</li> <li>Please do not upload password-protected files because they cannot be processed.</li> </ul> |                                  |
| Add Files: Browse                                                                                                    |                                  |
| Additional Comments:<br>(16,000 characters maximum)                                                                                                    |                                  |
| Characters remaining: 16000                                                                                                    |                                  |
| Characters remaining. 10000                                                                                                    |                                  |
|                                                                                                    |                                  |

## Tracking Page

| anapa canan anga cas                                                                                                    | Text Size 💌 🛛 Accessibility                                          | Help |
|----------------------------------------------------------------------------------------------------|----------------------------------------------------------------------|------|
| Social Security<br>The Official Website of the U.S. Social Security Administration                                                                                                    |                                                                      |      |
| ERE: Prepare Report for Provider                                                                                                    |                                                                      |      |
| 19 Destination Information 29 Review & Add Files 3                                                                                                    | Confirmation                                                         |      |
| 🥝 Thank you for your submission.                                                                                                    | User Resources                                                       |      |
| Prepared Submission - Tracking Information                                                                                                    |                                                                      |      |
| Tracking Number: 17353822E3342F13N                                                                                                    |                                                                      |      |
| Submitted on: 07/15/2020 at 01:25 PM EDT                                                                                                    |                                                                      |      |
| Please retain your tracking number in case there are errors or pro                                                                                                    | oblems that prevent us                                               |      |
| ion pocesing you submission.                                                                                                    |                                                                      |      |
| Print this page                                                                                                    |                                                                      |      |
| Culturia in Communi                                                                                                    |                                                                      |      |
| Submission Summary<br>Tracking Information                                                                                                    |                                                                      |      |
| Tracking Invitration                                                                                                    |                                                                      |      |
| Reviewing Provider Information                                                                                                    |                                                                      |      |
| De deute a Deutide - Devela Continue                                                                                                    |                                                                      |      |
| Reviewing Provider: Dataul, Caluque                                                                                                    |                                                                      |      |
| Patient Information                                                                                                    |                                                                      |      |
| Patient Name: Donald Trump                                                                                                    |                                                                      |      |
| Patient DOB: 01/01/1950                                                                                                    |                                                                      |      |
| Destination and Request Information                                                                                                    |                                                                      |      |
| Destination and Request information                                                                                                    |                                                                      |      |
| Destination: AK - Alaska DD\$ [\$02]                                                                                                    |                                                                      |      |
| Destination: AK - Alaska DD\$ [\$02]<br>SSN: 111-11-1111                                                                                                    |                                                                      |      |
| Destination: AK - Alaska DDS [\$02]<br>SSN: 111-11-1111<br>RQID: 234sdf3rsdfst                                                                                                    |                                                                      |      |
| Destination: AK - Alaska DDS [802]<br>SSN: 111-11-1111<br>RQID: 234edf3redfst<br>RF: D or Blank<br>DB: 5                                                                                                    |                                                                      |      |
| Destination: AK - Alaska DDS [S02]<br>SSN: 111-11-1111<br>RQID: 234sdf3rsdfst<br>RF: D or Blank<br>DR: F<br>CS:                                                                                                    |                                                                      |      |
| Destination: AK - Alaska DDS [S02]<br>SSN: 111-11-1111<br>RQID: 234sdf3rsdfst<br>RF: D or Blank<br>DR: F<br>CS:<br>Document Type: Consultative Examination Report (CE) - 0002                                                                                                    |                                                                      |      |
| Destination: AK - Alaska DD's [\$02]<br>SSN: 111-11-1111<br>RQID: 234sdf3rsdfst<br>RF: D or Blank<br>DR: F<br>CS:<br>Document Type: Consultative Examination Report (CE) - 0002<br>Uploaded File(s)                                                                                                    |                                                                      |      |
| Destination: AK - Alaska DDS [S02]<br>SSN: 111-11-1111<br>RQID: 234edf3redfst<br>RF: D or Blank<br>DR: F<br>CS:<br>Document Type: Consultative Examination Report (CE) - 0002<br>Uploaded File(s)<br>Flie Name                                                                                                    |                                                                      |      |
| Destination: AK - Alaska DDS [802]<br>SSN: 111-11-1111<br>RQID: 234sdf3rsdfst<br>RF: D or Blank<br>DR: F<br>CS:<br>Document Type: Consultative Examination Report (CE) - 0002<br>Uploaded File(s)<br>File Name<br>High_Image_size_WORD3.doc                                                                                                    | 10e Size<br>45789 КВ                                                 |      |
| Destination: AK - Alaska DDS [S02]<br>SSN: 111-11-1111<br>RQID: 234edf3redf8t<br>RF: D or Blank<br>DR: F<br>CS:<br>Document Type: Consultative Examination Report (CE) - 0002<br>Uploaded File(s)<br>FUE Name F<br>High_Image_size_WORD3.doc<br>High_Image_size_WORD3.doc                                                                           |                                                                      |      |
| Destination: AK - Alaska DDS [S02]<br>SSN: 111-11-1111<br>RQID: 234sdf3rsdfst<br>RF: D or Blank<br>DR: F<br>CS:<br>Document Type: Consultative Examination Report (CE) - 0002<br>Uploaded File(s)<br>File Name F<br>High_Image_size_WORD3.doc F<br>High_Image_size_WORD.sf<br>test-stretched-jpg.JPG                                                | іle Size<br>45789 КВ<br>4457 КВ<br>640 КВ                            |      |
| Destination: AK - Alaska DDS [S02]<br>SSN: 111-11-1111<br>RQID: 234edf3redfet<br>RF: D or Blank<br>DR: F<br>CS:<br>Document Type: Consultative Examination Report (CE) - 0002<br>Uploaded File(s)<br>FUe Name F<br>High_Image_size_WORD3.doc<br>High_Image_size_WORD3.doc<br>High_Image_size_WORD.sf<br>test-stretched-jpg.JPG<br>Total File Size   | I <mark>le Size</mark><br>45789 КВ<br>4457 КВ<br>640 КВ<br>50,886 КВ |      |
| Destination: AK - Alaska DDS [S02]<br>SSN: 111-11-1111<br>RQID: 234edf3redfst<br>RF: D or Blank<br>DR: F<br>CS:<br>Document Type: Consultative Examination Report (CE) - 0002<br>Uploaded File(s)<br>Flie Name<br>High_Image_size_WORD3.doc<br>High_Image_size_WORD.sff<br>test-stretched-jpg.JPG<br>Total File Size<br>Comments: No comments added | I <mark>le Size</mark><br>45789 КВ<br>4457 КВ<br>640 КВ<br>50,886 КВ |      |

#### Access Electronic Requests

#### **Open Requests Page** Cartique Barath | Sign Out Text Size 💌 🛛 Accessibility Help Social Security The Official Website of the U.S. Social Security Administration **ERE: Access Electronic Requests** Over Resources Request Type: Open Requests ~ Show Priority Patient SSN Location Request Appt Appt Request Payment Payment <u>Name</u> (Last <u>Date</u> <u>Date</u> <u>Time</u> Status <u>Status</u> **Request** <u>4)</u> Ditto938, 0938 07/12/2020 08/17/2020 01:20 TestingPlace NEW John938 PM 0419 07/07/2019 08/21/2020 04:50 TestingPlace PREPARED NEW DittoPay, Need JohnCE419 ΡM Report DittoPay, 0420 07/07/2019 08/21/2020 04:50 TestingPlace NEW NEW Need JohnCE420 ΡM Report Ditto937, 0937 07/12/2020 09/17/2020 01:20 TestingPlace NEW John937 ΡM Ditto992, 0992 06/30/2020 09/30/2020 01:20 TestingPlace PREPARED John952 ΡM PayDitto, 0046 07/10/2020 NEW NEW Need eORMER46 Report < >

#### View / Submit CE Request – Upload Files

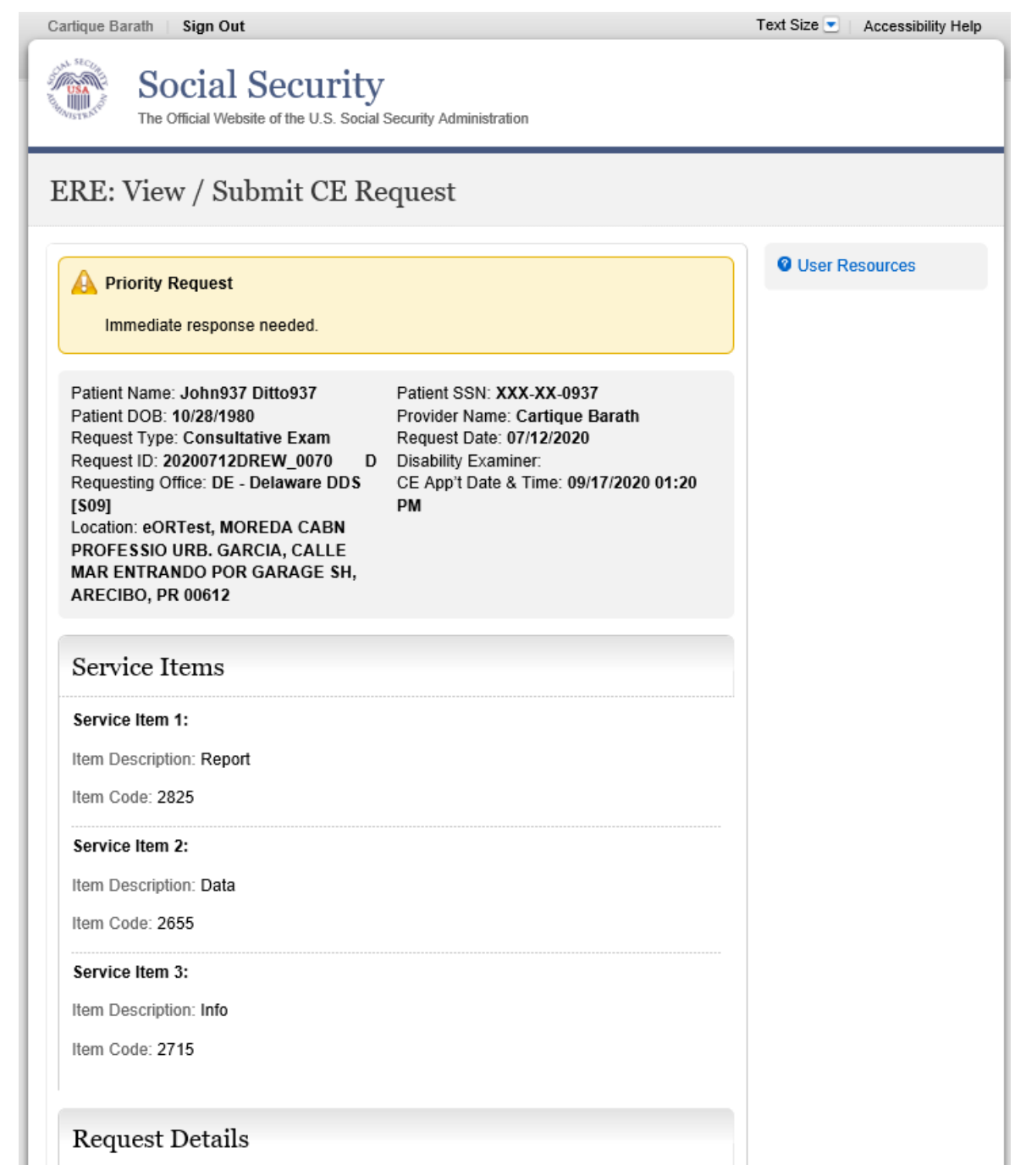

| What's Changed:                                                                                                    |                                                                                                    |                                                                                                    |
|----------------------------------------------------------------------------------------------------|----------------------------------------------------------------------------------------------------|----------------------------------------------------------------------------------------------------|
| Special Instructions:                                                                                                    |                                                                                                    |                                                                                                    |
| Documentation:                                                                                                    |                                                                                                    |                                                                                                    |
| File Name                                                                                                    |                                                                                                    | Date Added                                                                                                    |
| Request Letter                                                                                                    |                                                                                                    | 07/15/2020                                                                                                    |
| Supporting Document                                                                                                    | ation                                                                                                    | 07/15/2020                                                                                                    |
| Supporting Document                                                                                                    | tation                                                                                                    | 07/15/2020                                                                                                    |
| Supporting Document                                                                                                    | ation                                                                                                    | 07/15/2020                                                                                                    |
| Was a Consultative E<br>Yes ONo<br>Attach and Up                                                                                                    | ixam performed?                                                                                                    |                                                                                                    |
| Was a Consultative E<br>Yes ONo<br>Attach and Up<br>• A maximum of 25<br>• File types accepte                                                                                                   | ixam performed?<br>load Files<br>files can be added and a<br>d: .wpd, .doc, .docx, .jpg                              | ll files must total less than 200MB.<br>.bmptxt, .xls, .xlsx, .pdf, .rtf, .tiff, .tif                                   |
| Was a Consultative E<br>● Yes ONo<br>Attach and Up<br>• A maximum of 25<br>• File types accepte<br>• Please do not uplo<br>processed.                                                           | ixam performed?<br>load Files<br>files can be added and a<br>d: .wpd, .doc, .docx, .jpg,<br>pad password-protected f | ll files must total less than 200MB.<br>.bmp, .txt, .xls, .xlsx, .pdf, .rtf, .tiff, .tif<br>iles because they cannot be |
| Was a Consultative E<br>● Yes ○ No<br>Attach and Up<br>• A maximum of 25<br>• File types accepte<br>• Please do not uplo<br>processed.<br>Document Type:                                        | ixam performed?<br>load Files<br>files can be added and a<br>d: .wpd, .doc, .docx, .jpg,<br>bad password-protected f | Il files must total less than 200MB.<br>.bmp, .txt, .xls, .xlsx, .pdf, .rtf, .tiff, .tif<br>iles because they cannot be |
| Was a Consultative E<br>Yes ONo<br>Attach and Up<br>A maximum of 25<br>File types accepte<br>Please do not uplo<br>processed.<br>Document Type:<br>Consultative Examinati                       | ion Report (CE) - 0002                                                                                               | ll files must total less than 200MB.<br>.bmp, .txt, .xls, .xlsx, .pdf, .rtf, .tiff, .tif                                |
| Was a Consultative E<br>● Yes ○ No<br>Attach and Up<br>• A maximum of 25<br>• File types accepte<br>• Please do not uple<br>processed.<br>Document Type:<br>Consultative Examinat<br>Add Files: | ion Report (CE) - 0002                                                                                               | Il files must total less than 200MB.<br>.bmp, .bxt, .xls, .xlsx, .pdf, .rtf, .tiff, .tif<br>iles because they cannot be |
| Was a Consultative E Yes ONo Attach and Up A maximum of 25 File types accepte Please do not uplo processed. Document Type: Consultative Examinat Add Files: Additional Infe                     | in Report (CE) - 0002<br>Brows                                                                                       | II files must total less than 200MB.<br>.bmp, .bxt, .xls, .xlsx, .pdf, .rtf, .tiff, .tif<br>iles because they cannot be |

Charactere remaining: 4000

| Characters remaining: 4000                                                                                                    |
|----------------------------------------------------------------------------------------------------|
| Consultative Examination Authorization Agreement                                                                                                    |
| Please read this statement and indicate your understanding by checking the "I have read and agree to the above" checkbox below. When you select "Submit", you will generate an electronic signature and submit your response.                                                                                                    |
| I am certifying, under penalty of perjury, that I have been authorized or contracted by the Disability Determination Services to examine the claimant. I have a valid license and have not been federally excluded. The report is accurate. By checking the "I have read and agree to the above" checkbox below, I am certifying that I personally conducted, or personally participated in conducting, the consultative examination and have electronically signed the report contained within. |
| □I have read and agree with the Agreement above.                                                                                                    |
|                                                                                                    |
| Submit Previous Cancel                                                                                                    |

### <u> Tracking Page – Upload Files (Site does not do fiscal)</u>

| <page-header></page-header>                                                                                                    | <page-header></page-header>                                                                                                    | arlique Barath   Bign Out                                                                                                   | Text Size 💌 🛛 Accessibility He |
|----------------------------------------------------------------------------------------------------|----------------------------------------------------------------------------------------------------|----------------------------------------------------------------------------------------------------|--------------------------------|
| CRE: View / Submit CE Request         Image: State of Submission - Tracking information         Catage of Submission - Tracking information         Catage of Submission - Tracking information         Catage of Submission - Tracking information         Catage of Submission - Tracking information         Catage of Submission - Tracking information         Print the page         Print the page         Submission Summary         Tracking information         Patient Submission Tothoss7         Patient Submission Summary         Tracking information         Patient Name: Johns57 Dithoss7         Patient Submission Compatibility Exam         Request Type: Consultative Exam         Request Type: Consultative Exam         Request Dis 20200712DREW_0070       D         Request Dis 20200712DREW_0070       D         Decement Type:       D         Catage File(S)       State Files         Discomment Split       Examiner:         Decement Type:       State Files         Comments: No comments added       Yors Kin         You have electronically signed.       State Files                                                                                                    | CRE: View / Submit CE Request         Image: Caregord Submission - Tracking Information         Tracking Number: <b>17353EEEEA175F058</b> Submitted on: 0715/2020 at 03:23 PM EDT         Pase retain your tracking number in case there are errors or problems that prevent us tom processing your submission.         Plant this page <b>Submission Summary</b> Tracking Information         Patient SA Appointment Information         Patient SIN: XXX-X-0357         Patient SIN: XXX-X-0357         Patient SIN: 2020 PM EDB         Request Dir: 0712/2020         Request Dir: 0712/2020         Request Dir: 0712/2020         Request Dir: 0712/2020         Request Dir: 0712/2020         Request Dir: 0712/2020         Request Dir: 0712/2020         Request Dir: 0712/2020         Request Dir: 0712/2020         Request Dir: 0712/2020         Request Dir: 0712/2020         Request Dir: 0717/2020         Disability Examiner:         CE App1 Date & Time: 0917/2020         Disability Examine:         Ce aprit Type:         Disability Examine:         Ce aprit Date & Time: 0917/2020         Comment: No comments added         You have electronically signed. <th>Social Security     The Official Website of the U.S. Social Security Administration</th> <th></th>                                                                                                    | Social Security     The Official Website of the U.S. Social Security Administration                                         |                                |
| Image: Section 2016 Statements         Image: Section 2016 Statements         Image: Section 2016 Statements         Image: Section 2016 Statements         Image: Section 2016 Statements         Image: Section 2016 Statements         Image: Section 2016 Statements         Image: Section 2016 Statements         Image: Section 2016 Statements         Image: Section 2016 Statements         Image: Section 2016 Statements         Image: Section 2016 Statements         Image: Section 2016 Statement 2016 Statements         Image: Section 2016 Statement 2016 Statements         Image: Section 2016 Statement 2016 Statements         Image: Section 2016 Statement 2016 Statements         Image: Section 2016 Statement 2016 Statements         Image: Section 2016 Statement 2017 Statements         Request Dimet 2017 Statement 2017 Statements         Request Dimet 2017 Statement 2017 Statement 2017 Statements         Location:         Descritt:         Decoment Type:         Location:         Image: size _ WORDS.doc       45789 KB         Image: size _ WORDS.doc       45789 KB         Image: size _ WORDS.doc       45789 KB         Image: size _ WORDS.doc       45789 KB         Image: size _ WORDS.doc       45789 KB | <ul> <li>✓ Thank you for your usbmission.<br/>C Report Submission - Tracking information</li></ul>                                                                                                    | ERE: View / Submit CE Request                                                                                               |                                |
| Yearse retain your tracking number in case there are errors or problems that prevent us for processing your submission.         Image: Print this page         Submission Summary.         Tracking Information         Patient & Appointment Information         Patient Name: Joing 70 titlogs 7         Patient S. XXX-XX-993         Patient Name: Joing 70 titlogs 7         Patient S. XXX-XX-993         Patient S. XXX-XX-993         Patient S. WXX-XX-993         Patient S. WXX-XX-993         Patient DOG: 10/28/1980         Request Type: Consultative Exam         Request Type: Consultative Exam         Request Dog: 10/28/1980         Patient S. WXX-XX-993         Datability Examine:         Request Type: Consultative Exam         Request Dog: 10/28/1980         Datability Examine:         Bochred Files         Datability Examine:         Datability Examine:         Bochred Files         Datability Examine:         Datability Examine:         Datability Examine:         Datability Examine:         Datability Examine:         Datability Examine:         Datability Examine:         Datability Examine:         Datability Examine:      <                                                                           | Proceeding with the region of the state of the state | CE Report Submission - Tracking Information                                                                                 | User Resources                 |
| Plase retain your tracking number in case there are errors or problems that prevent us from processing your submission.          Print this page             Submission Summary         Tracking Information             Patient & Appointment Information             Patient Name: John537 Ditto337             Patient SSN: XXX-XX-9337             Patient SN: XXX-XX-9337             Patient TSN: XXX-XX-9337             Patient TSN: Consultative Exam             Request Type: Consultative Exam             Request Date: 0712/2020             Request Date: 03177/2020 01:20 PM             Location:             Document Type:             Uploaded File(s)             Attached Files             Total File Size:             Comments: No comments added             You have electronically signed.                                                                                                    | Place retain your submission.                                                                                                    | Tracking Number: 17353EEEEA175F05N<br>Submitted on: 07/15/2020 at 03:23 PM EDT                                              |                                |
| Print this page  Submission Summary Tracking Information  Patient & Appointment Information  Patient Name: John537 Ditto537 Patient SSN: XX-XX-0837 Patient SSN: XX-XX-0837 Patient DOB: 10/231380 Request Type: Consultative Exam Request D2: 2020712DREW_0070 D Disability Examiner: Request D2: 2020712DREW_0070 D Disability Examiner: CE Apy's Date & Time: 05171/2020 01:20 PM Location: Document Type:  Dubaded File(s)  Attached Files <u>File Name files Size Italnine size: Comments: No comments added You have electronically signed.  </u>                                                                                                    | Print this page  Submission Summary Tracking Information  Patient & Appointment Information  Patient & Appointment Information  Patient SSN: XXX-XX-0337 Patient SSN: XXX-XX-0337 Patient SSN: XXX-XX-0357 Patient SSN: XXX-XX-0357 Patient SSN: XXX-XX-037 Patient SSN: XXX-XX-037 Patient SSN: XXX-XX-XX-XX-037 Patient SSN: XXX-XX-037 Patient SSN: XXX-XX-XX-XX-XX-XX-XX-XX-XX-XX-XX-XX-XX                                                                                                    | Please retain your tracking number in case there are errors or problems that prevent us<br>from processing your submission. |                                |
| Submission Summary<br>Tracking Information         Patient & Appointment Information         Patient Name: John337 Difto337         Patient Six: XXX-XX-0937         Patient DOB: 10/28/1380         Request Type: Consultative Exam         Request Date: 07/12/2020         Request Date: 07/12/2020         Request ID: 20200712DREW_0070         Disability Examiner:         CE App' Date & Time: 09/17/2020 01:20 PM         Location:         Document Type:         Uploaded File(s)         Attached Files         File Name (WORDS.doc 45789 KB)         Total File Size:         Comments: No comments added         You have electronically signed.                                                                                                    | Submission Summary         Tracking Information         Patient & Appointment Information         Patient Name: John537 Diffos37         Patient Name: John537 Diffos37         Patient SSN: XX-XX-0937         Patient DOB:: 10/28/1580         Request Type: Consultative Exam         Request Doff:: 07/12/2020         Request Doff::         Request Doff::         Request Doff::         Request Doff::         Request Doff::         Request Doff::         Dotate & Time::         Disability Examine:         CC App1 Date & Time::         Document Type:         Disability Examines:         Decoment Type:         Disability Examines:         Ctal Files         Total File Size:         Comments: No comments added         You have electronically signed.                                                                                                    | Print this page                                                                                                    |                                |
| Tracking information         Patient & Appointment Information         Patient Name: John337 Difto337         Patient SN: XXX-XX-0937         Patient DOB: 10/28/1980         Request ID 028 10/28/1980         Request ID 028 10/28/1980         Request Once:         Request Office:         Request ID: 20200712DREW_0070         Disability Examiner:         CE App'1 Date & Time: 09/17/2020 01:20 PM         Location:         Document Type:         Uploaded File(s)         Attached Files         File Name       File Size         High_Image_size_WORD5.doc       45789 KB         Total File Size:                                                                                                    | Tracking information         Patient & Appointment Information         Patient Name: John337 Ditto337         Patient SN: XXX-XX-0037         Patient SN: XXX-XX-0337         Patient DO: 10/28/1380         Request Type: Consultative Exam         Request Doff:         Request Doff:         Request ID: 20200712DREW_0070         Disability Examine:         CE Apri Date & Time: 0917/2020 01:20 PM         Location:         Document Type: <b>Uploaded File(s)</b> Attached Files <u>File Name (WORD5.doc 45789 KB</u> Total File Size:         Comments: No comments added         You have electronically signed.                                                                                                    | Submission Summary                                                                                                    |                                |
| Patient & Appointment Information         Patient Name: John537 Ditto337         Patient SSN: XXX-XX-0937         Patient DOB: 10/28/1980         Request Type: Consultative Exam         Request Date: 07/12/2020         Request ID: 20200712DREW_0070         Disability Examiner:         CE App't Date & Time: 05/17/2020 01:20 PM         Location:         Document Type:         Uploaded File(s)         Attached Files         File Name       File Size         Ital File Size:         Comments: No comments added         You have electronically signed.                                                                                                    | Patient & Appointment Information         Patient Name: John337 Dift0337         Patient SN: XXX-XX-0937         Patient DOB: 10/28/1980         Request Type: Consultative Exam         Request Date: 07/12/2020         Request Date: 07/12/2020         Request Date: 07/12/2020         Request Date: 07/12/2020         Disability Examiner:         CE App't Date & Time: 08/17/2020 01:20 PM         Location:         Document Type:         Uploaded File(s)         Attached Files         File Name       File Size         High_Image_size_WORDS.doc       45789 KB         Total File Size:          Comments: No comments added         You have electronically signed.                                                                                                    | Tracking Information                                                                                                    |                                |
| Patient Name: John937 Difto937<br>Patient SSN: XXX-XX-0937<br>Patient DOB: 10/28/1980<br>Request Type: Consultative Exam<br>Request Date: 07/12/2020<br>Requesting Office:<br>Requesting Office:<br>Request ID: 20200712DREW_0070 D<br>Disability Examiner:<br>CE App't Date & Time: 09/17/2020 01:20 PM<br>Location:<br>Document Type:<br>Document Type:<br>Attached Files<br>Tolar File Size:<br>Comments: No comments added<br>You have electronically signed.                                                                                                    | Patient Name: John937 Ditto937<br>Patient SSN: XXX-XX-0937<br>Patient DOB: 10/28/1980<br>Request Type: Consultative Exam<br>Request Date: 07/12/2020<br>Requesting Office:<br>Request ID: 20200712DREW_0070 D<br>Disability Examiner:<br>CE App'1 Date & Time: 03/17/2020 01:20 PM<br>Location:<br>Document Type:<br>Document Type:<br>Centent Type:<br>Matched Files<br>File Name Files<br>File Name File Size<br>Migh_Image_size_WORD5.doc 45789 KB<br>Total File Size:<br>Comments: No comments added<br>You have electronically signed.                                                                                                    | Patient & Appointment Information                                                                                           |                                |
| Patient SSN: XXX-XX-0937<br>Patient DOB: 10/28/1980<br>Request Type: Consultative Exam<br>Request Date: 07/12/2020<br>Request ID: 20200712DREW_0070 D<br>Disability Examiner:<br>CE App't Date & Time: 05/17/2020 01:20 PM<br>Location:<br>Document Type:<br>Cuploaded File(s)<br>Attached Files<br>File Name Files<br>File Name Files X28<br>High_image_size_WORD5.doc 45789 KB<br>Total File Size:<br>Comments: No comments added<br>You have electronically signed.                                                                                                    | Patient SSN: XXX-XX-0937<br>Patient DOB: 10/28/1380<br>Request Type: Consultative Exam<br>Request Date: 07/12/2020<br>Requesting Office:<br>Request ID: 20200712DREW_0070 D<br>Disability Examiner:<br>CE App't Date & Time: 05/17/2020 01:20 PM<br>Location:<br>Document Type:<br>Uploaded File(s)<br>Attached Files<br>File Name File Size<br>High_Image_size_WORD5.doc 45789 KB<br>Total File Size:<br>Comments: No comments added<br>You have electronically signed.                                                                                                    | Patient Name: John937 Ditto937                                                                                              |                                |
| Patient DOB: 10/28/1980<br>Request Type: Consultative Exam<br>Request Date: 07/12/2020<br>Requesting Office:<br>Request ID: 20200712DREW_0070 D<br>Disability Examiner:<br>CE App't Date & Time: 09/17/2020 01:20 PM<br>Location:<br>Document Type:<br>Document Type:<br>Attached Files<br><u>File Name Files</u><br><u>File Name 45789 KB</u><br>Total File Size:<br>Comments: No comments added<br>You have electronically signed.                                                                                                    | Patient DOB: 10/28/1980<br>Request Type: Consultative Exam<br>Request Date: 07/12/2020<br>Requesting Office:<br>Request ID: 20200712DREW_0070 D<br>Disability Examiner:<br>CE App't Date & Time: 05/17/2020 01:20 PM<br>Location:<br>Document Type:<br>Document Type:<br>Attached Files<br>Attached Files<br><u>File Name Files Size</u><br>High_Image_size_WORD5.doc 45789 KB<br>Total File Size:<br>Comments: No comments added<br>You have electronically signed.                                                                                                    | Patient SSN: XXX-XX-0937                                                                                                    |                                |
| Request Type: Consultative Exam<br>Request Date: 07/12/2020<br>Requesting Office:<br>Request ID: 20200712DREW_0070 D<br>Disability Examiner:<br>CE App't Date & Time: 09/17/2020 01:20 PM<br>Location:<br>Document Type:<br>Uploaded File(s)<br>Attached Files<br>File Name File Size<br>High_Image_size_WORD5.doc 45789 KB<br>Total File Size:<br>Comments: No comments added<br>You have electronically signed.                                                                                                    | Request Type: Consultative Exam         Request Date: 07/12/2020         Requesting Office:         Request ID: 20200712DREW_0070       D         Disability Examiner:         CE App't Date & Time: 05/17/2020 01:20 PM         Location:         Document Type:         Attached File(s)         Attached Files         File Name       File Size         High_Image_size_WORD5.doc       45789 KB         Total File Size:         Comments: No comments added         You have electronically signed.                                                                                                    | Patient DOB: 10/28/1980                                                                                                    |                                |
| Request Date: 07/12/2020<br>Requesting Office:<br>Request ID: 20200712DREW_0070 D<br>Disability Examiner:<br>CE App't Date & Time: 09/17/2020 01:20 PM<br>Location:<br>Document Type:<br>Document Type:<br>Cuploaded File(s)<br>Attached Files<br>File Name Files<br>File Name 45789 KB<br>Total File Size:<br>Comments: No comments added<br>You have electronically signed.                                                                                                    | Request Date: 07/12/2020         Requesting Office:         Request ID: 20200712DREW_0070         Disability Examiner:         CE App't Date & Time: 09/17/2020 01:20 PM         Location:         Document Type:         Uploaded File(s)         Attached Files         File Name       File Size         High_image_size_WORD5.doc       45789 KB         Total File Size:                                                                                                    | Request Type: Consultative Exam                                                                                             |                                |
| Requesting Office:<br>Request ID: 20200712DREW_0070 D<br>Disability Examiner:<br>CE App't Date & Time: 09/17/2020 01:20 PM<br>Location:<br>Document Type:<br>Document Type:<br>Attached File(s)<br>Attached Files<br>File Name Files<br>File Name 45789 KB<br>Total File Size:<br>Comments: No comments added<br>You have electronically signed.                                                                                                    | Requesting Office:   Request ID: 20200712DREW_0070   Disability Examiner:   CE App't Date & Time: 05/17/2020 01:20 PM   Location:   Document Type: <b>Uploaded File(s)</b> Attached Files   File Name   File Size   Total File Size:   Comments: No comments added   You have electronically signed.                                                                                                    | Request Date: 07/12/2020                                                                                                    |                                |
| Request ID: 20200712DREW_0070 D   Disability Examiner: CE App't Date & Time: 05/17/2020 01:20 PM   Location: Document Type:     Document Type:   Attached Files   File Name File Size   High_Image_size_WORD5.doc 45789 KB   Total File Size:   Comments: No comments added You have electronically signed.                                                                                                    | Request ID: 20200712DREW_0070       D         Disability Examiner:       CE App't Date & Time: 09/17/2020 01:20 PM         Location:       Document Type:         Document Type:       D         Attached Files       File Size         High_Image_size_WORD5.doc       45789 KB         Total File Size:       Comments: No comments added         You have electronically signed.       ERE Home                                                                                                    | Requesting Office:                                                                                                    |                                |
| Disability Examiner:<br>CE App't Date & Time: 09/17/2020 01:20 PM<br>Location:<br>Document Type:<br>Uploaded File(s)<br>Attached Files<br>File Name File Size<br>High_Image_size_WORD5.doc 45789 KB<br>Total File Size:<br>Comments: No comments added<br>You have electronically signed.                                                                                                    | Disability Examiner:<br>CE App't Date & Time: 09/17/2020 01:20 PM<br>Location:<br>Document Type:<br>Uploaded File(s)<br>Attached Files<br>File Name File Size<br>High_Image_size_WORD5.doc 45789 KB<br>Total File Size:<br>Comments: No comments added<br>You have electronically signed.                                                                                                    | Request ID: 20200712DREW_0070 D                                                                                             |                                |
| CE App't Date & Time: 09/17/2020 01:20 PM<br>Location:<br>Document Type:<br>Uploaded File(s)<br>Attached Files<br>File Name File Size<br>High_Image_size_WORD5.doc 45789 KB<br>Total File Size:<br>Comments: No comments added<br>You have electronically signed.                                                                                                    | CE App't Date & Time: 09/17/2020 01:20 PM<br>Location:<br>Document Type:<br>Uploaded File(s)<br>Attached Files<br>File Name File Size<br>High_Image_size_WORD5.doc 45789 KB<br>Total File Size:<br>Comments: No comments added<br>You have electronically signed.                                                                                                    | Disability Examiner:                                                                                                    |                                |
| Location:<br>Document Type:<br>Uploaded File(s)<br>Attached Files<br>File Name File Size<br>High_Image_size_WORD5.doc 45789 KB<br>Total File Size:<br>Comments: No comments added<br>You have electronically signed.                                                                                                    | Location:         Document Type:         Uploaded File(s)         Attached Files         File Name       File Size         High_Image_size_WORD5.doc       45789 KB         Total File Size:       1         Comments: No comments added       You have electronically signed.                                                                                                    | CE App't Date & Time: 09/17/2020 01:20 PM                                                                                   |                                |
| Uploaded File(s)         Attached Files         File Name       File Size         High_Image_size_WORD5.doc       45789 KB         Total File Size:       0         Comments: No comments added         You have electronically signed.                                                                                                    | Uploaded File(s)         Attached Files         File Name       File Size         High_Image_size_WORD5.doc       45789 KB         Total File Size:                                                                                                    | Location:<br>Document Type:                                                                                                 |                                |
| Attached Files         File Name       File Size         High_Image_size_WORD5.doc       45789 KB         Total File Size:       45789 KB         Comments: No comments added       You have electronically signed.                                                                                                    | Attached Files         File Name       File Size         High_Image_size_WORD5.doc       45789 KB         Total File Size:       Comments: No comments added         You have electronically signed.       FEE Home                                                                                                    | Uploaded File(s)                                                                                                    |                                |
| File Name     File Size       High_Image_size_WORD5.doc     45789 KB       Total File Size:        Comments: No comments added       You have electronically signed.                                                                                                    | File Name     File Size       High_Image_size_WORD5.doc     45789 KB       Total File Size:     2       Comments: No comments added     2       You have electronically signed.     2                                                                                                    | Attached Files                                                                                                    |                                |
| High_Image_size_WORD5.doc     45789 KB       Total File Size:        Comments: No comments added        You have electronically signed.                                                                                                    | High_Image_size_WORD5.doc 45789 KB Total File Size: Comments: No comments added You have electronically signed.  Review Apother Request ERE Home                                                                                                    | File Name File Size                                                                                                    |                                |
| Total File Size:<br>Comments: No comments added<br>You have electronically signed.                                                                                                    | Total File Size:<br>Comments: No comments added<br>You have electronically signed.                                                                                                    | High_Image_size_WORD5.doc 45789 KB                                                                                          |                                |
| Comments: No comments added<br>You have electronically signed.                                                                                                    | Comments: No comments added<br>You have electronically signed.                                                                                                    | Total File Size:                                                                                                    |                                |
| You have electronically signed.                                                                                                    | You have electronically signed.                                                                                                    | Comments: No comments added                                                                                                 |                                |
|                                                                                                    | Review Another Request ERE Home                                                                                                    | You have electronically signed.                                                                                             |                                |
|                                                                                                    | Review Another Request                                                                                                    |                                                                                                    | J                              |

#### View / Submit CE Request – No Show Response

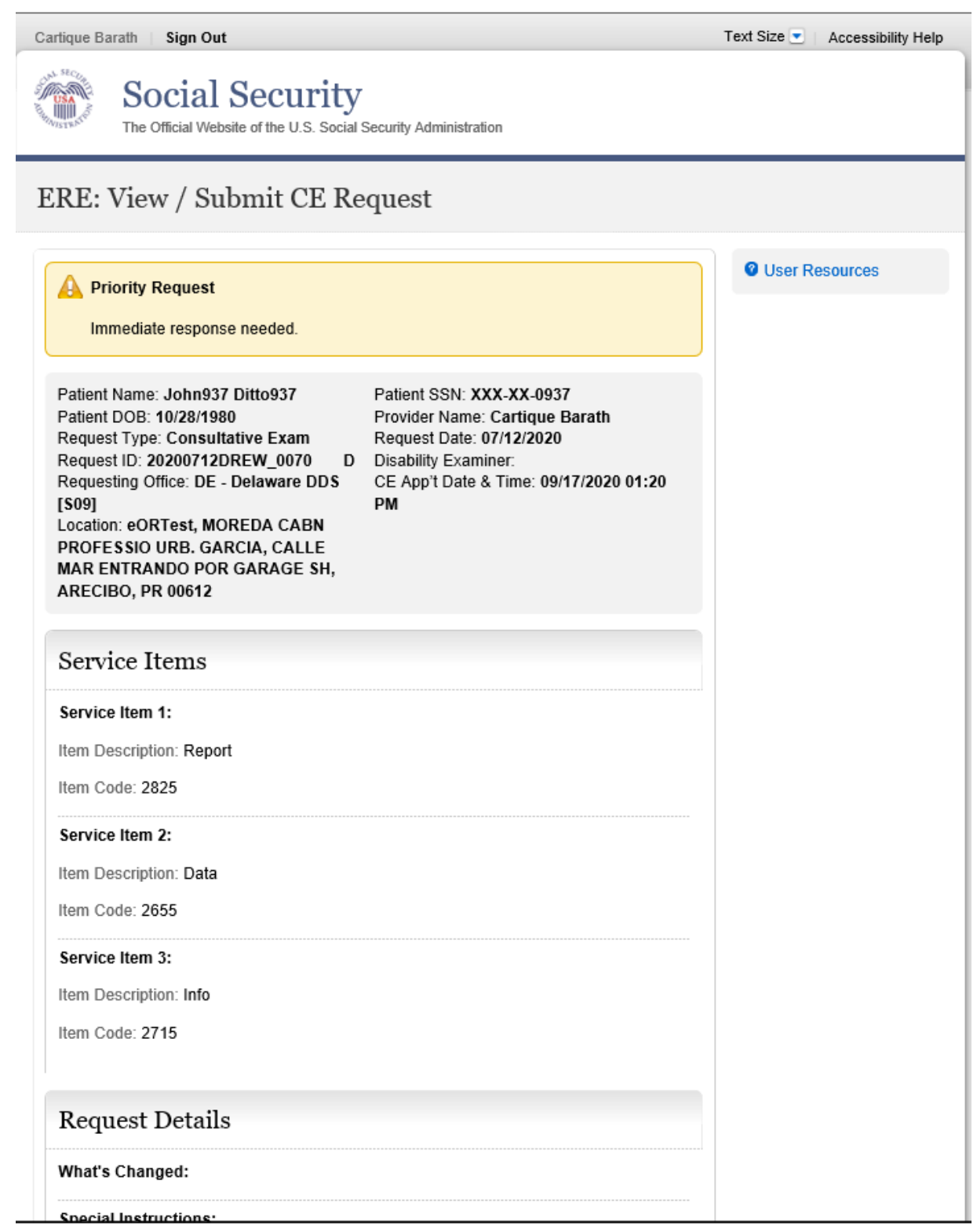

| What's Changed:                                                                                                    |                                                  |
|----------------------------------------------------------------------------------------------------|--------------------------------------------------|
| Special Instructions:                                                                                                    |                                                  |
| Documentation:                                                                                                    |                                                  |
| File Name                                                                                                    | Date Added                                       |
| Request Letter                                                                                                    | 07/15/2020                                       |
| Supporting Documentation                                                                                                    | 07/15/2020                                       |
| Supporting Documentation                                                                                                    | 07/15/2020                                       |
| Supporting Documentation                                                                                                    | 07/15/2020                                       |
|                                                                                                    |                                                  |
| Was a Consultative Exam performed?                                                                                                    |                                                  |
| JYes ®N0                                                                                                    |                                                  |
| <ul> <li>No contact with patient</li> <li>Patient cancelled appointment (provide rea</li> <li>Patient showed up for appointment, but correquired)</li> <li>Other (comments required)</li> <li>Comments:</li> <li>(4,000 characters maximum)</li> </ul> | ason if known)<br>uld not be evaluated (comments |
|                                                                                                    |                                                  |
|                                                                                                    |                                                  |

#### <u>Tracking Page – No Show Response (Site does not do fiscal)</u>

| Carlique Barath   Sign Out                                                                                                  | Text Size 💌 🛛 Accessibility Help |
|----------------------------------------------------------------------------------------------------|----------------------------------|
| Social Security     The Official Website of the U.S. Social Security Administration                                         |                                  |
| ERE: View / Submit CE Request                                                                                               |                                  |
| Thank you for your submission.<br>No Show Response Submission - Tracking Information                                        | O User Resources                 |
| Tracking Number: 17353F63BA7F8E0FN<br>Submitted on: 07/15/2020 at 03:31 PM EDT                                              |                                  |
| Please retain your tracking number in case there are errors or problems that prevent us<br>from processing your submission. |                                  |
| 🚔 Print this page                                                                                                    |                                  |
| Tracking Information Patient & Appointment Information Patient Name: John937 Ditto937 Patient SSN: XXX-XX-0937              |                                  |
| Patient DOB: 10/28/1980<br>Request Type: Consultative Exam                                                                  |                                  |
| Request Date: 07/12/2020<br>Requesting Office:                                                                              |                                  |
| Request ID: 20200712DREW_0070 D Disability Examiner:                                                                        |                                  |
| CE App't Date & Time: 09/17/2020 01:20 PM<br>Location:                                                                      |                                  |
| Request Response                                                                                                    |                                  |
| Reason: No contact with patient<br>Comments: No comments added                                                              |                                  |
|                                                                                                    |                                  |

### <u> Tracking Page – Upload Files (Site does fiscal)</u>

| <sup>11</sup> Ch                                                                                                    |                  |
|----------------------------------------------------------------------------------------------------|------------------|
| Social Security                                                                                                    |                  |
| The Official Website of the U.S. Social Security Administration                                                                                                    |                  |
| RF. View / Submit CF Request                                                                                                    |                  |
| Rd. View / Sublint Of Request                                                                                                    |                  |
| Thank you for your submission.                                                                                                    | O User Resources |
| CE Report Submission - Tracking Information                                                                                                    |                  |
| Tracking Number: 17353FADBBF9A1E0N                                                                                                    |                  |
| Submitted on: 07/15/2020 at 03:36 PM EDT                                                                                                    |                  |
| Please retain your tracking number in case there are errors or problems that prevent us                                                                                                    |                  |
| from processing your submission.                                                                                                    |                  |
| Print this page                                                                                                    |                  |
| e Print ons page                                                                                                    |                  |
|                                                                                                    |                  |
| Submission Summary                                                                                                    |                  |
| Tracking Information                                                                                                    |                  |
|                                                                                                    |                  |
| Patient & Appointment Information                                                                                                    |                  |
|                                                                                                    |                  |
| Datiant Name: JohnCE420 DittoDay                                                                                                    |                  |
| Patient Name: JohnCE420 DittoPay Patient SSN: XXX-XX-0420                                                                                                    |                  |
| Patient Name: JohnCE420 DittoPay Patient SSN: XXX-XX-0420 Patient DOB: 11/12/1980                                                                                                    |                  |
| Patient Name: JohnCE420 DittoPay<br>Patient SSN: XXX-XX-0420<br>Patient DOB: 11/12/1980<br>Request Type: Consultative Exam                                                                                                    |                  |
| Patient Name: JohnCE420 DittoPay<br>Patient SSN: XXX-XX-0420<br>Patient DOB: 11/12/1980<br>Request Type: Consultative Exam<br>Request Date: 07/07/2019                                                                                                    |                  |
| Patient Name: JohnCE420 DittoPay Patient SSN: XXX-XX-0420 Patient DOB: 11/12/1980 Request Type: Consultative Exam Request Date: 07/07/2019 Requesting Office:                                                                                                    |                  |
| Patient Name: JohnCE420 DittoPay Patient SSN: XXX-XX-0420 Patient DOB: 11/12/1980 Request Type: Consultative Exam Request Date: 07/07/2019 Requesting Office: Request ID: 20190707DREW 8418 D                                                                                                    |                  |
| Patient Name: JohnCE420 DittoPay Patient SSN: XXX-XX-0420 Patient DOB: 11/12/1980 Request Type: Consultative Exam Request Date: 07/07/2019 Requesting Office: Request ID: 20190707DREW_8418 D Disability Examiner: DevtestExamIner                                                                                                    |                  |
| Patient Name: JohnCE420 DittoPay Patient SSN: XXX-XX-0420 Patient DOB: 11/12/1980 Request Type: Consultative Exam Request Date: 07/07/2019 Requesting Office: Request ID: 20190707DREW_8418 D Disability Examiner: DevtestExamIner CE App't Date & Time: 08/21/2020 04:50 PM                                                                                                    |                  |
| Patient Name: JohnCE420 DittoPay Patient SSN: XXX-XX-0420 Patient DOB: 11/12/1980 Request Type: Consultative Exam Request Date: 07/07/2019 Requesting Office: Request ID: 20190707DREW_8418 D Disability Examiner: DevteetExamIner CE App't Date & Time: 08/21/2020 04:50 PM Location:                                                                                                    |                  |
| Patient Name: JohnCE420 DittoPay Patient SSN: XXX-XX-0420 Patient DOB: 11/12/1980 Request Type: Consultative Exam Request Date: 07/07/2019 Requesting Office: Request ID: 20190707DREW_8418 D Disability Examiner: DevteetExaminer CE App't Date & Time: 08/21/2020 04:50 PM Location: Document Type:                                                                                                    |                  |
| Patient Name: JohnCE420 DittoPay Patient SSN: XXX-XX-0420 Patient DOB: 11/12/1980 Request Type: Consultative Exam Request Date: 07/07/2019 Requesting Office: Request ID: 20190707DREW_8418 D Disability Examiner: DevtestExamIner CE App't Date & Time: 08/21/2020 04:50 PM Location: Document Type: Uploaded File(s)                                                                                                    |                  |
| Patient Name: JohnCE420 DittoPay Patient SSN: XXX-XX-0420 Patient SSN: XXX-XX-0420 Patient DOB: 11/12/1980 Request Type: Consultative Exam Request Date: 07/07/2019 Request Date: 07/07/2019 Request ID: 20190707DREW_8418 D Disability Examiner: DevtestExamIner CE App't Date & Time: 08/21/2020 04:50 PM Location: Document Type: Uploaded File(s)                                                                                                    |                  |
| Patient Name: JohnCE420 DittoPay Patient SSN: XXX-XX-0420 Patient SSN: XXX-XX-0420 Patient DOB: 11/12/1980 Request Type: Consultative Exam Request Date: 07/07/2019 Request ID: 20190707DREW_8418 D Disability Examiner: DevteetExamIner CE App't Date & Time: 08/21/2020 04:50 PM Location: Document Type: Uploaded File(s) Attached Files                                                                                                    |                  |
| Patient Name: JohnCE420 DittoPay Patient SSN: XXX-XX-0420 Patient SSN: XXX-XX-0420 Patient DOB: 11/12/1980 Request Type: Consultative Exam Request Date: 07/07/2019 Requesting Office: Request ID: 20190707DREW_8418 D Disability Examiner: DevtestExaminer CE App't Date & Time: 08/21/2020 04:50 PM Location: Document Type: Uploaded File(s) Attached Files File Name File Size                                                                                                    |                  |
| Patient Name: JohnCE420 DittoPay Patient SSN: XXX-XX-0420 Patient SSN: XXX-XX-0420 Patient DOB: 11/12/1980 Request Type: Consultative Exam Request Date: 07/07/2019 Requesting Office: Request ID: 20190707DREW_8418 D Disability Examiner: DevtestExamIner CE App't Date & Time: 08/21/2020 04:50 PM Location: Document Type: Uploaded File(s)  Attached Files  File Name File Size High_Image_size_WORD5.doc 45789 KB                                                                              |                  |
| Patient Name: JohnCE420 DittoPay Patient SSN: XXX-XX-0420 Patient SSN: XXX-XX-0420 Patient DOB: 11/12/1980 Request Type: Consultative Exam Request Date: 07/07/2019 Request ID: 20190707DREW_8418 D Disability Examiner: DevteetExamIner CE App't Date & Time: 08/21/2020 04:50 PM Location: Document Type:  Uploaded File(s)  Attached Files  File Name File Size High_Image_size_WORD5.doc 45789 KB Total File Size:                                                                               |                  |
| Patient Name: JohnCE420 DittoPay Patient SSN: XXX-XX-0420 Patient SSN: XXX-XX-0420 Patient DOB: 11/12/1980 Request Type: Consultative Exam Request Date: 07/07/2019 Requesting Office: Request ID: 20190707DREW_8418 D Disability Examiner: DevtestExaminer CE App't Date & Time: 08/21/2020 04:50 PM Location: Document Type: Uploaded File(s) Attached Files File Name File Size High_Image_size_WORD5.doc 45789 KB Total File Size: Comments: No comments added                                   |                  |
| Patient Name: JohnCE420 DittoPay Patient SSN: XXX-XX-0420 Patient SSN: XXX-XX-0420 Patient DOB: 11/12/1980 Request Type: Consultative Exam Request Date: 07/07/2019 Requesting Office: Request ID: 20190707DREW_8418 D Disability Examiner: DevtestExamIner CE App't Date & Time: 08/21/2020 04:50 PM Location: Document Type: Uploaded File(s) Attached Files File Name File Size High_Image_size_WORD5.doc 45789 KB Total File Size: Comments: No comments added                                   |                  |
| Patient Name: JohnCE420 DittoPay Patient SSN: XXX-XX-0420 Patient SSN: XXX-XX-0420 Patient DOB: 11/12/1380 Request Type: Consultative Exam Request Date: 07/07/2019 Requesting Office: Request ID: 20190707DREW_8418 D Disability Examiner: DevtestExaminer CE App't Date & Time: 08/21/2020 04:50 PM Location: Document Type: Uploaded File(s)  Attached Files  File Name File Size High_Image_size_WORD5.doc 45789 KB Total File Size: Comments: No comments added You have electronically signed. |                  |
| Patient Name: JohnCE420 DittoPay Patient SSN: XXX-XX-0420 Patient DOB: 11/12/1980 Request Type: Consultative Exam Request Date: 07/07/2019 Requesting Office: Request ID: 20190707DREW_8418 D Disability Examiner: DevtestExamIner CE App't Date & Time: 08/21/2020 04:50 PM Location: Document Type: Uploaded File(s) Attached Files <u>File Name File Size High_Image_size_WORD5.doc 45789 KB Total File Size: Comments: No comments added You have electronically signed.</u>                     |                  |

## Submit Payment Request for CE

## Patient Information

| Cartique Barath   Sign Out                                                                                                    |                                                                                                    | Text Size 💌 Accessibility Help |
|----------------------------------------------------------------------------------------------------|----------------------------------------------------------------------------------------------------|--------------------------------|
| Social Security<br>The Official Website of the U.S. Social                                                                                                    | 7<br>I Security Administration                                                                                                    |                                |
| ERE: Request CE Paymen                                                                                                    | t                                                                                                    |                                |
| Patient Information 2 Enter S                                                                                                    | Services 3 Review 4 Confirmation                                                                                                    |                                |
| Patient Name: JohnCE420 DittoPay<br>Patient DOB: 11/12/1980<br>DDS Address: 1234 Test Ave Testing ,<br>Baltimore , MD 21044<br>Fax Number: (401) 496-9625<br>Legacy System Vendor Code: A12346<br>Other DDS Number: DDS9803 | Patient SSN: XXX-XX- 0420<br>Request ID: 20190707DREW_8418 D<br>Phone Number: (400) 348-1735<br>DDS Invoice/Voucher Number: 2245<br>Legacy Case Number: 677182 | User Resources                 |
| Payment Information                                                                                                    |                                                                                                    |                                |
| Special Instructions This is fiscal Test                                                                                                    |                                                                                                    |                                |
| Provider Information Provider's Name (optional):                                                                                                    |                                                                                                    |                                |
| FISCAL     Middle                                                                                                    | TEST ERE<br>Last Suffix                                                                                                    |                                |
| Provider's Title (optional):<br>Mr                                                                                                    | ]                                                                                                    |                                |
| Organization Name (optional):<br>TestOrg                                                                                                    | ]                                                                                                    |                                |
| Taxpayer ID:<br>0061                                                                                                    | ]                                                                                                    |                                |
| Payee Taxpayer ID:<br>006500                                                                                                    | ]                                                                                                    |                                |
| Payee Legal Entity Name:<br>ERETestingeOR                                                                                                    | ]                                                                                                    |                                |
| Invoice Number (optional):                                                                                                    | ]                                                                                                    |                                |
| State Vendor Code:                                                                                                    |                                                                                                    |                                |

|                                                                                                    | ry 🗸             |         |           |  |
|----------------------------------------------------------------------------------------------------|------------------|---------|-----------|--|
| Street Address:                                                                                                    |                  |         |           |  |
| Street Line 1: street A                                                                                                    |                  |         |           |  |
| Street Line 2:                                                                                                    | •                | Add Lin | е         |  |
| City/Town:                                                                                                    | State/Territory: |         | ZIP Code: |  |
| Baltimore                                                                                                    | MD-Maryland      | $\sim$  | 21044     |  |
| • U.S.       O International         • U.S.       O International         IO-digit Number       Internation         Has the Provider Information       Internation         • Yes       O No | Changed?         |         |           |  |
|                                                                                                    |                  |         |           |  |
| Additional Comments                                                                                                    |                  |         |           |  |
| Additional Comments<br>Comments<br>(255 characters maximum)                                                                                                    |                  |         |           |  |

### Services Performed

| Cartique Barath   Sign Out                                                                                                    | Text Size 💌 Accessibility Help |
|----------------------------------------------------------------------------------------------------|--------------------------------|
| Social Security<br>The Official Website of the U.S. Social Security Administration                                                                                     |                                |
| ERE: Request CE Payment                                                                                                    |                                |
| Patient Information 2 Enter Services 3 Review 4 Confirmation                                                                                                    |                                |
| Patient Name: JohnCE420 Patient SSN: XXX-XX- 0420 Patient DOB: 11/12/1980<br>DittoPay                                                                                  | User Resources                 |
| Services Performed                                                                                                    |                                |
| Authorization Date: 07/07/2020<br>Date of Service:<br>07/10/2020<br>mm/dd/yyyy                                                                                         |                                |
| Service Item 1<br>Item Description: Test A20<br>Item Code: A123456104<br>Authorized Amount: \$274.20<br>Item Performed?<br>© Yes ONo<br>Requested Amount:<br>\$ 200.50 |                                |
| Service Item 2<br>Item Description: Test A22<br>Item Code: A123456105<br>Authorized Amount: \$273.20<br>Item Performed?<br>○Yes ●No                                    |                                |
| Service Item 3<br>Item Description: Test A24<br>Item Code: A123456106<br>Authorized Amount: \$275.20<br>Item Performed?                                                |                                |

| Service Item 3<br>Item Description: Test A24<br>Item Code: A123456106<br>Authorized Amount: \$275.20<br>Item Performed?<br>© Yes ONo |  |
|----------------------------------------------------------------------------------------------------|--|
| Requested Amount:<br>\$ 125.10                                                                                                    |  |
|                                                                                                    |  |
| Additional Service Item 1                                                                                                    |  |
| Item Description:<br>(255 characters maximum)                                                                                        |  |
| testing for OMB package                                                                                                    |  |
|                                                                                                    |  |
|                                                                                                    |  |
|                                                                                                    |  |
| Item Code (optional):                                                                                                    |  |
| Requested Amount:                                                                                                    |  |
| \$ 100.25                                                                                                    |  |
| Authorized By:<br>Kal Penn                                                                                                    |  |
| When Authorized:                                                                                                    |  |
| If the exact date is unknown, please provide your best estimate                                                                      |  |
| Delete                                                                                                    |  |
| Add Additional Service                                                                                                    |  |
| Services Performed Total: \$325.60                                                                                                   |  |
| Additional Requested Total: \$100.25                                                                                                 |  |
| Total Payment Requested: \$425.85                                                                                                    |  |
|                                                                                                    |  |
| Next Previous Cancel                                                                                                    |  |

#### <u>Review – Upload Invoices</u>

| Cartique Barath   Sign Out                                                                                                    | Text Size 💌 🛛 Accessibility Help |
|----------------------------------------------------------------------------------------------------|----------------------------------|
| Social Security<br>The Official Website of the U.S. Social Security Administration                                                                                                 |                                  |
| ERE: Request CE Payment                                                                                                    |                                  |
| Patient Information 2 Enter Services 3 Review 4 Confirmation                                                                                                    |                                  |
| Patient Name: JohnCE420 Patient SSN: XXX-XX- 0420 Patient DOB: 11/12/1980<br>DittoPay                                                                                              | <sup>2</sup> User Resources      |
| Payment Information Summary<br>Before final submission please carefully review the information below. To make changes to<br>any sections of information, select the "Edit" button. |                                  |
| Edit Provider Information                                                                                                    |                                  |
| Name: FISCAL TEST                                                                                                    |                                  |
| Title: Mr                                                                                                    |                                  |
| Organization Name: TestOrg                                                                                                    |                                  |
| Invoice Number:                                                                                                    |                                  |
| Laxpayer ID: 0061                                                                                                    |                                  |
| Payee Lagal Entity Name: EPETestingeOP                                                                                                    |                                  |
| Remit Address: street A Baltimore MD Maryland 21044                                                                                                    |                                  |
| Phone Number: (402) 496-9664                                                                                                    |                                  |
| Fax Number:                                                                                                    |                                  |
| Comments:                                                                                                    |                                  |
| Provider Information Changed: Y                                                                                                    |                                  |
| Edit Service Information                                                                                                    |                                  |
| Authorization Date: 07/07/2020                                                                                                    |                                  |
| Date of Service: 07/10/2020                                                                                                    |                                  |
| Service Item 1:                                                                                                    |                                  |
| Item Description: Test A20                                                                                                    |                                  |
| Item Code: A123456104                                                                                                    |                                  |
| Was This Item Performed: Y                                                                                                    |                                  |
| Authorized Amount: \$274.20                                                                                                    |                                  |
| Requested Amount: \$200.50                                                                                                    |                                  |

| Date of S | ervice: ( | 07/10/2020 |
|-----------|-----------|------------|
|-----------|-----------|------------|

Service Item 1: Item Description: Test A20 Item Code: A123456104 Was This Item Performed: Y Authorized Amount: \$274.20 Requested Amount: \$200.50

Service Item 2: Item Description: Test A22 Item Code: A123456105 Was This Item Performed: N Authorized Amount: \$273.20 Requested Amount: \$

Service Item 3: Item Description: Test A24 Item Code: A123456106 Was This Item Performed: Y Authorized Amount: \$275.20 Requested Amount: \$125.10

Additional Service Item 1: Item Description: testing for OMB package Item Code: OMB Requested Amount: \$100.25 Authorized By: Kal Penn When Authorized: July 14, 2020

Additional Requested Total: 100.25 Services Performed Total: 325.60 Total Payment Requested: 425.85

#### Upload Invoices

Do you have invoices to upload? ● Yes ○ No

Cancel

Next Previous

#### Add Invoices

| Cartique Barath   Sign Out                                                                                                    | Text Size 💌 🛛 Accessibility Help |
|----------------------------------------------------------------------------------------------------|----------------------------------|
| Social Security<br>The Official Website of the U.S. Social Security Administration                                                                                                    |                                  |
| ERE: Request CE Payment                                                                                                    |                                  |
| Patient Information 29 Enter Services 39 Review 4 Add Invoices                                                                                                    | 5 Confirmation                   |
| Patient Name: JohnCE420 Patient SSN: XXX-XX- 0420 Patient DOB: 11/12/1980<br>DittoPay                                                                                                    | O User Resources                 |
| Invoice Types                                                                                                    |                                  |
| Select the types of invoice(s) you want to upload.<br>O Invoice from DDS<br>Invoice from Provider<br>O Both                                                                                                    |                                  |
| <ul> <li>Upload Invoice(s)</li> <li>A maximum of 4 invoices can be submitted and all files must total less than 20MB.</li> <li>File types accepted: .wpd, .doc, .docx, .jpg, .bmp, .txt, .xls, .xlsx, .pdf,.rtf, .tiff, .tif</li> <li>Please do not upload password-protected invoices because they cannot be processed.</li> </ul> |                                  |
| Add Files: Browse                                                                                                    |                                  |
| Payment Request Agreement                                                                                                    |                                  |
| Please read this statement and indicate your agreement by checking the "I have read" box. When you select "Submit", you will generate an electronic signature and submit your response.                                                                                                    |                                  |
| I am certifying under penalty of perjury, that the information provided is true and correct and that the services for which I am requesting payment have been performed.                                                                                                    |                                  |
| By checking the "I have read and agree with the above" checkbox below, I am certifying that I electronically sign the invoice contained within.                                                                                                    |                                  |
| □I have read and agree with the above                                                                                                    |                                  |
| Submit Previous Cancel                                                                                                    | -                                |

#### <u> Tracking Page – Uploaded Invoices</u>

| <page-header><ul> <li>Social Security<br/>Treate de la de la d</li></ul></page-header> |                                                                                                    | Text Size Maccessibility |
|----------------------------------------------------------------------------------------------------|----------------------------------------------------------------------------------------------------|--------------------------|
| RE: Request CE Payment Thank you for your submission Consultative Exam Payment Request submission - Tracking Information. Tracking Number: <b>17354078BAF77325N</b> Date and Timestamp: 07/15/2020 at 03:50 PM EDT Consultative Exam Request submission - Tracking Information. Tracking Number: <b>17353FADBBF9A1EON</b> Date and Timestamp: 07/15/2020 at 03:36 PM EDT Pease retain your tracking number in case there are errors or problems that prevent us from processing your submission Print this page Submission Summary Tracking Information Patient and Appointment Information Patient and Appointment Information Patient Name: JohnCE420 DittoPay Patient SN: XXX-XX-0420 Patient DOB: 11/12/1980 Provider Name: FISCAL TEST Request Type: Consultative Exam Request Di: 20190707DREW_8418 D Disability Examiner: DeviestExaminer CE: Appointment Date: 08/21/2020 Location: TestingPlace                                                                                                    | The Official Website of the U.S. Social Security Administration                                                                                                    |                          |
| Chank you for your submission Consultative Exam Payment Request submission - Tracking Information. Tracking Number: 17354078BAF773255N Date and Timestamp: 07/15/2020 at 03:50 PM EDT Consultative Exam Request submission - Tracking Information. Tracking Number: 17353FADBBF9A1E0N Date and Timestamp: 07/15/2020 at 03:36 PM EDT Please retain your tracking number in case there are errors or problems that prevent us from processing your submission Print this page Submission Summary Tracking Information Patient and Appointment Information Patient Name: JohnCE420 DittoPay Patient Name: JohnCE420 DittoPay Patient DB: 11/12/1980 Provider Name: FISCAL TEST Request Date: 07/07/Z019 Request DD: 20190707DREW_8418 D Disability Examine: DeviseExaminer CE Appointment Date: 08/21/2020 Location: TestingPlace                                                                                                    | RE: Request CE Payment                                                                                                    |                          |
| <text><text><text><text><text><text><text><text></text></text></text></text></text></text></text></text>                                                                                                    | Thank you for your submission                                                                                                    | <b>O</b> User Resources  |
| <text><text><text><text><text></text></text></text></text></text>                                                                                                    | Consultative Exam Payment Request submission - Tracking Information.                                                                                                    |                          |
| Consultative Exam Request submission - Tracking Information.<br>Tracking Number in <b>CASS PACIDE BEAD</b><br>Take retain your tracking number in case there are errors or problems that prevent us<br>to my rocessing your submission<br><b>Print this page</b><br><b>Submission Summary</b><br>Tracking Information<br>Patient and Appointment Information<br>Patient Name: John CE420 DittoPag<br>Patient Name: Sohn CE420 DittoPag<br>Patient Name: Sohn CE420 DittoPag<br>Patient Name: Fiscal TEST<br>Request Dis 11/12/1980<br>Provider Name: Fiscal TEST<br>Request Date: 07/107/2019<br>Request ID: 20190707 DREW_8418 D<br>Disability Examiner: Devtest Examiner:<br>CE Appointment Date: 08/21/2020                                                                                                    | Tracking Number: <b>17354078BAF77325N</b><br>Date and Timestamp: 07/15/2020 at 03:50 PM EDT                                                                                                    |                          |
| Tracking Number: <b>17.35.35 FADDBBF9A1E0N</b> Date and Timestamp: 07.115/2020 at 03:36 PM EDT   Palease retain your tracking number in case there are errors or problems that prevent us from processing your submission <b>Print this page Submission Summary</b> Tracking Information   Patient and Appointment Information   Patient Name:   John CE420 DittoPag   Patient Name:   Point Hits Page   Provider Name: FISCAL TEST Request Type: Consultative Exam Request Differ: Submord Differ: Submission Summary Request Differ: Submission Summary Provider Name: Distort Type: Consultative Exam Request Differ: Submission Summary Request Differ: Submission Summary Request Differ: Submission Summary Request Differ: Submission Summary Request Differ: Submission Summary Request Differ: Submission Summary Request Differ: Submission Summary Request Differ: Submission Summary Request Differ: Submission Summary Submission Summary Request Differ: Submission Summary Submission Summary Request Differ: Submission Summary Submission Summary Request Differ: Submission Summary Request Differ: Submission Summary Request Differ: Submission Summary Request Differ: Submission Summary Request Differ: Submission Summary Request Differ: Submission Summary Request Differ: Submission Summary Request Differ: Submission Summary Submission Summary Submission Summary Submission Summary Submission Summary Submission Summary Submission                                                                                                    | Consultative Exam Request submission - Tracking Information.                                                                                                    |                          |
| Print this page Submission Summary Tracking Information Patient and Appointment Information Patient Name: JohnCE420 DittoPay Patient SSN: XXX-XX-0420 Patient DOB: 11/12/1980 Provider Name: FISCAL TEST Request Type: Consultative Exam Request Date: 07/07/2019 Request ID: 20190707DREW_8418 D Disability Examiner: DevtestExaminer CE Appointment Date: 08/21/2020 Location: TestingPlace                                                                                                    | Tracking Number: <b>17353FADBBF9A1E0N</b><br>Date and Timestamp: 07/15/2020 at 03:36 PM EDT<br>Please retain your tracking number in case there are errors or problems that prevent us<br>from processing your submission                                                                                                    |                          |
| Submission Summary<br>Tracking Information<br>Patient and Appointment Information<br>Patient Name: JohnCE420 DittoPay<br>Patient SSN: XXX-XX-0420<br>Patient DOB: 11/12/1980<br>Provider Name: FISCAL TEST<br>Request Type: Consultative Exam<br>Request Date: 07/07/2019<br>Request ID: 20190707DREW_8418 D<br>Disability Examiner: DevtestExaminer<br>CE Appointment Date: 08/21/2020<br>Location: TestingPlace                                                                                                    | Print this page                                                                                                    |                          |
| Patient and Appointment Information Patient Name: JohnCE420 DittoPay Patient SSN: XXX-XX-0420 Patient DOB: 11/12/1980 Provider Name: FISCAL TEST Request Type: Consultative Exam Request Date: 07/07/2019 Requesting Office: S09 Request ID: 20190707DREW_8418 D Disability Examiner: DevtestExaminer CE Appointment Date: 08/21/2020 Location: TestingPlace                                                                                                    |                                                                                                    | J                        |
| Patient Name: JohnCE420 DittoPay<br>Patient SSN: XXX-XX-0420<br>Patient DOB: 11/12/1980<br>Provider Name: FISCAL TEST<br>Request Type: Consultative Exam<br>Request Date: 07/07/2019<br>Requesting Office: S09<br>Request ID: 20190707DREW_8418 D<br>Disability Examiner: DevtestExaminer<br>CE Appointment Date: 08/21/2020<br>Location: TestingPlace                                                                                                    | Submission Summary                                                                                                    |                          |
| Patient SSN: XXX-XX-0420 Patient DOB: 11/12/1980 Provider Name: FISCAL TEST Request Type: Consultative Exam Request Date: 07/07/2019 Requesting Office: S09 Request ID: 20190707DREW_8418 D Disability Examiner: DevtestExaminer CE Appointment Date: 08/21/2020 Location: TestingPlace                                                                                                    | Submission Summary<br>Tracking Information<br>Patient and Appointment Information                                                                                                    |                          |
| Patient DOB: 11/12/1980 Provider Name: FISCAL TEST Request Type: Consultative Exam Request Date: 07/07/2019 Requesting Office: S09 Request ID: 20190707DREW_8418 D Disability Examiner: DevtestExaminer CE Appointment Date: 08/21/2020 Location: TestingPlace                                                                                                    | Submission Summary<br>Tracking Information<br>Patient and Appointment Information<br>Patient Name: JohnCE420 DittoPay                                                                                                    |                          |
| Request Type: Consultative Exam<br>Request Date: 07/07/2019<br>Requesting Office: S09<br>Request ID: 20190707DREW_8418 D<br>Disability Examiner: DevtestExaminer<br>CE Appointment Date: 08/21/2020<br>Location: TestingPlace                                                                                                    | Submission Summary<br>Tracking Information<br>Patient and Appointment Information<br>Patient Name: JohnCE420 DittoPay<br>Patient SSN: XXX-XX-0420                                                                                                    |                          |
| Request Date: 07/07/2019<br>Requesting Office: S09<br>Request ID: 20190707DREW_8418 D<br>Disability Examiner: DevtestExaminer<br>CE Appointment Date: 08/21/2020<br>Location: TestingPlace                                                                                                    | Submission Summary<br>Tracking Information Patient and Appointment Information Patient Name: JohnCE420 DittoPay Patient SSN: XXX-XX-0420 Patient DOB: 11/12/1980 Provides Name: EISCAL JEST                                                                                                    |                          |
| Requesting Office: S09<br>Request ID: 20190707DREW_8418 D<br>Disability Examiner: DevtestExaminer<br>CE Appointment Date: 08/21/2020<br>Location: TestingPlace                                                                                                    | Submission Summary         Tracking Information         Patient and Appointment Information         Patient Name: JohnCE420 DittoPay         Patient SSN: XXX-XX-0420         Patient DOB: 11/12/1980         Provider Name: FISCAL TEST         Request Type: Consultative Exam                                                                                                    |                          |
| Request ID: 20190707DREW_8418 D<br>Disability Examiner: DevtestExaminer<br>CE Appointment Date: 08/21/2020<br>Location: TestingPlace                                                                                                    | Submission Summary         Tracking Information         Patient and Appointment Information         Patient Name: JohnCE420 DittoPay         Patient SSN: XXX-XX-0420         Patient DOB: 11/12/1980         Provider Name: FISCAL TEST         Request Type: Consultative Exam         Request Date: 07/07/2019                                                                                                    |                          |
| Disability Examiner: DevtestExaminer<br>CE Appointment Date: 08/21/2020<br>Location: TestingPlace                                                                                                    | Submission Summary         Tracking Information         Patient and Appointment Information         Patient Name: JohnCE420 DittoPay         Patient SSN: XXX-XX-0420         Patient DOB: 11/12/1980         Provider Name: FISCAL TEST         Request Type: Consultative Exam         Request Date: 07/07/2019         Requesting Office: \$09                                                                                                    |                          |
| CE Appointment Date: 08/21/2020<br>Location: TestingPlace                                                                                                    | Submission Summary<br>Tracking Information         Patient and Appointment Information         Patient Name: JohnCE420 DittoPay         Patient SSN: XXX-XX-0420         Patient DOB: 11/12/1980         Provider Name: FISCAL TEST         Request Type: Consultative Exam         Request Date: 07/07/2019         Request ID: 20190707DREW_8418 D                                                                                                    |                          |
| Location: TestingPlace                                                                                                    | Submission Summary<br>Tracking Information         Patient and Appointment Information         Patient Name: JohnCE420 DittoPay         Patient SSN: XXX-XX-0420         Patient DOB: 11/12/1980         Provider Name: FISCAL TEST         Request Type: Consultative Exam         Request Date: 07/07/2019         Request ID: 20190707DREW_8418 D         Disability Examiner: DevtestExaminer                                                                        |                          |
|                                                                                                    | Submission Summary<br>Tracking Information         Patient and Appointment Information         Patient Name: JohnCE420 DittoPay         Patient SSN: XXX-XX-0420         Patient DOB: 11/12/1980         Provider Name: FISCAL TEST         Request Type: Consultative Exam         Request Date: 07/07/2019         Request ID: 20190707DREW_8418 D         Disability Examiner: DevtestExaminer         CE Appointment Date: 08/21/2020                                |                          |
| Kesponse Information                                                                                                    | Submission Summary<br>Tracking Information         Patient and Appointment Information         Patient Name: JohnCE420 DittoPay         Patient SSN: XXX-XX-0420         Patient DOB: 11/12/1980         Provider Name: FISCAL TEST         Request Type: Consultative Exam         Request Date: 07/07/2019         Request ID: 20190707DREW_8418 D         Disability Examiner: DevtestExaminer         CE Appointment Date: 08/21/2020         Location: TestingPlace |                          |

#### **Response Information**

#### Payment Request Information

DDS Invoice/Voucher Number: 2245 Legacy Case Number: 677182 Other DDS Number: DDS9803 Provider Name: FISCAL TEST Provider Title: Mr Organization Name: TestOrg Invoice Number: Taxpayer ID: 0061 Payee Taxpayer ID: 006500 Payee Legal Entity Name: ERETestingeOR State Vendor Code: 1234MD234SH Remit Address: street A, Baltimore, MD-Maryland, 21044 Phone Number: (402) 496-9664 ext. 133 Fax Number: Provider Information changed: Yes Date of Service: 07/10/2020

Service Item 1: Item Description: Test A20 Item Code: A123456104 Was This Item Performed: Y Authorized Amount: \$274.20 Requested Amount: \$200.50

Service Item 2: Item Description: Test A22 Item Code: A123456105 Was This Item Performed: N Authorized Amount: \$273.20 Requested Amount: \$

Service Item 3: Item Description: Test A24 Item Code: A123456106 Was This Item Performed: Y Authorized Amount: \$275.20 Requested Amount: \$125.10

| vnen Autnonzea: July 14, 2020       |                     |  |
|-------------------------------------|---------------------|--|
| otals:                              |                     |  |
| ervices Performed Total: \$325.60   |                     |  |
| dditional Requested Total: \$100.25 |                     |  |
| otal Payment Requested: \$425.85    |                     |  |
|                                     |                     |  |
| File Name                           | File Size           |  |
| File Name<br>test-tif.tif           | File Size<br>198 KB |  |

#### <u>Review – No Invoices to Upload</u>

| Cartique Barath   Sign Out                                                                                                    | Text Size 💌 🛛 Accessibility Help |
|----------------------------------------------------------------------------------------------------|----------------------------------|
| Social Security<br>The Official Website of the U.S. Social Security Administration                                                                                                 |                                  |
| ERE: Request CE Payment                                                                                                    |                                  |
| Patient Information 2 Enter Services 3 Review 4 Confirmation                                                                                                    | I                                |
| Patient Name: JohnCE420 Patient SSN: XXX-XX- 0420 Patient DOB: 11/12/1980<br>DittoPay                                                                                              | <b>2</b> User Resources          |
| Payment Information Summary<br>Before final submission please carefully review the information below. To make changes to<br>any sections of information, select the "Edit" button. |                                  |
| Edit Provider Information                                                                                                    |                                  |
| Name: FISCAL TEST                                                                                                    |                                  |
| Title: Mr                                                                                                    |                                  |
| Organization Name: TestOrg                                                                                                    |                                  |
| Invoice Number:                                                                                                    |                                  |
| Taxpayer ID: 0061                                                                                                    |                                  |
| Payee Taxpayer ID: 006500                                                                                                    |                                  |
| Payee Legal Entity Name: ERETestingeOR                                                                                                    |                                  |
| Remit Address: street A, Baltimore, MD-Maryland, 21044                                                                                                    |                                  |
| Phone Number: (402) 496-9664                                                                                                    |                                  |
| rax number.                                                                                                    |                                  |
| Comments.                                                                                                    |                                  |
|                                                                                                    |                                  |
| Edit Service Information                                                                                                    |                                  |
| Authorization Date: 07/07/2020                                                                                                    |                                  |
| Date of Service: 07/10/2020                                                                                                    |                                  |
| Service Item 1:                                                                                                    |                                  |
|                                                                                                    |                                  |
| Item Description: Test A20                                                                                                    |                                  |
| Item Description: Test A20<br>Item Code: A123456104                                                                                                    |                                  |
| Item Description: Test A20<br>Item Code: A123456104<br>Was This Item Performed: Y                                                                                                  |                                  |
| Item Description: Test A20<br>Item Code: A123456104<br>Was This Item Performed: Y<br>Authorized Amount: \$274.20                                                                   |                                  |

Was This Item Performed: N Authorized Amount: \$273.20 Requested Amount: \$

Service Item 3: Item Description: Test A24 Item Code: A123456106 Was This Item Performed: Y Authorized Amount: \$275.20 Requested Amount: \$125.10

Additional Service Item 1: Item Description: testing for OMB package Item Code: OMB Requested Amount: \$100.25 Authorized By: Kal Penn When Authorized: July 14, 2020

Additional Requested Total: 100.25 Services Performed Total: 325.60 Total Payment Requested: 425.85

#### Upload Invoices

Do you have invoices to upload? ○Yes ●No

| Payment Request Agreement |
|---------------------------|
|---------------------------|

Please read this statement and indicate your agreement by checking the "I have read..." box. When you select "Submit", you will generate an electronic signature and submit your response.

I am certifying under penalty of perjury, that the information provided is ture and correct and that the services for which I am requesting payment have been performed.

By checking the "I have read and agree with the above" checkbox below, I am certifying that I electronically sign the invoice contained within.

| □I have read and agree with the above |  |
|---------------------------------------|--|
| Submit Previous Cancel                |  |

#### <u>Tracking Page – No Invoices Uploaded</u>

|                                                                                                    | Accessibility Heip      |
|----------------------------------------------------------------------------------------------------|-------------------------|
| The Official Website of the U.S. Social Security Administration                                                                                                    |                         |
| RE: Request CE Payment                                                                                                    |                         |
| Thank you for your submission                                                                                                    | <b>O</b> User Resources |
| Consultative Exam Payment Request submission - Tracking Information.                                                                                                    |                         |
| Tracking Number: 173540CE5A841A94N<br>Date and Timestamp: 07/15/2020 at 03:56 PM EDT                                                                                                    |                         |
| Consultative Exam Request submission - Tracking Information.                                                                                                    |                         |
| Tracking Number: <b>17353FADBBF9A1E0N</b><br>Date and Timestamp: 07/15/2020 at 03:36 PM EDT<br>Please retain your tracking number in case there are errors or problems that prevent us<br>from processing your submission                                                                                                    |                         |
|                                                                                                    |                         |
| Print this page                                                                                                    | J                       |
| È Print this page                                                                                                    | J                       |
| Print this page Submission Summary Tracking Information                                                                                                    |                         |
| Print this page Submission Summary Tracking Information Patient and Appointment Information                                                                                                    |                         |
| Print this page Submission Summary Tracking Information Patient and Appointment Information Patient Name: JohnCE420 DittoPay                                                                                                    |                         |
| Print this page Submission Summary Tracking Information Patient and Appointment Information Patient Name: JohnCE420 DittoPay Patient SSN: XXX-XX-0420                                                                                                    |                         |
| Print this page Submission Summary Tracking Information Patient and Appointment Information Patient Name: JohnCE420 DittoPay Patient SSN: XXX-XX-0420 Patient DOB: 11/12/1980                                                                                                    |                         |
| Print this page  Submission Summary Tracking Information  Patient and Appointment Information  Patient Name: JohnCE420 DittoPay Patient SSN: XXX-XX-0420 Patient DOB: 11/12/1980 Provider Name: FISCAL TEST Descent Taxes Consultation From                                                                                                    |                         |
| Print this page  Submission Summary Tracking Information  Patient and Appointment Information  Patient Name: JohnCE420 DittoPay Patient SSN: XXX-XX-0420 Patient SSN: XXX-XX-0420 Patient DOB: 11/12/1980 Provider Name: FISCAL TEST Request Type: Consultative Exam  Partial OF Consultative Exam Partial OF Consultative Exam Partial OF Con |                         |
| Print this page  Submission Summary Tracking Information  Patient and Appointment Information  Patient Name: JohnCE420 DittoPay Patient SSN: XXX-XX-0420 Patient DOB: 11/12/1980 Provider Name: FISCAL TEST Request Type: Consultative Exam Request Date: 07/07/2019 Requesting Office: S09                                                                                                    |                         |
| Print this page  Submission Summary Tracking Information  Patient and Appointment Information  Patient Name: JohnCE420 DittoPay Patient SSN: XXX-XX-0420 Patient DOB: 11/12/1980 Provider Name: FISCAL TEST Request Type: Consultative Exam Request Date: 07/07/2019 Request ID: 20190707DREW_8418 D                                                                                                    |                         |
| Print this page  Submission Summary Tracking Information  Patient and Appointment Information  Patient Name: JohnCE420 DittoPay Patient SSN: XXX-XX-0420 Patient SSN: XXX-XX-0420 Patient DOB: 11/12/1980 Provider Name: FISCAL TEST Request Type: Consultative Exam Request Date: 07/07/2019 Request ID: 20190707DREW_8418 D Disability Examiner: DevtestExaminer                                                                                                    |                         |
| Print this page  Submission Summary Tracking Information  Patient and Appointment Information  Patient Name: JohnCE420 DittoPay Patient SSN: XXX-XX-0420 Patient SSN: XXX-XX-0420 Patient DOB: 11/12/1980 Provider Name: FISCAL TEST Request Type: Consultative Exam Request Date: 07/07/2019 Request ID: 20190707DREW_8418 D Disability Examiner: DevtestExaminer CE Appointment Date: 08/21/2020                                                                                                    |                         |
| Print this page  Submission Summary Tracking Information  Patient and Appointment Information  Patient Name: JohnCE420 DittoPay Patient SSN: XXX-XX-0420 Patient SSN: XXX-XX-0420 Patient DOB: 11/12/1980 Provider Name: FISCAL TEST Request Type: Consultative Exam Request Date: 07/07/2019 Request ID: 20190707DREW_8418 D Disability Examiner: DevtestExaminer CE Appointment Date: 08/21/2020 Location: TestingPlace                                                                                                    |                         |
| Print this page  Submission Summary Tracking Information  Patient and Appointment Information  Patient Name: JohnCE420 DittoPay Patient SSN: XXX-XX-0420 Patient SSN: XXX-XX-0420 Patient DOB: 11/12/1980 Provider Name: FISCAL TEST Request Type: Consultative Exam Request Date: 07/07/2019 Request ID: 20190707DREW_8418 D Disability Examiner: DevtestExaminer CE Appointment Date: 08/21/2020 Location: TestingPlace  Response Information                                                                                                    |                         |

#### **Response Information**

#### Payment Request Information

DDS Invoice/Voucher Number: 2245 Legacy Case Number: 677182 Other DDS Number: DDS9803 Provider Name: FISCAL TEST Provider Title: Mr Organization Name: TestOrg Invoice Number: Taxpayer ID: 0061 Payee Taxpayer ID: 006500 Payee Legal Entity Name: ERETestingeOR State Vendor Code: 1234MD234SH Remit Address: street A, Baltimore, MD-Maryland, 21044 Phone Number: (402) 496-9664 ext. 133 Fax Number: Provider Information changed: Yes Date of Service: 07/10/2020

Service Item 1: Item Description: Test A20 Item Code: A123456104 Was This Item Performed: Y Authorized Amount: \$274.20 Requested Amount: \$200.50

Service Item 2: Item Description: Test A22 Item Code: A123456105 Was This Item Performed: N Authorized Amount: \$273.20 Requested Amount: \$

Service Item 3: Item Description: Test A24 Item Code: A123456106 Was This Item Performed: Y Authorized Amount: \$275.20 Requested Amount: \$125.10

Additional Service Item 1:

| Additional Service Item 1:           |                |  |
|--------------------------------------|----------------|--|
| Item Description: testing for OMB pa | ckage          |  |
| Item Code: OMB                       |                |  |
| Requested Amount: \$100.25           |                |  |
| Authorized By: Kal Penn              |                |  |
| When Authorized: July 14, 2020       |                |  |
| Totals:                              |                |  |
| Services Performed Total: \$325.60   |                |  |
| Additional Requested Total: \$100.25 |                |  |
| Total Payment Requested: \$425.85    |                |  |
| File Name                            | File Size      |  |
| No invoices were submitted during th | is submission  |  |
| Your payment request was electron    | ically signed. |  |
| DE Homo Poquest Another D            | laumont        |  |

#### View / Submit Evidence Request – Upload Records

| rtique Barath   Sign Out                                                                                                    |                                                                                                    | Text Size 💽 🛛 Accessibility Help |
|----------------------------------------------------------------------------------------------------|----------------------------------------------------------------------------------------------------|----------------------------------|
| Social Security<br>The Official Website of the U.S. Social Se                                                                                                    | curity Administration                                                                                                    |                                  |
| RE: View / Submit Eviden                                                                                                    | ce Request                                                                                                    |                                  |
| A Priority Request Immediate response needed.                                                                                                    |                                                                                                    | <b>2</b> User Resources          |
| Patient Name: eORMER52 TEST52 I<br>Patient DOB: 11/20/1979 I<br>Request Type: Evidence Request I<br>Request ID: 20200629DREW_001 D I<br>Requesting Office: MN - St. Paul DDS<br>[S26] | Patient SSN: XXX-XX-6052<br>Provider Name: Cartique Barath<br>Request Date: 06/30/2020<br>Disability Examiner: testExaminer |                                  |
| Request Details                                                                                                    |                                                                                                    |                                  |
| Special Instructions:<br>MER Dev Test 2                                                                                                    |                                                                                                    |                                  |
| File Name                                                                                                    | Date Added                                                                                                    |                                  |
| Request Letter                                                                                                    | 07/10/2020                                                                                                    |                                  |
| Authorization To Disclose Information                                                                                                    | 07/10/2020                                                                                                    |                                  |
| Background MER                                                                                                    | 07/10/2020                                                                                                    |                                  |
| Supporting Documentation                                                                                                    | 07/10/2020                                                                                                    |                                  |
| Request Response                                                                                                    |                                                                                                    |                                  |
| Do you have records to submit for this ca<br>⊛Yes ONo                                                                                                    | se?                                                                                                    |                                  |
| Attach and Upload Files                                                                                                    |                                                                                                    |                                  |
| A maximum of 25 files can be added and     File types accepted; word, doc, docx, i                                                                                                    | d all files must total less than 200MB.<br>og bmp txt xls xlsx pdf rtf tiff tif                                             |                                  |
| Medical Evidence                                                                | of Record (MER) - 0001                                                                                                    |   |
|---------------------------------------------------------------------------------|----------------------------------------------------------------------------------------------------|---|
| Add Files:                                                                      | Browse                                                                                                    |   |
| Additional I                                                                    | nformation                                                                                                    |   |
| Comments (Opt<br>(4,000 characters I                                            | tional):<br>naximum)                                                                                                    |   |
| Characters remain                                                               | ing: 4000                                                                                                    |   |
| Additional H                                                                    | xamination or Test (Optional)                                                                                                    | - |
| Is the provider wi<br>○Yes ○No                                                  | lling to provide an additional examination or test?                                                                                                    |   |
| Electronic S                                                                    | ignature Agreement (Optional)                                                                                                    |   |
| lf you wish to gen<br>indicate your und<br>checkbox below.<br>signature and sul | erate an electronic signature, please read this statement and<br>erstanding by checking the "I have read and agree to the above"<br>When you select "Submit", you will generate an electronic<br>omit your response. |   |
| By checking the "I<br>the author of the u<br>and I am certifying                | have read and to the above" checkbox below, I am certifying that I am<br>oloaded document(s). The information I have uploaded is accurate<br>that I have electronically signed the document(s) contained within.     |   |
|                                                                                 |                                                                                                    |   |

## <u>Tracking Page – Upload Records (Site does not do fiscal)</u>

| rtique Barath   Bign Out                                                                                                    | Text Size 💌 🛛 Accessibility H |
|----------------------------------------------------------------------------------------------------|-------------------------------|
| Social Security<br>The Official Website of the U.S. Social Security Administration                                                               |                               |
| CRE: View / Submit Evidence Request                                                                                                    |                               |
| Thank you for your submission.<br>Individual Response Submission - Tracking information                                                          | User Resources                |
| Tracking Number: 173541CCFB9CA8E7N<br>Submitted on: 07/15/2020 at 04:13 PM EDT                                                                   |                               |
| Please retain your tracking number in case there are errors or problems that prevent us<br>from processing your submission.                      |                               |
| ≧ Print this page                                                                                                    |                               |
| Submission Summary                                                                                                    |                               |
| Tracking Information                                                                                                    |                               |
| Patient Information                                                                                                    |                               |
| Patient Name: eORMER52 TE \$T52                                                                                                    |                               |
| Patient SSN: XXX-XX-6052                                                                                                    |                               |
| Patient DOB: 11/2019/9 Request Tune: Evidence Request                                                                                            |                               |
| Request Date: 06/30/2020                                                                                                    |                               |
| Requesting Office:                                                                                                    |                               |
| Request ID: 20200629DREW_001 D                                                                                                    |                               |
| Disability Examiner: testExaminer                                                                                                    |                               |
| Document Type:                                                                                                    |                               |
|                                                                                                    |                               |
| Uploaded File(s)                                                                                                    |                               |
| Uploaded File(s)<br>Attached Files                                                                                                    |                               |
| Uploaded File(s) Attached Files File Name File Size                                                                                              |                               |
| Uploaded File(s) Attached Files File Name High_Image_size_WORD4.doc 45789 KB                                                                     |                               |
| Uploaded File(s) Attached Files File Name High_Image_size_WORD4.doc 45789 KB Total File Size:                                                    |                               |
| Uploaded File(s) Attached Files File Name File Stze High_Image_size_WORD4.doc 45789 KB Total File Stze: Comments: No comments added              |                               |
| Uploaded File(s) Attached Files File Name High_Image_size_WORD4.doc Total File Size: Comments: No comments added You have electronically signed. |                               |
| Uploaded File(s) Attached Files File Name High_Image_size_WORD4.doc Total File Size: Comments No comments added You have electronically signed.  |                               |

## <u>Tracking Page – Upload Records (Site does fiscal)</u>

| tique Barath   3ign Out                                                                                                    | Text Size 💌 🛛 Accessibility Help |
|----------------------------------------------------------------------------------------------------|----------------------------------|
| Social Security The Official Website of the U.S. Social Security Administration                                                                                                    |                                  |
| RE: View / Submit Evidence Request                                                                                                    |                                  |
| Thank you for your submission.<br>Individual Response Submission - Tracking Information                                                                                                    | O User Resources                 |
| Tracking Number: 17354866D5186352N<br>Submitted on: 07/15/2020 at 06:09 PM EDT                                                                                                    |                                  |
| Please retain your tracking number in case there are errors or problems that prevent us<br>from processing your submission.                                                                                                    |                                  |
| Print this page                                                                                                    |                                  |
| Submission Summary                                                                                                    |                                  |
| Tracking Information                                                                                                    |                                  |
| Tracking Information Patient Information                                                                                                    |                                  |
| Tracking Information Patient Information Patient Name: eORMER46 PayDIffo Patient SSN: XXX-XX-0046 Patient SSN: XXX-XX-0046 Patient DOB: 11/28/1989 Request Type: Evidence Request Request Date: 07/10/2020 Request Date: 07/10/2020 Request ID: 20200710DREW_0041 D Disability Examiner: DevExamIner Document Type:                                                                                                    |                                  |
| Tracking Information Patient Information Patient Name: eORMER46 PayDIffo Patient SSN: XXX-XX-0046 Patient SSN: XXX-XX-0046 Patient DOB: 11/28/1989 Request Type: Evidence Request Request Date: 07/10/2020 Requesting Office: Request ID: 20200710DREW_0041 D Disability Examiner: DevExamIner Document Type: Uploaded File(s)                                                                                                    |                                  |
| Tracking Information         Patient Information         Patient Name: eORMER46 PayDIffo         Patient SSN: XXX-XX-0046         Patient DOB: 11/28/1989         Request Type: Evidence Request         Request Date: 07/10/2020         Request ID: 20200710DREW_0041         D         Disability Examiner: DevExamIner         Document Type:         Uploaded File(s)         Attached Files                                                                                                    |                                  |
| Tracking Information         Patient Information         Patient Information         Patient Name: #ORMER46 PayDifto         Patient SSN: XXX-XX-0046         Patient DOB: 11/28/1989         Request Type: Evidence Request         Request Date: 07/10/2020         Request ID: 20200710DREW_0041         D         Disability Examiner: DevExaminer         Document Type:         Uploaded File(s)         Attached Files         File Name       File Size                                                                                                    |                                  |
| Tracking Information         Patient Information         Patient Name: eORMER46 PayDiffo         Patient SSN: XXX-XX-0046         Patient DOB: 11/28/1989         Request Type: Evidence Request         Request Date: 07/10/2020         Request ID: 20200710DREW_0041         D         Disability Examiner: DevExaminer         Document Type:         Uploaded File(s)         Attached Files         File Name       File Size         High_Image_size_WORD5.doc       45789 KB                                                                                                    |                                  |
| Tracking Information         Patient Information         Patient Information         Patient Name: eORMER46 PayDifto         Patient SSN: XXX-XX-0046         Patient DOB: 11/28/1989         Request Type: Evidence Requeat         Request Date: 07/10/2020         Request ID: 20200710DREW_0041         Disability Examiner: DevExaminer         Document Type:         Uploaded File(s)         Attached Files         File Name       File Size         High_Image_size_WORD5.doc       45789 KB         Total File Size:       i                                                                                       |                                  |
| Tracking Information         Patient Information         Patient Name: eORMER46 PayDitto         Patient SSN: XXX-XX-0046         Patient DOB: 11/28/1989         Request Type: Evidence Request         Request Type: Evidence Request         Request Date: 07/10/2020         Request ID: 20200710DREW_0041         D         Disability Examiner: DevExaminer         Document Type:         Uploaded File(s)         Attached Files         File Name       File Size         High_Image_size_WORD5.doc       45789 KB         Total File Size:                                                                          |                                  |
| Tracking Information         Patient Information         Patient Name: #ORMER46 PayDitto         Patient SSN: XXX-XX-0046         Patient DOB: 11/28/1989         Request Type: Evidence Request         Request Date: 07/10/2020         Request ID: 20200710DREW_0041         D         Disability Examiner: DevExaminer         Document Type:         Uploaded File(s)         Attached Files         File Name       File Size         High_Image_size_WORD5.doc       45789 KB         Total File Size:       Comments: No comments added         You have electronically signed.       You have electronically signed. |                                  |
| Tracking Information Patient Information Patient Information Patient Name: eORMER4S PayDitto Patient SSN: XXX-XX-0046 Patient DOB: 11/28/1989 Request Type: Evidence Request Request Date: 07/10/2020 Requesting Office: Request ID: 20200710DREW_0041 D Disability Examiner: DevExaminer Document Type: Uploaded File(s) Attached Files File Name File Size High_Image_size_WORD5.doc 45789 KB Total File Size: Comments: No comments added You have electronically signed.                                                                                                    |                                  |

### <u>View / Submit Evidence Request – No Records</u>

| rtique Barath   Sign Out                                                                                                    |                                                                                                    | Text Size 💌 Accessibility Help |
|----------------------------------------------------------------------------------------------------|----------------------------------------------------------------------------------------------------|--------------------------------|
| Social Security<br>The Official Website of the U.S. Social                                                                                                    | ,<br>Security Administration                                                                                                |                                |
| RE: View / Submit Evide                                                                                                    | nce Request                                                                                                    |                                |
| A Priority Request                                                                                                    |                                                                                                    | <b>O</b> User Resources        |
| Patient Name: eORMER52 TEST52<br>Patient DOB: 11/20/1979<br>Request Type: Evidence Request<br>Request ID: 20200629DREW_001 D<br>Requesting Office: MN - St. Paul DDS<br>[S26] | Patient SSN: XXX-XX-6052<br>Provider Name: Cartique Barath<br>Request Date: 06/30/2020<br>Disability Examiner: testExaminer |                                |
| Request Details<br>Special Instructions:                                                                                                    |                                                                                                    |                                |
| MER Dev Test 2 Documentation:                                                                                                    |                                                                                                    |                                |
| File Name                                                                                                    | Date Added                                                                                                    |                                |
| Request Letter                                                                                                    | 07/10/2020                                                                                                    |                                |
| Authorization To Disclose Information                                                                                                    | 07/10/2020                                                                                                    |                                |
| Background MER                                                                                                    | 07/10/2020                                                                                                    |                                |
| Supporting Documentation                                                                                                    | 07/10/2020                                                                                                    |                                |
| Request Response                                                                                                    |                                                                                                    |                                |
| Do you have records to submit for this o<br>⊖Yes ●No                                                                                                    | case?                                                                                                    |                                |
| Add Reason                                                                                                    |                                                                                                    |                                |
| Reason for No Records to Submit:                                                                                                    | nuirod                                                                                                    |                                |

| <ul> <li>More information needed (comments required)</li> <li>More time needed (Indicate a new date in the comments area provided)</li> <li>No records found for requested timeframe</li> <li>Person is not my patient</li> <li>Release Form 827 is incomplete or missing (comments required)</li> <li>Other(comments required)</li> </ul> |   |
|----------------------------------------------------------------------------------------------------|---|
| Comments:                                                                                                    |   |
| (4,000 characters maximum)                                                                                                    | _ |
|                                                                                                    |   |
|                                                                                                    |   |
|                                                                                                    |   |
|                                                                                                    |   |
| )<br>Object data completions (1920                                                                                                    |   |
| Characters remaining: 4000                                                                                                    |   |
|                                                                                                    |   |
|                                                                                                    |   |
| Submit Previous Cancel                                                                                                    |   |

## <u>Tracking Page – No Records (Site does not fiscal)</u>

| The Official Website of the U.S. Social Security Administration                                                                                                    |                  |
|----------------------------------------------------------------------------------------------------|------------------|
| RE: View / Submit Evidence Request                                                                                                    |                  |
| Thank you for your submission. Individual Response Submission - Tracking Information                                                                                                    | O User Resources |
| Tracking Number: 173541E7F3D2AC2FN<br>Submitted on: 07/15/2020 at 04:15 PM EDT                                                                                                    |                  |
| Please retain your tracking number in case there are errors or problems that prevent us from processing your submission.                                                                                                    |                  |
| ■ Print this page                                                                                                    |                  |
|                                                                                                    |                  |
| Submission Summary<br>Tracking Information<br>Patient Information                                                                                                    |                  |
| Patient Name: eORMER52 TEST52                                                                                                    |                  |
| Patient SSN: XXX-XX-6052                                                                                                    |                  |
| Patient DOB: 11/20/1979                                                                                                    |                  |
|                                                                                                    |                  |
| Request Type: Evidence Request                                                                                                    |                  |
| Request Type: Evidence Request<br>Request Date: 06/30/2020<br>Requesting Office:                                                                                                    |                  |
| Request Type: Evidence Request<br>Request Date: 06/30/2020<br>Requesting Office:<br>Request ID: 20200629DREW_001 D                                                                                                    |                  |
| Request Type: Evidence Request<br>Request Date: 06/30/2020<br>Requesting Office:<br>Request ID: 20200629DREW_001 D<br>Disability Examiner: testExaminer                                                                                                    |                  |
| Request Type: Evidence Request<br>Request Date: 06/30/2020<br>Requesting Office:<br>Request ID: 20200629DREW_001 D<br>Disability Examiner: testExaminer                                                                                                    |                  |
| Request Type: Evidence Request Request Date: 06/30/2020 Requesting Office: Request ID: 20200629DREW_001 D Disability Examiner: testExaminer Request Response Reason: No records found for requested timeframe                                                                                           |                  |
| Request Type: Evidence Request<br>Request Date: 06/30/2020<br>Requesting Office:<br>Request ID: 20200629DREW_001 D<br>Disability Examiner: testExaminer<br>Request Response<br>Reason: No records found for requested timeframe                                                                         |                  |
| Request Type: Evidence Request<br>Request Date: 06/30/2020<br>Requesting Office:<br>Request ID: 20200629DREW_001 D<br>Disability Examiner: testExaminer<br>Request Response<br>Reason: No records found for requested timeframe<br>Comments: No comments added                                          |                  |
| Request Type: Evidence Request         Request Date: 06/30/2020         Requesting Office:         Request ID: 20200629DREW_001       D         Disability Examiner: testExaminer         Request Response         Reason: No records found for requested timeframe         Comments: No comments added |                  |
| Request Type: Evidence Request         Request Date: 06/30/2020         Requesting Office:         Request ID: 20200629DREW_001       D         Disability Examiner: testExaminer         Request Response         Reason: No records found for requested timeframe         Comments: No comments added |                  |

## <u>Tracking Page – No Records (Site does fiscal)</u>

| Tique Barath Bign Out                                                                                                    |                         | Text Size 💌 🛛 Accessibility He |
|----------------------------------------------------------------------------------------------------|-------------------------|--------------------------------|
| Social Security<br>The Official Website of the U.S. Social Security Administration                                                                                                    |                         |                                |
| RE: View / Submit Evidence Request                                                                                                    |                         |                                |
| Thank you for your submission.<br>Individual Response Submission - Tracking information                                                                                                    |                         | User Resources                 |
| Tracking Number: 17354234755BA8001                                                                                                    | N                       |                                |
| Submitted on: 07/15/2020 at 04:21 PM EDT                                                                                                    |                         |                                |
| Please retain your tracking number in case there are errors or p<br>from processing your submission.                                                                                                    | roblems that prevent us |                                |
| Print this page                                                                                                    |                         |                                |
| Submission Summary                                                                                                    |                         |                                |
| I racking Information                                                                                                    |                         |                                |
| Patient Information                                                                                                    |                         |                                |
|                                                                                                    |                         |                                |
| Deliant Names AORMER (C DevOltio                                                                                                    |                         |                                |
| Patient Name: eORMER46 PayDitto                                                                                                    |                         |                                |
| Patient Name: eORMER46 PayDitto<br>Patient SSN: XXX-XX-0046<br>Patient DOB: 11/28/1989                                                                                                    |                         |                                |
| Patient Name: eORMER46 PayDitto<br>Patient SSN: XXX-XX-0046<br>Patient DOB: 11/28/1989<br>Request Type: Evidence Request                                                                                                    |                         |                                |
| Patient Name: eORMER46 PayDitto<br>Patient SSN: XXX-XX-0046<br>Patient DOB: 11/28/1989<br>Request Type: Evidence Request<br>Request Date: 07/10/2020                                                                                                    |                         |                                |
| Patient Name: eORMER46 PayDitto<br>Patient SSN: XXX-XX-0046<br>Patient DOB: 11/28/1989<br>Request Type: Evidence Request<br>Request Date: 07/10/2020<br>Requesting Office:                                                                                                    |                         |                                |
| Patient Name: eORMER46 PayDitto<br>Patient SSN: XXX-XX-0046<br>Patient DOB: 11/28/1989<br>Request Type: Evidence Request<br>Request Date: 07/10/2020<br>Requesting Office:<br>Request ID: 20200710DREW_0041 D                                                                                                    |                         |                                |
| Patient Name: eORMER46 PayDitto Patient SSN: XXX-XX-0046 Patient DOB: 11/28/1989 Request Type: Evidence Request Request Date: 07/10/2020 Requesting Office: Request ID: 20200710DREW_0041 D Disability Examiner: DevExamIner                                                                                                    |                         |                                |
| Patient Name: eORMER46 PayDifto<br>Patient SSN: XXX-XX-0046<br>Patient DOB: 11/28/1989<br>Request Type: Evidence Request<br>Request Date: 07/10/2020<br>Requesting Office:<br>Request ID: 20200710DREW_0041 D<br>Disability Examiner: DevExaminer<br>Document Type:                                                                                                    |                         |                                |
| Patient Name: eORMER46 PayDitto<br>Patient SSN: XXX-XX-0046<br>Patient DOB: 11/28/1989<br>Request Type: Evidence Request<br>Request Date: 07/10/2020<br>Requesting Office:<br>Request ID: 20200710DREW_0041 D<br>Disability Examiner: DevExaminer<br>Document Type:<br>Uploaded File(s)                                                                                                    |                         |                                |
| Patient Name: eORMER46 PayDitto Patient SSN: XXX-XX-0046 Patient DGB: 11/28/1989 Request Type: Evidence Request Request Date: 07/10/2020 Requesting Office: Request ID: 20200710DREW_0041 D Disability Examiner: DevExamIner Document Type: Uploaded File(s) Attached Files                                                                                                    |                         |                                |
| Patient Name: eORMER46 PayDitto Patient SSN: XXX-XX-0046 Patient DOB: 11/28/1989 Request Type: Evidence Request Request Date: 07/10/2020 Requesting Office: Request ID: 20200710DREW_0041 D Disability Examiner: DevExamIner Document Type: Uploaded File(s) Attached Files File Name                                                                                                    | Filie Size              |                                |
| Patient Name: eORMER46 PayDifto Patient SSN: XXX-XX-0046 Patient DOB: 11/28/1989 Request Type: Evidence Request Request Date: 07/10/2020 Requesting Office: Request ID: 20200710DREW_0041 D Disability Examiner: DevExaminer Document Type: Uploaded File(s) Attached Files File Name High_Image_size_WORD3.doc                                                                              | File Size<br>45789 KB   |                                |
| Patient Name: eORMER46 PayDiffo Patient SSN: XXX-XX-0046 Patient DOB: 11/28/1989 Request Type: Evidence Request Request Date: 07/10/2020 Requesting Office: Request ID: 20200710DREW_0041 D Disability Examiner: DevExamIner Document Type: Uploaded File(s) Attached Files File Name High_Image_size_WORD3.doc Total File Size:                                                             | File Size<br>45789 KB   |                                |
| Patient Name: eORMER46 PayDifto Patient SSN: XXX-XX-0046 Patient DOB: 11/28/1989 Request Type: Evidence Request Request Date: 07/10/2020 Requesting Office: Request ID: 20200710DREW_0041 D Disability Examiner: DevExaminer Document Type: Uploaded File(s) Attached Files File Name High_Image_size_WORD3.doc Total File Size: Comments: No comments added                                 | File Size<br>45789 KB   |                                |
| Patient Name: eORMER46 PayDifto Patient SSN: XXX-XX-0046 Patient DOB: 11/28/1989 Request Type: Evidence Request Request Date: 07/10/2020 Requesting Office: Request ID: 20200710DREW_0041 D Disability Examiner: DevExaminer Document Type: Uploaded File(s) Attached Files File Name High_Image_size_WORD3.doc Total File Size: Comments: No comments added You have electroploally algoed  | File Size<br>45789 KB   |                                |
| Patient Name: eORMER46 PayDiffo Patient SSN: XXX-XX-0046 Patient DOB: 11/28/1989 Request Type: Evidence Requeat Request Date: 07/10/2020 Requesting Office: Request ID: 20200710DREW_0041 D Disability Examiner: DevExaminer Document Type: Uploaded File(s) Attached Files File Name High_Image_size_WORD3.doc Total File Size: Comments: No comments added You have electronically signed. | File Size<br>45789 KB   |                                |
| Patient Name: eORMER46 PayDifto Patient SSN: XXX-XX-0046 Patient DOB: 11/28/1989 Request Type: Evidence Request Request Date: 07/10/2020 Requesting Office: Request ID: 20200710DREW_0041 D Disability Examiner: DevExaminer Document Type: Uploaded File(s) Attached Files File Name High_Image_size_WORD3.doc Total File Size: Comments: No comments added You have electronically signed. | File Size<br>45789 KB   |                                |

## Submit Payment Requests for MER

## Patient Information

| Cartique Barath   Sign Out                                                                                                    |                                                                                                    |                                                                   | Text Size 💽 🛛 Accessibility Help |
|----------------------------------------------------------------------------------------------------|----------------------------------------------------------------------------------------------------|-------------------------------------------------------------------|----------------------------------|
| Social Securit<br>The Official Website of the U.S. So                                                                                                    | ty<br>cial Security Administration                                                                                                    |                                                                   |                                  |
| ERE: Request Medical E                                                                                                    | vidence Payment                                                                                                    | :                                                                 |                                  |
| Patient Information 2 Revi                                                                                                    | iew 3 Confirmation                                                                                                    |                                                                   |                                  |
| Patient Name: eORMER46 PayDitto<br>Patient DOB: 11/28/1989<br>DDS Address: 17 normandy wood drive<br>Apt 7 near park , Baltimore , MD 21044<br>Fax Number: (404) 496-9625<br>Legacy System Vendor Code: A12346<br>Other DDS Number: DDS9803 | Patient SSN: XXX-XX-<br>Request ID: 202007101<br>Phone Number: (405) 3<br>DDS Invoice/Voucher N<br>Legacy Case Number:<br>Date of Request: 07/10 | 0046<br>)REW_0041 D<br>48-1735<br>lumber: 1326<br>677182<br>/2020 | User Resources                   |
| Payment Information                                                                                                    |                                                                                                    |                                                                   |                                  |
| Special Instructions This is Test Provider Information Provider's Name (optional):                                                                                                    |                                                                                                    |                                                                   |                                  |
| ERETestThree test                                                                                                    | test                                                                                                    | ERE                                                               |                                  |
| First Middle Provider's Title (optional): Mr                                                                                                    | Last                                                                                                    | Suffix                                                            |                                  |
| Organization Name (optional):<br>TestOrg                                                                                                    |                                                                                                    |                                                                   |                                  |
| Taxpayer ID:<br>113457<br>Payee Taxpayer ID:<br>123456                                                                                                    |                                                                                                    |                                                                   |                                  |
| Payee Legal Entity Name:<br>ERETesteOR<br>Invoice Number (optional):                                                                                                    |                                                                                                    |                                                                   |                                  |
| State Vendor Code:                                                                                                    |                                                                                                    |                                                                   |                                  |

| Remit Address:<br>Country:                                                                           |                   |           |  |
|----------------------------------------------------------------------------------------------------|-------------------|-----------|--|
| United States or U.S. Territo                                                                        | iry 🔽             |           |  |
| Street Address:                                                                                      |                   |           |  |
| Street Line 2: 15 testing                                                                            | nalace            |           |  |
| Street Line 2: To testing                                                                            | palace            |           |  |
| Street Line 4: test4                                                                                 |                   |           |  |
| City/Town:                                                                                           | State/Territory:  | 7ID Code: |  |
| Westmead                                                                                             | MD-Man/and        | 21044     |  |
| Westineau                                                                                            |                   | 21044     |  |
| Primary Phone Number (option<br>© U.S. O International<br>(404) 496-9664 [125<br>10-digit Number Ext | onal):<br>]       |           |  |
| 10-digit Number<br>Has the Provider Information<br>O Yes O No                                        | Changed?          |           |  |
| Payment Information Payment Requested Amount: Page Count (Optional):                                 | <b>&gt;n</b><br>: |           |  |
|                                                                                                    |                   |           |  |
| Were records photocopied?                                                                            |                   |           |  |
| Additional Comments                                                                                  |                   |           |  |
| Comments<br>(255 characters maximum)                                                                 |                   |           |  |
|                                                                                                    |                   |           |  |
| Characters remaining: 255                                                                            |                   |           |  |
|                                                                                                    |                   |           |  |
| Novt Provinue 0                                                                                      | ancel             |           |  |
| Trevious C                                                                                           | ancel             |           |  |

## <u>Review – Upload Invoices</u>

| Cartique Barath   Sign Out                                                                                                    | Text Size 💌 🛛 Accessibility Help |
|----------------------------------------------------------------------------------------------------|----------------------------------|
| Social Security<br>The Official Website of the U.S. Social Security Administration                                                                                                 |                                  |
| ERE: Request Medical Evidence Payment                                                                                                    |                                  |
| Patient Information 2 Review 3 Confirmation                                                                                                    |                                  |
| Patient Name: eORMER46 Patient SSN: XXX-XX- 0046 Patient DOB: 11/28/1989<br>PayDitto                                                                                               | User Resources                   |
| Payment Information Summary<br>Before final submission please carefully review the information below. To make changes to<br>any sections of information, select the "Edit" button. |                                  |
| Edit Provider Information                                                                                                    |                                  |
| Name: ERETestThree test                                                                                                    |                                  |
| Title: Mr                                                                                                    |                                  |
| Organization Name: TestOrg                                                                                                    |                                  |
| Invoice Number:                                                                                                    |                                  |
| Taxpayer ID: 113457                                                                                                    |                                  |
| Payee Taxpayer ID: 123456                                                                                                    |                                  |
| Payee Legal Entity Name: ERETesteOR                                                                                                    |                                  |
| Remit Address: 11 Woods, 15 testing palace, test area, test4, Westmead, MD-Maryland, 21044                                                                                         |                                  |
| Phone Number: (404) 496-9664                                                                                                    |                                  |
| Fax Number:                                                                                                    |                                  |
| Comments:                                                                                                    |                                  |
| Provider Information Changed: Y                                                                                                    |                                  |
| Edit Payment Information                                                                                                    | -                                |
| Payment Requested Amount: 100.76                                                                                                    |                                  |
| Page Count: 66                                                                                                    |                                  |
| Were Records Photocopied: Yes                                                                                                    |                                  |
| Upload Invoices                                                                                                    | _                                |
| Do you have invoices to upload?<br>● Yes ○ No                                                                                                    |                                  |

## Upload Invoices

| Cartique Barath   Sign Out                                                                                                    | Text Size 💌 🛛 Accessibility Help |
|----------------------------------------------------------------------------------------------------|----------------------------------|
| The Official Website of the U.S. Social Security Administration                                                                                                    |                                  |
| ERE: Request Medical Evidence Payment                                                                                                    |                                  |
| Patient Information 29 Review 3 Add Invoices 4 Confirmation                                                                                                    |                                  |
| Patient Name: eORMER46 Patient SSN: XXX-XX- 0046 Patient DOB: 11/28/1989<br>PayDitto                                                                                                    | User Resources                   |
| Invoice Types                                                                                                    |                                  |
| Select the types of invoice(s) you want to upload.<br>Invoice from DDS<br>Invoice from Provider<br>Both                                                                                                    |                                  |
| <ul> <li>Upload Invoice(s)</li> <li>A maximum of 4 invoices can be submitted and all files must total less than 20MB.</li> <li>File types accepted: .wpd, .doc, .docx, .jpg, .bmp, .txt, .xls, .xlsx, .pdf,.rtf, .tiff, .tiff</li> <li>Please do not upload password-protected invoices because they cannot be processed.</li> </ul> |                                  |
| Add Files: Browse                                                                                                    |                                  |
| Payment Request Agreement                                                                                                    |                                  |
| Please read this statement and indicate your agreement by checking the "I have read" box. When you select "Submit", you will generate an electronic signature and submit your response.                                                                                                    |                                  |
| I am certifying under penalty of perjury, that the information provided is true and correct and that the services for which I am requesting payment have been performed.                                                                                                    |                                  |
| By checking the "I have read and agree with the above" checkbox below, I am certifying that I electronically sign the invoice contained within.                                                                                                    |                                  |
| □I have read and agree with the above                                                                                                    |                                  |
| Submit Previous Cancel                                                                                                    | -                                |

### <u>Review – No Invoices</u>

| Cartique Barath Sign Out                                                                                                    | Text Size 💌 🛛 Accessibility Help |
|----------------------------------------------------------------------------------------------------|----------------------------------|
| Social Security<br>The Official Website of the U.S. Social Security Administration                                                                                                 |                                  |
| ERE: Request Medical Evidence Payment                                                                                                    |                                  |
| Patient Information 2 Review 3 Confirmation                                                                                                    |                                  |
| Patient Name: eORMER46 Patient SSN: XXX-XX- 0046 Patient DOB: 11/28/1989<br>PayDitto                                                                                               | User Resources                   |
| Payment Information Summary<br>Before final submission please carefully review the information below. To make changes to<br>any sections of information, select the "Edit" button. |                                  |
| Edit Provider Information                                                                                                    |                                  |
| Name: ERETestThree test                                                                                                    |                                  |
| Title: Mr                                                                                                    |                                  |
| Organization Name: TestOrg                                                                                                    |                                  |
| Invoice Number:                                                                                                    |                                  |
| Taxpayer ID: 113457                                                                                                    |                                  |
| Payee Taxpayer ID: 123456                                                                                                    |                                  |
| Payee Legal Entity Name: ERETesteOR                                                                                                    |                                  |
| Remit Address: 11 Woods, 15 testing palace, test area, test4, Westmead, MD-Maryland, 21044                                                                                         |                                  |
| Phone Number: (404) 496-9664                                                                                                    |                                  |
| Fax Number:                                                                                                    |                                  |
| Comments:                                                                                                    |                                  |
| Provider Information Changed: Y                                                                                                    |                                  |
| Edit Payment Information                                                                                                    |                                  |
| Payment Requested Amount: 100.76                                                                                                    |                                  |
| Page Count: 66                                                                                                    |                                  |
| Were Records Photocopied: Yes                                                                                                    |                                  |
| Upload Invoices                                                                                                    |                                  |
| Do you have invoices to upload?                                                                                                    |                                  |

| Payment Request Agreement                                                                                                    |
|----------------------------------------------------------------------------------------------------|
| Please read this statement and indicate your agreement by checking the "I have read" box. When you select "Submit", you will generate an electronic signature and submit your response. |
| I am certifying under penalty of perjury, that the information provided is ture and correct and that the services for which I am requesting payment have been performed.                |
| By checking the "I have read and agree with the above" checkbox below, I am certifying that I electronically sign the invoice contained within.                                         |
| □I have read and agree with the above                                                                                                    |
| Submit Previous Cancel                                                                                                    |

## Upload Invoices Tracking Page

| <image/> Contract Contract Contrac | artique Barath   Sign Out                                                                                                    | Text Size 💽 🛛 Accessibility Help |
|----------------------------------------------------------------------------------------------------|----------------------------------------------------------------------------------------------------|----------------------------------|
| Act: Request Medical Evidence Payment     Inank you for your submission   Medical Evidence Payment Request submission - Tracking Information.   Tracking Number:   173542D1B13A62D8N   Date and Timestamp:   0715/2020 at 04:31 PM EDT   Medical Evidence Request submission - Tracking Information.   Tracking Number:   17354234755BA800N   Date and Timestamp:   0715/2020 at 04:21 PM EDT   Please relain your tracking number in case there are errors or problems that prevent us from processing your submission   Print this page   Submission Summary   Pracking Information   Patient and Appointment Information   Patient and Appointment Information   Patient and Appointment Extreme   Patient Strippe:   Medical Evidence test   Request Drive Medical Evidence   Request Drive Medical Evidence   Request D                                                                                                    | Social Security<br>The Official Website of the U.S. Social Security Administration                                                                                                    |                                  |
| Thank you for your submission         Medical Evidence Payment Request submission - Tracking Information.         Tracking Number:       173542D1B13A62D8N         Date and Timestamp:       07/15/2020 at 04:31 PM EDT         Medical Evidence Request submission - Tracking Information.         Tracking Number:       17354234755BA800N         Date and Timestamp:       07/15/2020 at 04:21 PM EDT         Please retain your tracking number in case there are errors or problems that prevent us from processing your submission         Print this page         Submission Summary         Print this page         Patient and Appointment Information         Patient SN: XXX-XX-0046         Patient SN: XXX-XX-0046         Patient SN: XXX-XX-0046         Patient OD:       11/28/1989         Provider Name: ERETESTIFNE test         Request Type: Medical Evidence         Requesting Office: S51         Requesting Office: S51         Request Information         Patient Information         Patient In Recuest Information                                                                                                    | CRE: Request Medical Evidence Payment                                                                                                    |                                  |
| Medical Evidence Payment Request submission - Tracking Information.<br>Tracking Number: <b>173542D1B13A62D8N</b><br>Date and Timestamp: 07/15/2020 at 04:31 PM EDT<br>Medical Evidence Request submission - Tracking Information.<br>Tracking Number: <b>17354234755BA800N</b><br>Date and Timestamp: 07/15/2020 at 04:21 PM EDT<br>Please retain your tracking number in case there are errors or problems that prevent us<br>from processing your submission<br>Print this page<br>Submission Summary<br>Tracking Information<br>Patient and Appointment Information<br>Patient Name: eORMER46 PayDitto<br>Patient SSN: XXXX0046<br>Patient DOB: 11/28/1989<br>Provider Name: ERETestThree test<br>Request Date: 07/10/2020<br>Request Date: 07/10/2020<br>Request Di: 20200710DREW_0041 D<br>Disability Examiner: DevExaminer<br>Response Information                                                                                                    | Thank you for your submission                                                                                                    | <b>O</b> User Resources          |
| Tracking Number: <b>173542D1B13A62D8N</b> Date and Timestamp:       07/15/2020 at 04:31 PM EDT         Medical Evidence Request submission - Tracking Information.         Tracking Number: <b>17354234755BA800N</b> Date and Timestamp:       07/15/2020 at 04:21 PM EDT         Please retain your tracking number in case there are errors or problems that prevent us from processing your submission         Print this page         Submission Summary         Pracking Information         Patient and Appointment Information         Patient Name:       eORMER46 PayDitto         Patient OB:       11/128/1989         Provider Name:       ERETESTITIVE test         Request Date:       07/10/2020         Request Date:       07/10/2020         Request D:       20200710DREW_0041 D         Disability Examiner:       Dev Examiner:         Response Information       Example                                                                                                    | Medical Evidence Payment Request submission - Tracking Information.                                                                                                    |                                  |
| Medical Evidence Request submission - Tracking Information.<br>Tracking Number: <b>173542334755BA800N</b><br>Date and Timestamp: 07/15/2020 at 04:21 PM EDT<br>Pease retain your tracking number in case there are errors or problems that prevent us<br>from processing your submission<br><b>Print this page</b><br><b>Submission Summary</b><br>Pracking Information<br>Patient and Appointment Information<br>Patient Name: eORMER46 PayDitto<br>Patient SN: XXX-XX-0046<br>Patient SN: XXX-XX-0046<br>Patient DOB: 11/28/1989<br>Provider Name: ERETestThree test<br>Request Type: Medical Evidence<br>Request Dot 20200710DREW_0041 D<br>Disability Examiner: DevExaminer<br>Response Information                                                                                                    | Tracking Number: <b>173542D1B13A62D8N</b><br>Date and Timestamp: 07/15/2020 at 04:31 PM EDT                                                                                                    |                                  |
| Tracking Number: <b>17354234755BA800N</b> Date and Timestamp:       07/15/2020 at 04:21 PM EDT         Please retain your tracking number in case there are errors or problems that prevent us from processing your submission         Print this page         Submission Summary<br>Tracking Information         Patient and Appointment Information         Patient Name:       eORMER46 PayDitto         Patient SN:       XXX-XX-0046         Patient Name:       ERTestThree test         Request DD:       20200710DREW_0041 D         Disability Examiner:       DevExaminer         Response Information       Examiner         Payment Request Information       Examiner                                                                                                    | Medical Evidence Request submission - Tracking Information.                                                                                                    |                                  |
| Print this page Submission Summary Tracking Information Patient and Appointment Information Patient Name: eORMER46 PayDitto Patient SSN: XXX-XX-0046 Patient SSN: XXX-XX-0046 Patient DOB: 11/28/1989 Provider Name: ERETestThree test Request Type: Medical Evidence Request Date: 07/10/2020 Requesting Office: S51 Request ID: 20200710DREW_0041 D Disability Examiner: DevExaminer Response Information Payment Request Information                                                                                                    | Tracking Number: <b>17354234755BA800N</b><br>Date and Timestamp: 07/15/2020 at 04:21 PM EDT<br>Please retain your tracking number in case there are errors or problems that prevent us<br>from processing your submission |                                  |
| Print this page Submission Summary Tracking Information Patient and Appointment Information Patient Name: eORMER46 PayDitto Patient SSN: XXX-XX-0046 Patient DOB: 11/28/1989 Provider Name: ERETestThree test Request Type: Medical Evidence Request Type: Medical Evidence Request Date: 07/10/2020 Request ID: 20200710DREW_0041 D Disability Examiner: DevExaminer Response Information Payment Request Information                                                                                                    |                                                                                                    |                                  |
| Submission Summary<br>Fracking Information Patient and Appointment Information Patient Name: eORMER46 PayDitto Patient SSN: XXX-XX-0046 Patient DOB: 11/28/1989 Provider Name: ERETestThree test Request Type: Medical Evidence Request Type: Medical Evidence Request ID: 20200710DREW_0041 D Disability Examiner: DevExaminer Response Information Payment Request Information                                                                                                    | ■ Print this page                                                                                                    |                                  |
| Submission Summary<br>Tracking Information Patient and Appointment Information Patient Name: eORMER46 PayDitto Patient SSN: XXX-XX-0046 Patient DOB: 11/28/1989 Provider Name: ERETestThree test Request Type: Medical Evidence Request Type: Medical Evidence Request Date: 07/10/2020 Request ID: 20200710DREW_0041 D Disability Examiner: DevExaminer Response Information Payment Request Information                                                                                                    |                                                                                                    |                                  |
| Patient and Appointment Information Patient Name: eORMER46 PayDitto Patient SSN: XXX-XX-0046 Patient DOB: 11/28/1989 Provider Name: ERETestThree test Request Type: Medical Evidence Request Type: Medical Evidence Request Date: 07/10/2020 Request ID: 20200710DREW_0041 D Disability Examiner: DevExaminer Response Information Payment Request Information                                                                                                    | Submission Summary                                                                                                    |                                  |
| Patient and Appointment Information Patient Name: eORMER46 PayDitto Patient SSN: XXX-XX-0046 Patient DOB: 11/28/1989 Provider Name: ERETestThree test Request Type: Medical Evidence Request Date: 07/10/2020 Requesting Office: S51 Request ID: 20200710DREW_0041 D Disability Examiner: DevExaminer Response Information Payment Request Information                                                                                                    | I racking Information                                                                                                    |                                  |
| Patient Name: eORMER46 PayDitto Patient SSN: XXX-XX-0046 Patient DOB: 11/28/1989 Provider Name: ERETestThree test Request Type: Medical Evidence Request Date: 07/10/2020 Requesting Office: S51 Request ID: 20200710DREW_0041 D Disability Examiner: DevExaminer Response Information Payment Request Information                                                                                                    | Patient and Appointment Information                                                                                                    |                                  |
| Patient SSN: XXX-XX-0046<br>Patient DOB: 11/28/1989<br>Provider Name: ERETestThree test<br>Request Type: Medical Evidence<br>Request Date: 07/10/2020<br>Requesting Office: S51<br>Request ID: 20200710DREW_0041 D<br>Disability Examiner: DevExaminer<br>Response Information                                                                                                    | Patient Name: eORMER46 PavDitto                                                                                                    |                                  |
| Patient DOB: 11/28/1989 Provider Name: ERETestThree test Request Type: Medical Evidence Request Date: 07/10/2020 Requesting Office: \$51 Request ID: 20200710DREW_0041 D Disability Examiner: DevExaminer Response Information Payment Request Information                                                                                                    | Patient SSN: XXX-XX-0046                                                                                                    |                                  |
| Provider Name: ERETestThree test<br>Request Type: Medical Evidence<br>Request Date: 07/10/2020<br>Requesting Office: S51<br>Request ID: 20200710DREW_0041 D<br>Disability Examiner: DevExaminer<br>Response Information                                                                                                    | Patient DOB: 11/28/1989                                                                                                    |                                  |
| Request Type: Medical Evidence<br>Request Date: 07/10/2020<br>Requesting Office: S51<br>Request ID: 20200710DREW_0041 D<br>Disability Examiner: DevExaminer<br>Response Information                                                                                                    | Provider Name: ERETestThree test                                                                                                    |                                  |
| Request Date: 07/10/2020<br>Requesting Office: S51<br>Request ID: 20200710DREW_0041 D<br>Disability Examiner: DevExaminer<br>Response Information                                                                                                    | Request Type: Medical Evidence                                                                                                    |                                  |
| Request ID: 20200710DREW_0041 D<br>Disability Examiner: DevExaminer<br>Response Information<br>Payment Request Information                                                                                                    | Request Date. 0//10/2020                                                                                                    |                                  |
| Disability Examiner<br>Response Information<br>Payment Request Information                                                                                                    | Request ID: 20200710DREW_0041 D                                                                                                    |                                  |
| Response Information<br>Payment Request Information                                                                                                    | Disability Examiner: DevExaminer                                                                                                    |                                  |
| Payment Request Information                                                                                                    | Response Information                                                                                                    |                                  |
| Payment Request Information                                                                                                    | -                                                                                                    |                                  |
|                                                                                                    |                                                                                                    |                                  |

| Your payment request was electr                | onically signed.   |                           |  |
|------------------------------------------------|--------------------|---------------------------|--|
| Invoice Type: Both                             |                    |                           |  |
| Total File Size                                |                    | 14 KB                     |  |
| test-xls.xls                                   |                    | 14 KB                     |  |
| File Name                                      |                    | File Size                 |  |
| rayment Requested Amount. \$100                | .70                |                           |  |
| Provider Information changed: Yes              | 76                 |                           |  |
| Fax Numper.                                    |                    |                           |  |
| Phone Number: (404) 496-9664 ex<br>Fax Number: | . 125              |                           |  |
| Maryland, 21044                                |                    |                           |  |
| Remit Address: 11 Woods, 15 test               | ing palace, test a | rea, test4, Westmead, MD- |  |
| State Vendor Code: MER                         |                    |                           |  |
| Payee Legal Entity Name: ERETes                | teOR               |                           |  |
| Payee Taxpayer ID: 123456                      |                    |                           |  |
| Taxpayer ID: 113457                            |                    |                           |  |
| Invoice Number:                                |                    |                           |  |
| Organization Name: TestOrg                     |                    |                           |  |
| Provider Title: <b>Mr</b>                      | _                  |                           |  |
| Provider Name: ERETestThree tes                | t                  |                           |  |
| Other DDS Number: DDS9803                      |                    |                           |  |
| equacy Case Number: 677182                     | ~                  |                           |  |
| DS Invoice/Voucher Number: 132                 | 6                  |                           |  |

## No Invoices Tracking Page

| Social Security<br>The Official Website of the U.S. Social Security Administration<br>CRE: Request Medical Evidence Payment                                                                                                    |        |
|----------------------------------------------------------------------------------------------------|--------|
| CRE: Request Medical Evidence Payment                                                                                                    |        |
|                                                                                                    |        |
| Thank you for your submission           Image: Output of the submission         Image: Output of the submission                                                                                                    | ources |
| Medical Evidence Payment Request submission - Tracking Information.                                                                                                    |        |
| Tracking Number: <b>17354308F073E6C1N</b><br>Date and Timestamp: 07/15/2020 at 04:35 PM EDT                                                                                                    |        |
| Medical Evidence Request submission - Tracking Information.                                                                                                    |        |
| Tracking Number: <b>17354234755BA800N</b><br>Date and Timestamp: 07/15/2020 at 04:21 PM EDT<br>Please retain your tracking number in case there are errors or problems that prevent us<br>from processing your submission                                                                                                    |        |
| ■ Print this page                                                                                                    |        |
|                                                                                                    |        |
| Submission Summary<br>Tracking Information                                                                                                    |        |
| Submission Summary<br>Tracking Information<br>Patient and Appointment Information                                                                                                    |        |
| Submission Summary         Tracking Information         Patient and Appointment Information         Patient Name: eORMER46 PayDitto         Patient SSN: XXX-XX-0046         Patient DOI: 14/20/000                                                                                                    |        |
| Submission Summary         Tracking Information         Patient and Appointment Information         Patient Name: eORMER46 PayDitto         Patient SSN: XXX-XX-0046         Patient DOB: 11/28/1989         Provider Name: ERETestThree test         Request Type: Medical Evidence                                                                                                    |        |
| Submission Summary         Tracking Information         Patient and Appointment Information         Patient Name: eORMER46 PayDitto         Patient SSN: XXX-XX-0046         Patient DOB: 11/28/1989         Provider Name: ERETestThree test         Request Type: Medical Evidence         Request Date: 07/10/2020                                                                                                    |        |
| Submission Summary<br>Tracking Information         Patient and Appointment Information         Patient Name: eORMER46 PayDitto         Patient SSN: XXX-XX-0046         Patient DOB: 11/28/1989         Provider Name: ERETestThree test         Request Type: Medical Evidence         Request Date: 07/10/2020         Requesting Office: \$51         Request ID: 20200710DREW_0041 D                                          |        |
| Submission Summary<br>Tracking Information         Patient and Appointment Information         Patient Name: eORMER46 PayDitto         Patient SSN: XXX-XX-0046         Patient DOB: 11/28/1989         Provider Name: ERETestThree test         Request Type: Medical Evidence         Request Date: 07/10/2020         Requesting Office: \$51         Request ID: 20200710DREW_0041 D         Disability Examiner: DevExaminer |        |
| Submission Summary<br>Tracking Information         Patient and Appointment Information         Patient Name: eORMER46 PayDitto         Patient SSN: XXX-XX-0046         Patient DOB: 11/28/1989         Provider Name: ERETestThree test         Request Type: Medical Evidence         Request Date: 07/10/2020         Request ID: 20200710DREW_0041 D         Disability Examiner: DevExaminer         Response Information    |        |

| Lei      |                                                                                             |
|----------|---------------------------------------------------------------------------------------------|
| Otl      | her DDS Number: DDS9803                                                                     |
| Pro      | ovider Name: ERETestThree test                                                              |
| Pro      | ovider Title: <b>Mr</b>                                                                     |
| Or       | ganization Name: TestOrg                                                                    |
| Inv      | oice Number:                                                                                |
| Та       | xpayer ID: 113457                                                                           |
| Pa       | yee Taxpayer ID: 123456                                                                     |
| Pa       | yee Legal Entity Name: ERETesteOR                                                           |
| Sta      | ate Vendor Code: MER                                                                        |
| Re<br>Ma | mit Address: 11 Woods, 15 testing palace, test area, test4, Westmead, MD-<br>ıryland, 21044 |
| Ph       | one Number: (404) 496-9664 ext. 125                                                         |
| Fa       | x Number:                                                                                   |
| Pro      | ovider Information changed: Yes                                                             |
| Pa       | yment Requested Amount: \$100.75                                                            |
| Fi       | le Name File Size                                                                           |
| N        | o invoices were submitted during this submission                                            |
| Yo       | ur payment request was electronically signed.                                               |
|          |                                                                                             |

## Access Provider's Electronic Requests

## <u> Access Provider's Electronic Requests – Open Requests</u>

| Cartique Bara                   | ath Sign Out<br>Social<br>The Official Webs | Seci                      | J.S. Social Secu              | rity Administrat                      | iion                       |              | Text                            | Size 💌 📔                        | Accessibility Help                        |
|---------------------------------|---------------------------------------------|---------------------------|-------------------------------|---------------------------------------|----------------------------|--------------|---------------------------------|---------------------------------|-------------------------------------------|
| ERE: A                          | Access Pro                                  | ovide                     | r's Elect                     | ronic Re                              | eques                      | ts           |                                 |                                 |                                           |
| Provider:<br>Barath, Ca<br>Show | artique 🗸                                   |                           | Re                            | e <b>quest Type</b> :<br>pen Requests | 5                          | Y            | •                               | User Re                         | sources                                   |
| Priority                        | <u>Patient</u><br><u>Name</u>               | <u>SSN</u><br>(Last<br>4) | <u>Request</u><br><u>Date</u> | <u>Appt</u><br>Date                   | <u>Appt</u><br><u>Time</u> | Location     | <u>Request</u><br><u>Status</u> | <u>Payment</u><br><u>Status</u> | <u>t</u> <u>Payment</u><br><u>Request</u> |
|                                 | Ditto992,<br>John952                        | 0992                      | 06/30/2020                    | 09/30/2020                            | 01:20<br>PM                | TestingPlace | PREPARED                        |                                 |                                           |
|                                 | Ditto937,<br>John937                        | 0937                      | 07/12/2020                    | 09/17/2020                            | 01:20<br>PM                | TestingPlace | NEW                             |                                 |                                           |
|                                 | DittoPay,<br>JohnCE420                      | 0420                      | 07/07/2019                    | 08/21/2020                            | 04:50<br>PM                | TestingPlace | NEW                             | NEW                             | Need<br>Report                            |
|                                 | DittoPay,<br>JohnCE419                      | 0419                      | 07/07/2019                    | 08/21/2020                            | 04:50<br>PM                | TestingPlace | NEW                             | NEW                             | Need<br>Report                            |
|                                 | Ditto938,<br>John938                        | 0938                      | 07/12/2020                    | 08/17/2020                            | 01:20<br>PM                | TestingPlace | NEW                             |                                 |                                           |
| <                               |                                             |                           |                               |                                       |                            |              |                                 |                                 | >                                         |
| ERE Hon                         | ne                                          |                           |                               |                                       |                            |              |                                 |                                 |                                           |

### View / Submit CE Request

| rtique Barath   Sign Out                                                                                                    |                                                                                                    | Text Size 💌 🛛 Accessibility Help |
|----------------------------------------------------------------------------------------------------|----------------------------------------------------------------------------------------------------|----------------------------------|
| Social Security<br>The Official Website of the U.S. Social                                                                                                    | Security Administration                                                                                                    |                                  |
| RE: View / Submit CE Re                                                                                                    | equest                                                                                                    |                                  |
| A Priority Request                                                                                                    |                                                                                                    | <b>O</b> User Resources          |
| Patient Name: JohnCE419 DittoPay<br>Patient DOB: 11/12/1980<br>Request Type: Consultative Exam<br>Request ID: 20190707DREW_8417 D<br>Requesting Office: DE - Delaware DDS<br>[S09]<br>Location: eORTestOne, street B, MD<br>21045 | Patient SSN: XXX-XX-0419<br>Provider Name: Cartique Barath<br>Request Date: 07/07/2019<br>Disability Examiner: DevtestExaminer<br>CE App't Date & Time: 08/21/2020 04:50<br>PM |                                  |
| Service Items                                                                                                    |                                                                                                    |                                  |
| Service Item 1:<br>Item Description: Test A20<br>Item Code: A123456104                                                                                                    |                                                                                                    |                                  |
| Service Item 2:                                                                                                    |                                                                                                    |                                  |
| Item Description: Test A22<br>Item Code: A123456105                                                                                                    |                                                                                                    |                                  |
| Service Item 3:                                                                                                    |                                                                                                    |                                  |
| Item Description: Test A24<br>Item Code: A123456106                                                                                                    |                                                                                                    |                                  |
| Request Details                                                                                                    |                                                                                                    |                                  |
| What's Changed:                                                                                                    |                                                                                                    |                                  |
| Special Instructions:                                                                                                    |                                                                                                    |                                  |
| This is fiscal test                                                                                                    |                                                                                                    |                                  |

| This is fiscal test                                                                                                    |                                                                                                    |  |
|----------------------------------------------------------------------------------------------------|----------------------------------------------------------------------------------------------------|--|
| Documentation:                                                                                                    |                                                                                                    |  |
| File Name                                                                                                    | Date Added                                                                                                    |  |
| Request Letter                                                                                                    | 07/15/2020                                                                                                    |  |
| Supporting Documentation                                                                                                    | 07/15/2020                                                                                                    |  |
| Supporting Documentation                                                                                                    | 07/15/2020                                                                                                    |  |
| Request Response                                                                                                    |                                                                                                    |  |
| Select a response:<br>Prepare Report for Provider<br>Send No Show Response                                                                                                    |                                                                                                    |  |
| • A maximum of 25 files can be added a                                                                                                    | nd all files must total less than 200MB.                                                                                              |  |
| Attach and Upload Files  • A maximum of 25 files can be added a  • File types accepted: .wpd, .doc, .docx, • Please do not upload password-protec processed.  Document Type: Consultative Examination Report (CE) - 0002                                                                                                    | nd all files must total less than 200MB.<br>.jpg, .bmp, .bxt, .xls, .xlsx, .pdf, .rtf, .tiff<br>ted files because they cannot be      |  |
| Attach and Upload Files  A maximum of 25 files can be added a File types accepted: .wpd, .doc, .docx, Please do not upload password-protec processed.  Document Type: Consultative Examination Report (CE) - 0002  Add Files: B                                                                                                  | nd all files must total less than 200MB.<br>.jpg, .bmp, .bxt, .xls, .xlsx, .pdf, .rtf, .tiff<br>ted files because they cannot be      |  |
| Attach and Upload Files  A maximum of 25 files can be added a File types accepted: .wpd, .doc, .docx, Please do not upload password-protec processed.  Document Type: Consultative Examination Report (CE) - 0002 Add Files: B Additional Information                                                                            | nd all files must total less than 200MB.<br>.jpg, .bmp, .txt, .xls, .xlsx, .pdf, .rtf, .tiff<br>ted files because they cannot be      |  |
| Attach and Upload Files  A maximum of 25 files can be added a File types accepted: .wpd, .doc, .docx, Please do not upload password-protec processed.  Document Type: Consultative Examination Report (CE) - 0002 Add Files: B Additional Information Comments (Optional): (4,000 characters maximum)                            | nd all files must total less than 200MB.<br>.jpg, .bmp, .txt, .xls, .xlsx, .pdf, .rtf, .tiff<br>ted files because they cannot be      |  |
| Attach and Upload Files  A maximum of 25 files can be added a File types accepted: .wpd, .doc, .docx, Please do not upload password-protec processed.  Document Type: Consultative Examination Report (CE) - 0007 Add Files: B Additional Information Comments (Optional): (4,000 characters maximum) Characters remaining: 4000 | and all files must total less than 200MB.<br>.jpgbmpbxt, .xls, .xlsx, .pdf, .rtf, .tiff, .tif<br>ted files because they cannot be<br> |  |

## Tracking Page

| rlique Barath   Sign Out                                                                                                    | Text Size 🚬 🛛 Accessibility Help |
|----------------------------------------------------------------------------------------------------|----------------------------------|
| Social Security<br>The Official Website of the U.S. Social Security Administration                                          |                                  |
| RE: View / Submit CE Request                                                                                                |                                  |
| Thank you for your submission. Prepare CE Report Submission - Tracking Information                                          | User Resources                   |
| 17353C54AB4A1C97N                                                                                                    |                                  |
| Submitted on: 07/15/2020 at 02:38 PM EDT                                                                                    |                                  |
|                                                                                                    |                                  |
| Please retain your tracking number in case there are errors or problems that prevent us<br>from processing your submission. |                                  |
| Print this page                                                                                                    |                                  |
|                                                                                                    |                                  |
| Submission Summary                                                                                                    |                                  |
| Tracking Information                                                                                                    |                                  |
|                                                                                                    |                                  |
| Patient & Appointment Information                                                                                           |                                  |
| Patient Name: JohnCE419 DiffoPay                                                                                            |                                  |
| Patient SSN: XXX-XX-0419                                                                                                    |                                  |
| Patient DOB: 11/12/1980                                                                                                    |                                  |
| Request Type: Consultative Exam                                                                                             |                                  |
| Request Date: 07/07/2019                                                                                                    |                                  |
| Requesting Office:                                                                                                    |                                  |
| Request ID: 20190707DREW_8417 D                                                                                             |                                  |
| Disability Examiner: DevtestExamIner                                                                                        |                                  |
| CE App't Date & Time: 08/21/2020 04:50 PM                                                                                   |                                  |
| Location:                                                                                                    |                                  |
| Document Type:                                                                                                    |                                  |
| Uploaded File(s)                                                                                                    |                                  |
|                                                                                                    |                                  |
| Attached Files                                                                                                    |                                  |
| File Name File Size                                                                                                    |                                  |
| High_Image_size_WORD.doc 45789 KB                                                                                           |                                  |
| Total File Size:                                                                                                    |                                  |
| Comments: No comments added                                                                                                 |                                  |
|                                                                                                    | J                                |
|                                                                                                    | -                                |

## **Review / Submit Prepared Requests**

## List of Requests

| Cartique Barath                                                                    | Sign Out                                                                                                    |                          |                          |                       | Text Size             | <ul> <li>Accessibility Help</li> </ul> |  |
|------------------------------------------------------------------------------------|----------------------------------------------------------------------------------------------------|--------------------------|--------------------------|-----------------------|-----------------------|----------------------------------------|--|
| Social Security<br>The Official Website of the U.S. Social Security Administration |                                                                                                    |                          |                          |                       |                       |                                        |  |
| ERE: Rev                                                                           | iew/Subm                                                                                                    | it Prepar                | ed Reque                 | ests                  |                       |                                        |  |
| This page shows<br>have been or will<br>Items will be rem<br>from the date of      | This page shows everything that has been prepared by you or your staff. None of these items have been or will be submitted to the requesting office until you review and submit each one. |                          |                          |                       |                       |                                        |  |
| Patient Name                                                                       | <u>SSN (Last</u><br>4)                                                                                                    | DOB                      | <u>Prepared</u><br>Date  | Prepared Time<br>(ET) | <u>Prepared</u><br>By | <u>Response</u><br>Status              |  |
| DittoPay,<br>JohnCE419                                                             | 0419                                                                                                    | 11/12/1980               | 07/15/2020               | 02:38 PM              | CBEREA03              | NEW                                    |  |
| John, Pete                                                                         | 6789                                                                                                    | 02/27/1991               | 06/30/2020               | 04:26 PM              | CBEREA03              | VIEWED                                 |  |
| Josh, Jai                                                                          | 6789                                                                                                    | 07/24/1990               | 07/01/2020               | 05:53 PM              | CBEREA03              | PENDING                                |  |
| John, Pete<br>Josh, Jai<br>ERE Home                                                | 6789<br>6789                                                                                                    | 02/27/1991<br>07/24/1990 | 06/30/2020<br>07/01/2020 | 04:26 PM<br>05:53 PM  | CBEREA03<br>CBEREA03  | VIEWED                                 |  |

### non-eOR - Patient Information & Destination and Request Information

| Cartique Barath   Sign                 | Out                                                         |                                        | Text Size 💌 🛛 Accessibility Help |
|----------------------------------------|-------------------------------------------------------------|----------------------------------------|----------------------------------|
| Socia                                  | Al Security<br>Website of the U.S. Social Security Administ | ration                                 |                                  |
| ERE: Review                            | /Submit Prepared Req                                        | luest                                  |                                  |
| Destination Inf                        | ormation 2 Review & Add F                                   | iles 3 Confirmation                    |                                  |
| Prepared By: Cartique<br>Barath        | e Date Prepared: 07/01/2020                                 | Reviewing Provider:<br>Cartique Barath | O User Resources                 |
| Patient Inform                         | nation                                                      |                                        |                                  |
| Patient Name:                          | Josh                                                        |                                        |                                  |
| Pinst Patient Date of Birth 07/24/1990 | Middle Last                                                 |                                        |                                  |
| Destination ar                         | nd Request Information                                      |                                        |                                  |
| State:                                 | XX-DEMO/TEST State                                          |                                        |                                  |
| Destination:                           | XX - DEMO/TEST DDS [S99]                                    | Y                                      |                                  |
| Social Security Num<br>123456789       | iber (SSN):                                                 |                                        |                                  |
| RQID (Request ID):<br>98765            |                                                             |                                        |                                  |
| RF (Routing Field):                    |                                                             |                                        |                                  |
| O D or Blank<br>O No RF or No Barcos   | de                                                          |                                        |                                  |
| DR:<br>® F                             |                                                             |                                        |                                  |
| 0 S<br>0 No DR or No Barco             | de                                                          |                                        |                                  |
| CS:<br>(enter only if applicable       | ie)                                                         |                                        |                                  |
|                                        |                                                             |                                        |                                  |
| Next Cancel                            |                                                             |                                        |                                  |

## non-eOR - Review & Add Files

| Cartique Barath   Sign Out                                                         |                                                        | Text Size 💌 🛛 Accessibility Help |
|------------------------------------------------------------------------------------|--------------------------------------------------------|----------------------------------|
| Social Security<br>The Official Website of the U.S. Social                         | Security Administration                                |                                  |
| ERE: Review/Submit Prep                                                            | ared Request                                           |                                  |
| Destination Information 2 Rev                                                      | view & Add Files 3 Confirmation                        |                                  |
| Review                                                                             |                                                        | 2 User Resources                 |
| Edit Destination and Request                                                       | Information                                            |                                  |
| Patient Name: Jai Josh                                                             | Patient DOB: 07/24/1990                                |                                  |
| Destination: XX - DEMO/TEST DDS [S99]                                              | RF: P                                                  |                                  |
| SSN: 123456789                                                                     | DR: F                                                  |                                  |
| File(s) Loaded By Preparer                                                         |                                                        |                                  |
| Document Type:                                                                     | _                                                      |                                  |
| Consultative Examination Report (CE) - 0002                                        | $\mathbf{Y}$                                           |                                  |
| File Name File Size Action                                                         |                                                        |                                  |
| TestBMP2.bmp 8,496 KB Delete                                                       |                                                        |                                  |
| To revise a file:                                                                  |                                                        |                                  |
| 1. Click on the file name to open                                                  |                                                        |                                  |
| <ol> <li>Save the file to your computer</li> <li>Edit and save the file</li> </ol> |                                                        |                                  |
| 4. Attach the new file (below)                                                     |                                                        |                                  |
| 5. Delete the original file loaded by your pro                                     | eparer                                                 |                                  |
|                                                                                    |                                                        |                                  |
| Attach and Upload Files                                                            | t all files must total less than 200MB                 |                                  |
| File types accepted: .wpd, .doc, .docx, .j                                         | pg, .bmp, .txt, .xls, .xlsx, .pdf, .rtf, .tiff, .tiff. |                                  |
| <ul> <li>Please do not upload password-protecte</li> </ul>                         | d files because they cannot be processed               |                                  |

File types accepted: .wpd, .doc, .docx, .jpg, .bmp, .txt, .xls, .xlsx, .pdf, .rtf, .tiff, .tiff.
 Please do not upload password-protected files because they cannot be processed

|                                                                                                    | Browse                                                                                                    |  |
|----------------------------------------------------------------------------------------------------|----------------------------------------------------------------------------------------------------|--|
| Additional Inf                                                                                                    | ormation                                                                                                    |  |
| Comments (optional<br>16,000 characters M                                                                                       | ):<br>aximum)                                                                                                    |  |
|                                                                                                    |                                                                                                    |  |
|                                                                                                    |                                                                                                    |  |
| Characters remaining                                                                                                    | : 16000                                                                                                    |  |
| Consultative I                                                                                                    | Examination Authorization Agreement                                                                                                    |  |
| Please read this stat<br>ead" box. When y<br>our response.                                                                      | ement and indicate your agreement by checking the "I have<br>ou select "Submit", you will generate an electronic signature for                                                                                                    |  |
| am certifying under p<br>Disability Determination<br>Checking the "I have r<br>conducted, or persona<br>electronically signed t | benalty of perjury, that I have been authorized or contracted by the<br>on Services to examine the claimant. The report is accurate. By<br>ead and agree" checkbox below, I am certifying that I personally<br>ally participated in conducting, the consultative examination and have<br>he report contained within. |  |
| , ,                                                                                                    |                                                                                                    |  |

## non-eOR - Tracking Page

| Cartique Barath   Bign Out                                                                                                    |                                                          | Text Size 💌 🛛 Accessibility Help |
|----------------------------------------------------------------------------------------------------|----------------------------------------------------------|----------------------------------|
| Social Security<br>The Official Website of the U.S. Social Security Add                                                                                                    | ministration                                             |                                  |
| ERE: Review/Submit Prepared F                                                                                                    | Requests                                                 |                                  |
| 🥂 Destination Information 🏼 24 Review & Ad                                                                                                    | dd Files 🗿 Confirmation                                  |                                  |
| 🕝 Thank you for your submission                                                                                                    |                                                          | User Resources                   |
| Prepared Request Submission - Tracking Informat<br>Tracking Number: <b>17353DAD73F</b><br>Submitted on: <b>07/15/2020 at 03:01 PM EDT</b><br>Please retain your tracking number in case there a<br>from processing your submission. | tion<br>F2274N<br>are errors or problems that prevent us |                                  |
|                                                                                                    |                                                          | )                                |
| Submission Summary<br>Tracking Information                                                                                                    |                                                          |                                  |
| Patient Information                                                                                                    |                                                          |                                  |
| Patient Name: Jal Josh<br>Patient DOB: 07/24/1390<br>Destination: XX - DEMO/TEST DDS [\$99]<br>SSN: XXX-XX-6789<br>RQID: 38765<br>DR: F<br>RF: P<br>CS:<br>Document Type: Consultative Examination Report (6                        | CE) - 0002                                               |                                  |
| Uploaded File(s)                                                                                                    |                                                          |                                  |
| Files Loaded By Your Preparer                                                                                                    |                                                          | ]                                |
| File Name                                                                                                    |                                                          |                                  |
| TestBMP2.bmp                                                                                                    | 8,496 KB                                                 |                                  |
| Total File Size 8497 KB                                                                                                    |                                                          |                                  |
| New Files                                                                                                    |                                                          |                                  |
| File Name                                                                                                    | File Size                                                |                                  |
| High_Image_size_WORD5.doc                                                                                                    | 45789 KB                                                 |                                  |
| Total File Size                                                                                                    | 45,789 KB                                                |                                  |
| Comments: No comments added<br>You have electronically signed.                                                                                                    |                                                          |                                  |
| Review Another Request ERE Home                                                                                                    |                                                          | -                                |

## eOR - Review and Add Files

| artique Barath   Sign Out                                                                                                    | Text Size 💌 🛛 Accessibility Help |
|----------------------------------------------------------------------------------------------------|----------------------------------|
| Social Security<br>The Official Website of the U.S. Social Security Administration                                                                                                    |                                  |
| ERE: Review/Submit Prepared Request                                                                                                    |                                  |
| Patient Name: JohnCE419 DittoPay<br>Patient DOB: 11/12/1980Patient SSN: XXX-XX-0419<br>Prepared By: Cartique Barath<br>Provider Name: Cartique Barath<br>                                                                                                    | <b>O</b> User Resources          |
| Request Details Special Instructions: This is fiscal test                                                                                                    |                                  |
| Files Loaded By Preparer:         Document Type:         Consultative Examination Report (CE) - 0002          File Name       File Size                                                                                                    |                                  |
| High_Image_size_WORD.doc 45,789 KB Delete                                                                                                    |                                  |
| <ol> <li>Click on the file name to open</li> <li>Save the file to your computer</li> <li>Edit and save the file</li> <li>Attach the new file (below)</li> <li>Delete the original file loaded by your preparer</li> </ol>                                                                                                   |                                  |
| Attach and Upload Files <ul> <li>A maximum of 25 files can be added and all files must total less than 200MB.</li> <li>File types accepted: .wpd, .doc, .docx, .jpg, .bmp, .txt, .rtf, .xls, .xlsx, .pdf, .tiff, .tiff.</li> <li>Please do not upload password-protected files because they cannot be processed.</li> </ul> |                                  |

| Additional Inf                                                                                                    | formation                                                                                                    |  |
|----------------------------------------------------------------------------------------------------|----------------------------------------------------------------------------------------------------|--|
| Comments (optional<br>4,000 characters ma                                                                                                    | l):<br>ximum)                                                                                                    |  |
|                                                                                                    |                                                                                                    |  |
|                                                                                                    |                                                                                                    |  |
|                                                                                                    |                                                                                                    |  |
|                                                                                                    |                                                                                                    |  |
| Characters remaining                                                                                                    | :: 4000                                                                                                    |  |
| Characters remaining                                                                                                    | : 4000                                                                                                    |  |
| Characters remaining<br>onsultative Ex                                                                                                    | x 4000<br>xamination Authorization Agreement                                                                                                    |  |
| Characters remaining<br>onsultative Ex<br>ease read this state<br>ou will generate an e                                                                                | : 4000<br>kamination Authorization Agreement<br>ment and indicate your agreement. When you select "Submit,"<br>lectronic signature for your response.                                                                                                    |  |
| Characters remaining<br>Consultative Ex<br>ease read this state<br>ou will generate an e<br>sability Determinatior<br>lecking the "I have re-<br>inducted, or personal | xamination Authorization Agreement<br>ment and indicate your agreement. When you select "Submit,"<br>electronic signature for your response.<br>enalty of perjury, that I have been authorized or contracted by the<br>services to examine the claimant. The report is accurate. By<br>ad and agree" checkbox below, I am certifying that I personally<br>by participated in conducting, the consultative examination and have |  |

### <u>eOR – Tracking Page</u>

| Cartique Barath   Sign Out                                                              |                                    | Text Size 💌 Accessibility Help |
|-----------------------------------------------------------------------------------------|------------------------------------|--------------------------------|
| Social Security<br>The Official Website of the U.S. Social Security Admin               | istration                          |                                |
| ERE: Review/Submit Prepared Re                                                          | quest                              |                                |
| 🤣 Thank you for your submission                                                         | ,                                  | User Resources                 |
| Prepared Request Submission - Tracking Informa                                          | tion                               |                                |
| Tracking Number: 1735463E3343E                                                          | AFEN                               |                                |
| Submitted on: 07/15/2020 at 05:31 PM EDT                                                |                                    |                                |
| Please retain your tracking number in case there are<br>from proceeding your submission | errors or problems that prevent us |                                |
| indiri processing your submission.                                                      |                                    |                                |
| 🚔 Print this page                                                                       | ,                                  |                                |
| Submission Summary<br>Tracking Information                                              |                                    |                                |
| Patient & Appointment Information                                                       |                                    |                                |
| Patient Name: JohnCE419 DiffoPay                                                        |                                    |                                |
| Patient SSN: XXX-XX-0419                                                                |                                    |                                |
| Patient DOB: 11/12/1980                                                                 |                                    |                                |
| Provider Name: Cartique Barath                                                          |                                    |                                |
| Request Type: 3173                                                                      |                                    |                                |
| Request Date: 07/07/2019                                                                |                                    |                                |
| Requesting Office: DE - Delaware DD's [\$09]                                            |                                    |                                |
| Disability Examiner DevtestExaminer                                                     |                                    |                                |
| CE Appt Date & Time: 08/21/2020 04:50 PM                                                |                                    |                                |
| Location: street B, MD 21045                                                            |                                    |                                |
| Document Type: Consultative Examination Report (CE)                                     | - 0002                             |                                |
| Uploaded File(s)                                                                        |                                    |                                |
| Files Loaded by Preparer                                                                |                                    |                                |
| File Name                                                                               | File Size                          |                                |
| High_Image_size_WORD.doc                                                                | 45,789 KB                          |                                |
| Total File Size:                                                                        | 45789 KB                           |                                |
| New Files                                                                               |                                    |                                |
| File Name                                                                               | File Size                          |                                |
| High_Image_size_WORD5.doc                                                               | 45789 KB                           |                                |
| Total File Size:                                                                        | 45,789 KB                          |                                |
| Comments: No comments added<br>Your response was electronically signed.                 |                                    |                                |
|                                                                                         |                                    | •                              |
| Review Another Request ERE Home                                                         |                                    |                                |

# **Messaging Services**

## Secure Messaging

### <u>Inbox</u>

| Cartique Barath Sign Out                   | Security<br>site of the U.S. Social Security Adm                                                                                                    | ninistration                  |                                         | Text Size 💌 🛛 A                    | Accessibility Help            |
|--------------------------------------------|----------------------------------------------------------------------------------------------------|-------------------------------|-----------------------------------------|------------------------------------|-------------------------------|
| ERE: Secure Me                             | essaging<br>Inbox                                                                                                    |                               |                                         |                                    |                               |
| Folders                                    | Your messages are deliv                                                                                                    | vered here.                   |                                         |                                    |                               |
| Inbox (1)<br>Pending (1)<br>Drafts<br>Sent | Image: Image interference     Image interference     From       Image interference     Image interference     Image interference       Image interference     Image interference     Image interference       Image interference     Image | Subject<br>For OMB<br>Package | Received<br>(ET)<br>07/15/2020<br>11:43 | Expires (ET<br>08/04/2020<br>11:43 | ) <u>Size</u><br>45,789<br>KB |
| Blocked  Blocked  User Resources           | Delete Selected                                                                                                    | ERE Home                      |                                         |                                    |                               |

### Compose Message

| Dhaval Shah   Sign Out           |                                                       | Text Size 💌 | Accessibility Help |
|----------------------------------|-------------------------------------------------------|-------------|--------------------|
| Social S<br>The Official Website | ecurity<br>of the U.S. Social Security Administration |             |                    |
| ERE: Secure Mess                 | saging                                                |             |                    |
| Compose                          | Compose                                               |             |                    |
| Folders                          | To:                                                   |             |                    |
| Pending<br>Drafts                | Cc:                                                   |             |                    |
| Sent<br>Blocked                  | Search Contacts Subject:                              |             |                    |
|                                  | Importance:                                           |             |                    |
| <b>O</b> User Resources          | Add Files: Browse                                     |             |                    |
|                                  | Your Message:                                         |             |                    |
|                                  | Send Save as Draft Cancel                             |             |                    |

### Search Contacts

| Search Contacts                                                                                                    |                                             |                               |                              |                   |         |
|----------------------------------------------------------------------------------------------------|---------------------------------------------|-------------------------------|------------------------------|-------------------|---------|
| Instructions:<br>1. Enter your contact's name<br>2. Select your contact and cli<br>3. Lastly, click Add to return t | and click th<br>ck the To or<br>o your mess | e Search<br>Cc butto<br>sage. | button.<br>n to include them | in your message.  |         |
| Name:<br>Enter your contact's name.<br>Cartique<br>First La                                                         | ist                                         |                               |                              |                   |         |
|                                                                                                    | Citv                                        | State                         | Organization                 | Organization Type | Site ID |
| Barath, Cartigue                                                                                                    | <u></u>                                     | otato                         | orgunization                 | 0                 | S23     |
| ☑ Barath, Cartique                                                                                                  | woodlawn                                    | MD                            | TestCE                       | 11                | S23     |
| Barathapunniam, Cartique                                                                                            |                                             |                               | SSA                          | 0                 |         |
| To:<br>Barath, Cartique<br>Cc:                                                                                      |                                             | ×                             |                              |                   |         |
| Add Cancel                                                                                                    |                                             |                               |                              |                   |         |

## <u>Compose Message – Confirmation</u>

| Dhaval Shah Sign Out                                                                             |                                                                                                    | Text Size 💌 Accessibility Help     |
|--------------------------------------------------------------------------------------------------|----------------------------------------------------------------------------------------------------|------------------------------------|
| Social The Official Webs                                                                         | Security<br>ite of the U.S. Social Security Administration                                                                                                    |                                    |
| ERE: Secure Me                                                                                   | essaging                                                                                                    |                                    |
| Vou successfully su<br>It will be held in the Pe<br>message will be move<br>The message will exp | bmitted the message.<br>ending folder until processing is complete. If any attachment is<br>ed to your Blocked folder and will not be processed.<br>ire on 08/04/2020. | corrupt or password-protected, the |
| Compose<br>Folders<br>Inbox<br>Pending (1)<br>Drafts<br>Sent<br>Blocked                          | Inbox         Your messages are delivered here.         !       Image: From subject (ET)         No messages in this folder.         ERE Home                          | Expires (ET) Size                  |
| O User Resources                                                                                 |                                                                                                    |                                    |

## Contact OHO Office

Send Message and Files

| Dhaval Shah Sign O                                     | ut                                                                                                    | Text Size 💌 🛛 Accessibility Help |
|--------------------------------------------------------|----------------------------------------------------------------------------------------------------|----------------------------------|
| Soci<br>The Official                                   | al Security<br>Website of the U.S. Social Security Administration                                                                                                   |                                  |
| ERE: Contac                                            | t OHO Office                                                                                                    |                                  |
| Destination &                                          | Message Information                                                                                                    | User Resources                   |
| Select destination t<br>● Site Code ○ Stat             | e                                                                                                    |                                  |
| Site Code:                                             | X66                                                                                                    |                                  |
| State:                                                 | AZ-Arizona                                                                                                    |                                  |
| Destination:                                           | AZ - Tucson OHO [X66]                                                                                                    |                                  |
| Edit                                                   |                                                                                                    |                                  |
| Subject:                                               |                                                                                                    |                                  |
|                                                        |                                                                                                    |                                  |
| Attach and U<br>• A maximum of 1<br>• File types accep | pload Files<br>0 files can be added and all files must total less than 5 MB<br>ted: .wpd, .doc, .docx, .jpg, .bmp, .txt, .rtf, .xls, .xlsx, .pdf, .tiff, .tif, .zip |                                  |
| Add Files:                                             | Browse                                                                                                    |                                  |
| Your Message:<br>(16,000 characters m                  | naximum)<br>g: 16000                                                                                                    |                                  |
| Submit Can                                             | cel                                                                                                    | -                                |

## **Confirmation**

| Dhaval Shah   Sign Out                                                                                                    |                                                      | Text Size 💌 🛛 Accessibility Help |
|----------------------------------------------------------------------------------------------------|------------------------------------------------------|----------------------------------|
| Social Security<br>The Official Website of the U.S. Social Security Adm                                                                                                    | inistration                                          |                                  |
| ERE: Contact OHO Office                                                                                                    |                                                      |                                  |
| 📀 Thank you for your submission.                                                                                                    |                                                      | User Resources                   |
| Contact OHO Office - Tracking Information                                                                                                    |                                                      |                                  |
| Tracking Number: <b>17353266AC33</b><br>Submitted on: Wed Jul 15 11:44:53 EDT 2020<br>Please retain your tracking number in case there are<br>from processing your submission. | <b>5DFEN</b><br>e errors or problems that prevent us |                                  |
| Print this page                                                                                                    |                                                      |                                  |
| Submission Summary<br>Tracking Information                                                                                                    |                                                      |                                  |
| Destination & Message Information                                                                                                    |                                                      |                                  |
| State: AZ-Arizona<br>Destination: AZ - Tucson OHO [X66]<br>Subject: Testing for OMB Package                                                                                    |                                                      |                                  |
| Uploaded File(s)                                                                                                    |                                                      |                                  |
| File Name                                                                                                    | File Size                                            |                                  |
| eSignature.txt                                                                                                    | 1 KB                                                 |                                  |
| Total File Size:                                                                                                    | 1 KB                                                 |                                  |
| Message: No Message added                                                                                                    |                                                      |                                  |
| Send Another Message ERE Home                                                                                                    |                                                      |                                  |

## **Payment Services**

Submit Payment Request (non-eOR)

MER - Destination and Request Information

| Cartique Barath Sign Out                                                                                            | Text Size 💌 Accessibility Help |
|----------------------------------------------------------------------------------------------------|--------------------------------|
| Social Security<br>The Official Website of the U.S. Social Security Administration                                  |                                |
| ERE: Submit Payment Request                                                                                         |                                |
| Destination Information 2 Review & Add Files 3 Confirmation                                                         |                                |
| Destination and Request Information<br>Please refer to your request letter or barcode to complete this information. | User Resources                 |
| Select destination by: <sup>12</sup> More Info<br>• Site Code OState                                                |                                |
| Site Code: s23                                                                                                    |                                |
| State: MD-Maryland                                                                                                  |                                |
| Destination: MD - Timonium DDS [S23]                                                                                |                                |
| Edit                                                                                                    |                                |
| Social Security Number (SSN):                                                                                       |                                |
| RQID (Request ID):                                                                                                  |                                |
|                                                                                                    |                                |
| RF (Routing Field):                                                                                                 |                                |
| OP<br>OD or Blank<br>ONo RF or No Barcode                                                                           |                                |
| DR:                                                                                                    |                                |
| OF<br>OS                                                                                                    |                                |
| ○ No DR or No Barcode                                                                                               |                                |
| CS (only if applicable):                                                                                            |                                |
| Is this payment request for a Consultative Exam?                                                                    |                                |
|                                                                                                    |                                |
|                                                                                                    | _                              |
| Next Cancel                                                                                                    |                                |
### MER - Add Invoices

| Carlique Barath Bign Out                                                                                                    | Text Size 🚬 Accessibility Help |
|----------------------------------------------------------------------------------------------------|--------------------------------|
| Social Security The Official Website of the U.S. Social Security Administration                                                                                                    |                                |
| ERE: Submit Medical Evidence Payment Request                                                                                                    |                                |
| Destination Information 2 Review & Add Files 3 Confirmation                                                                                                    |                                |
| Review                                                                                                    | User Resources                 |
| Edit Destination and Request Information                                                                                                    | -                              |
| Destination: MD - Timonium DDS [S23]     RF: D or Blank       SSN: 111-11-1111     DR: F       RQID: 34sf23rsfwer     CS:       Is this payment request for a Consultative                                                                                         |                                |
| Exam? No                                                                                                    |                                |
| Invoice Type                                                                                                    |                                |
| Select the types of Involce(s) you want to upload.<br>O Invoice from DDS<br>O Invoice from Provider<br>O Both                                                                                                    |                                |
| A maximum of 4 files can be added and all files must total less than 20MB.     File types accepted: .wpd, .doc, .docx, .jpg, .bmp, .txt, .rtf, .xls, .xlsx, .pdf, .tiff, .tif,     Please do not upload password-protected files because they cannot be processed. |                                |
| Add Files: Browse Additional Commenta:                                                                                                    |                                |
|                                                                                                    |                                |
| Characters remaining: 16000                                                                                                    |                                |
| Payment Request Agreement                                                                                                    |                                |
| Please read this statement and indicate your agreement by checking the "I have<br>read" box. When you select "Submit", you will generate an electronic signature and<br>submit your response.                                                                      |                                |
| I am certifying under penalty of perjury, that the information provided is true and correct and<br>that the services for which I am requesting payment have been performed.                                                                                        |                                |
| By checking the "I have read and agree with the above" checkbox below, I am certifying that I electronically sign the invoice contained within.                                                                                                    |                                |
| □I have read and agree with the above.                                                                                                    | J                              |
| Submit Previous Cancel                                                                                                    | -                              |

## MER - Tracking Page

| Carlique Barath 3ign Out                                                                                                    | Text Size 💌 🛛 Accessibility Help |
|----------------------------------------------------------------------------------------------------|----------------------------------|
| Social Security The Official Website of the U.S. Social Security Administration                                                           |                                  |
| ERE: Submit Medical Evidence Payment Request                                                                                              |                                  |
| 💇 Destination Information 🛛 💇 Review & Add Files 🗿 Confirmation                                                                           |                                  |
| Thank you for your submission.                                                                                                    | User Resources                   |
| Payment Request Submission - Tracking information.                                                                                        |                                  |
| 1735361CBE675ED2N                                                                                                    |                                  |
| Submitted on: 07/15/2020 at 12:49 PM EDT                                                                                                  |                                  |
|                                                                                                    |                                  |
| Please retain your tracking number in case there are errors or problems that prevent us<br>from processing your submission.               |                                  |
| B Print this page                                                                                                    |                                  |
| Destination and Request Information<br>Destination: MD - Timonium DD § [\$23]<br>SSN: 111-11-1111<br>RQID: 34sf23rsfwer<br>RF: D or Blank |                                  |
| DR: F                                                                                                    |                                  |
| Is this payment request for a Consultative Exam? No<br>Invoice Type: Invoice from DDS                                                     |                                  |
| Uploaded Invoice(s)                                                                                                    |                                  |
| Invoice Name Invoice Size                                                                                                    |                                  |
| Invoice Name: test-xls.xlsx 9 KB                                                                                                    |                                  |
| Total Invoice Size 9 KB                                                                                                    |                                  |
| Comments: No comments added                                                                                                    |                                  |
| Your payment was electronically signed.                                                                                                   |                                  |
| Send Another Response ERE Home                                                                                                    |                                  |

## **CE** - Destination and Request Information

| Cartique Barath Sign Out                                                                                                    | Text Size 💌 🛛 Accessibility Help |
|----------------------------------------------------------------------------------------------------|----------------------------------|
| Social Security     The Official Website of the U.S. Social Security Administration                                                                                                    |                                  |
| ERE: Submit Payment Request                                                                                                    |                                  |
| Destination Information     Review & Add Files     Confirmation                                                                                                    |                                  |
| Destination and Request Information<br>Please refer to your request letter or barcode to complete this information.                                                                                                    | User Resources                   |
| Select destination by: <sup>1</sup> More Info<br>Site Code OState                                                                                                    | ·                                |
| Site Code: s23                                                                                                    |                                  |
| State: MD-Maryland                                                                                                    |                                  |
| Destination: MD - Timonium DDS [S23]                                                                                                    |                                  |
| Edit                                                                                                    |                                  |
| Social Security Number (SSN):   RQID (Request ID):   RF (Routing Field):   P   D or Blank   No RF or No Barcode   DR:   F   S   No DR or No Barcode   CS (only if applicable):   Is this payment request for a Consultative Exam?    @Yes |                                  |
| Next Cancel                                                                                                    |                                  |

## <u>CE – Add Invoices</u>

| artique Barath   8ign Out                                                                                                    | Text Size 🚬 🛛 Accessibility Help |
|----------------------------------------------------------------------------------------------------|----------------------------------|
| Social Security The Official Website of the U.S. Social Security Administration                                                                                                    |                                  |
| ERE: Submit CE Payment Request                                                                                                    |                                  |
| Mestination Information 2 Review & Add Files 3 Confirmation                                                                                                    |                                  |
| Review                                                                                                    | User Resources                   |
| Edit Destination and Request Information                                                                                                    | -                                |
| Destination: MD - Timonium DDS [\$23] RF: D or Blank SSN: 111-11-1111 DR: F RQID: 345d134d13ref CS: Is this payment request for a Consultative Exam? Yes                                                                                                    |                                  |
| Invoice Type<br>elect the types of Invoice(s) you want to upload.<br>Invoice from DDS<br>Invoice from Provider<br>Both                                                                                                    |                                  |
| <ul> <li>A maximum of 4 files can be added and all files must total less than 20MB.</li> <li>File types accepted: wpd, .doc, .docx, .jpg, .bmp, .txt, .rtf, .xls, .xlsx, .pdf, .tiff, .tif.</li> <li>Please do not upload password-protected files because they cannot be processed.</li> </ul> |                                  |
| Add Flies: Browse Additional Commente:                                                                                                    |                                  |
| (16,000 characters maximum)                                                                                                    |                                  |
| Characters remaining: 16000                                                                                                    |                                  |
| Payment Request Agreement                                                                                                    |                                  |
| Please read this statement and indicate your agreement by checking the "I have<br>read" box. When you select "Submit", you will generate an electronic signature and<br>submit your response.                                                                                                   | -                                |
| I am certifying under penalty of perjury, that the information provided is true and correct and<br>that the services for which I am requesting payment have been performed.                                                                                                    |                                  |
| By checking the "I have read and agree with the above" checkbox below, I am certifying<br>that I electronically sign the invoice contained within.                                                                                                    |                                  |
| □I have read and agree with the above.                                                                                                    |                                  |
| Submit Previous Cancel                                                                                                    | -                                |

# <u>CE – Tracking Page</u>

| Carlique Barath   8ign Out                                                              | Text Size 💌 🛛 Accessibility Help |
|-----------------------------------------------------------------------------------------|----------------------------------|
| Social Security     The Official Website of the U.S. Social Security Administration     |                                  |
| ERE: Submit CE Payment Request                                                          |                                  |
| 19 Destination Information 29 Review & Add Files 3 Confirmation                         |                                  |
| Thank you for your submission.                                                          | User Resources                   |
|                                                                                         |                                  |
| Payment Request Submission - Tracking Information.                                      |                                  |
| Tracking Number: 1/353E267670E752N                                                      |                                  |
| Submitted on: 07/15/2020 at 03:10 PM EDT                                                |                                  |
| Disses retain your tracking number in case there are errors or problems that prevent up |                                  |
| from processing your submission.                                                        |                                  |
|                                                                                         |                                  |
| Print this page                                                                         |                                  |
| Destination and Request Information                                                     |                                  |
| Destination: MD - Timonium DD 8 [\$23]                                                  |                                  |
| SSN: 111-11-1111                                                                        |                                  |
| RQID: 345dt34dt3ref                                                                     |                                  |
| RF: D or Blank                                                                          |                                  |
| DR: F                                                                                   |                                  |
| CS:                                                                                     |                                  |
| Is this payment request for a Consultative Exam? Yes                                    |                                  |
| invoice rype: invoice from Provider                                                     |                                  |
| Uploaded Invoice(s)                                                                     |                                  |
|                                                                                         |                                  |
| Invoice Name Invoice Size                                                               |                                  |
| Invoice Name: test-rtf.rtf 2 KB                                                         |                                  |
| Total Invoice Size 2 KB                                                                 |                                  |
|                                                                                         |                                  |
| Comments: No comments added                                                             |                                  |
| Comments: No comments added<br>Your payment was electronically signed.                  |                                  |

# Access Provider's Electronic Requests

| Cartique Bara           | ath   Sign Out<br>Social<br>The Official Webs                        | Seci                      | J.S. Social Secu              | rity Administrat    | ion                        |                 | Text                            | Size 💽 🛛 🖊                      | Accessibility Help               |
|-------------------------|----------------------------------------------------------------------|---------------------------|-------------------------------|---------------------|----------------------------|-----------------|---------------------------------|---------------------------------|----------------------------------|
| ERE: A                  | ccess Pro                                                            | ovide                     | r's Elect                     | ronic Pa            | iymei                      | nt Reques       | sts                             |                                 |                                  |
| Provider:<br>Barath, Ca | Provider:     Request Type:       Barath, Cartique     Open Payments |                           |                               |                     |                            |                 | ources                          |                                 |                                  |
| Show                    | )                                                                    |                           |                               |                     |                            |                 |                                 |                                 |                                  |
| <u>Priority</u>         | <u>Patient</u><br><u>Name</u>                                        | <u>SSN</u><br>(Last<br>4) | <u>Request</u><br><u>Date</u> | <u>Appt</u><br>Date | <u>Appt</u><br><u>Time</u> | <u>Location</u> | <u>Request</u><br><u>Status</u> | <u>Payment</u><br><u>Status</u> | <u>Payment</u><br><u>Request</u> |
| <u> </u>                | DittoPay,<br>JohnCE420                                               | 0420                      | 07/07/2019                    | 08/21/2020          | 04:50<br>PM                | TestingPlace    | NEW                             | NEW                             | Need<br>Report                   |
|                         | DittoPay,<br>JohnCE419                                               | 0419                      | 07/07/2019                    | 08/21/2020          | 04:50<br>PM                | TestingPlace    | PREPARED                        | NEW                             | Need<br>Report                   |
| <                       |                                                                      |                           |                               |                     |                            |                 |                                 |                                 | >                                |

## **Open Payments (no reports submitted yet)**

### **Open Payments (report submitted)**

| Cartique Barat                                                                     | th   Sign Out                 |                                  |                               |                            |                            |              | Text S                          | ize 💌 🛛 Ad                      | ccessibility Help                |
|------------------------------------------------------------------------------------|-------------------------------|----------------------------------|-------------------------------|----------------------------|----------------------------|--------------|---------------------------------|---------------------------------|----------------------------------|
| Social Security<br>The Official Website of the U.S. Social Security Administration |                               |                                  |                               |                            |                            |              |                                 |                                 |                                  |
| ERE: Access Provider's Electronic Payment Requests                                 |                               |                                  |                               |                            |                            |              |                                 |                                 |                                  |
| Provider:     Request Type:       Barath, Cartique     Open Payments               |                               |                                  |                               |                            |                            | urces        |                                 |                                 |                                  |
| Show                                                                               |                               |                                  |                               |                            |                            |              |                                 |                                 |                                  |
| <u>Priority</u>                                                                    | <u>Patient</u><br><u>Name</u> | <u>SSN</u><br>(Last<br><u>4)</u> | <u>Request</u><br><u>Date</u> | <u>Appt</u><br><u>Date</u> | <u>Appt</u><br><u>Time</u> | Location     | <u>Request</u><br><u>Status</u> | <u>Payment</u><br><u>Status</u> | <u>Payment</u><br><u>Request</u> |
|                                                                                    | DittoPay,<br>JohnCE419        | 0419                             | 07/07/2019                    | 08/21/2020                 | 04:50<br>PM                | TestingPlace | RESPONDED                       | NEW                             | Request<br>Payment               |
| <                                                                                  |                               |                                  |                               |                            |                            |              |                                 |                                 | >                                |
| ERE Hom                                                                            | e                             |                                  |                               |                            |                            |              |                                 |                                 |                                  |